#### 滲透測試實務

授課時間:6小時 授課講師:Roland CEH/CISSP/ISO 27001 LAC 授課日期:2014/01/17

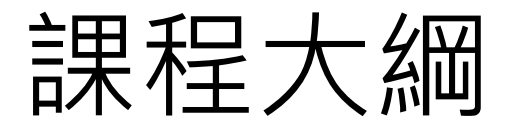

| 大綱          | 內容                                                                                                    | 時間                                                |
|-------------|----------------------------------------------------------------------------------------------------|---------------------------------------------------|
| 資訊安全檢測類型    | <ol> <li>1. 資安稽核</li> <li>2. 弱點掃描</li> <li>3. 滲透測試</li> </ol>                                                        |                                                   |
| 駭客思維與滲透測試   | <ol> <li>1. 駭客攻擊程序</li> <li>2. 滲透測試程序</li> <li>3. 滲透測試方法</li> </ol>                                                  | 6 小時                                              |
| 滲透測試相關規範與指引 | <ol> <li>OSSTMM</li> <li>PTES</li> <li>OWASP Testing<br/>Guide</li> <li>SANS Top 20</li> <li>OWASP Top 10</li> </ol> | 9:00~12:00<br>13:30~16:30<br>(每 50 分鐘休息<br>10 分鐘) |
| 滲透測試工具      | 1. 弱點掃描軟體<br>2. 滲透測試工具                                                                                               |                                                   |
| 網頁應用程式滲透測試  | <ol> <li>SQL injection</li> <li>XSS</li> </ol>                                                                       |                                                   |
| 實務案例        | 實務案例解析                                                                                                    |                                                   |

#### What You MUST Know before Hacking!!

Hi你好,我叫DarkFrameMaster,請不要害怕,我是個保護個人資料安全的正義使者

如你所見,這邊被入侵了,不過,這入侵行動完全是無害的,來這站上應該都是愛看故事書的人們,所以何不把這當故事書,看下去即可,也 台灣有一群人默默努力著,可能是某公司或團體裡面不出聲的人物,私底下研究各種資訊的技術,發現漏洞,然後警告對方網站,希望對方補 上次可能有人遭遇換暱稱事件:換成『囧 | 登入帳號』是我做的,警告意味所以每人只影響一次,但官方只將部分的東西堵住,草草了事,才 然而對我而言,使序 很抱歉的,POPO只 然而這入侵的方式

『墨菲定律:有可能 然而因為4.9%的人 我只希望這事件從這 我想,還是一次打磨 很抱歉在這整個過程 也很抱歉被植入的程

其審我是喜愛這邊的

而已

有0.1%,那麼這個網站一定會

<mark>脾脾, 這整 個決定是非常非常</mark>是

你們幫我發一封Mail,告訴P

,但,請相信我這是善意的,

不管如何,我在這衷心希望,你們能寫封信給POPO,幫他們打氣些也反應些,而不是單純的漫罵,這一切單純的是上位決策者腦袋有問題,而 然而我必須重申的是,如果這次POPO官方還是沒打算一次性的完整修正結束,後面的攻擊只會更加猛烈,而且可能不是出自我之手...所以後 因為我是那0.1%中0.1%的白帽駭客...其他人會怎樣做,或是把這當做『修練的樂園』...我這邊審在沒辦法想像就是了

不管如何,這一切就到這裡結束,非常感謝您的觀看:)

至於DarkFrameMaster是啥,單純的某個動畫的帥氣的稱號而已,然而如果你厲害的話,我想你應該會找到我是誰才是((笑 Okay,以上,感謝您和我一起站在這歷史性的一刻上:),而點下面原來的留言框處,就是那個說這邊被入侵的貓咪,還可以再看一次我的廢訊

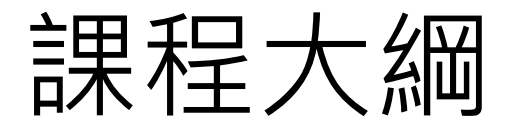

| 大綱          | 内容                                                                                                    | 時間                                                |
|-------------|----------------------------------------------------------------------------------------------------|---------------------------------------------------|
| 資訊安全檢測類型    | <ol> <li>資安稽核</li> <li>弱點掃描</li> <li>滲透測試</li> </ol>                                                                 |                                                   |
| 駭客思維與滲透測試   | <ol> <li>1. 駭客攻擊程序</li> <li>2. 滲透測試程序</li> <li>3. 滲透測試方法</li> </ol>                                                  | 6 小時                                              |
| 滲透測試相關規範與指引 | <ol> <li>OSSTMM</li> <li>PTES</li> <li>OWASP Testing<br/>Guide</li> <li>SANS Top 20</li> <li>OWASP Top 10</li> </ol> | 9:00~12:00<br>13:30~16:30<br>(每 50 分鐘休息<br>10 分鐘) |
| 滲透測試工具      | <ol> <li>33點掃描軟體</li> <li>2. 滲透測試工具</li> </ol>                                                                       |                                                   |
|             | <ol> <li>SQL injection</li> <li>XSS</li> </ol>                                                                       |                                                   |
| 實務案例        | 實務案例解析                                                                                                    |                                                   |

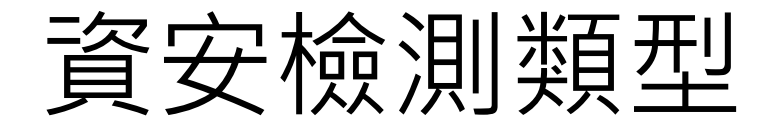

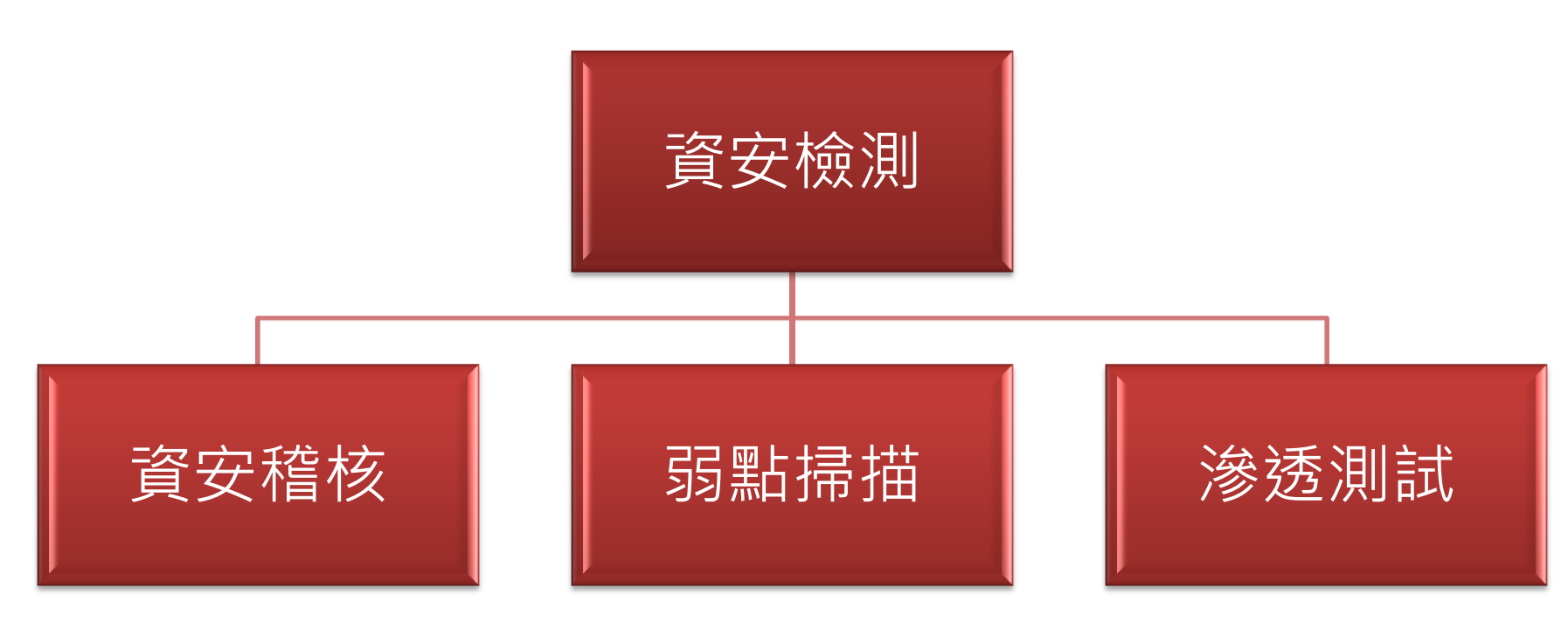

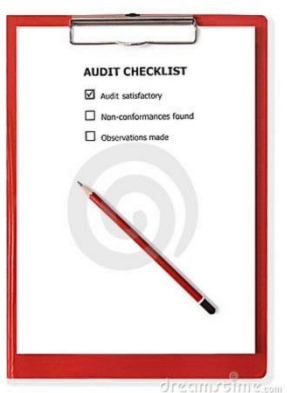

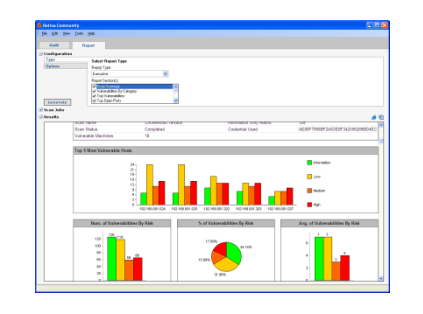

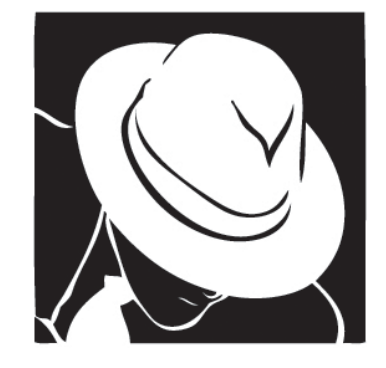

#### 弱點掃描(Vulnerability Assessment, VA)

- 使用自動化的弱點掃描工具,發現系統及應用程 式已知的安全弱點
- 弱點掃描包含了:探測主機狀態、網路埠的狀態、 作業系統類型、系統服務及應用程式類型、弱點 檢測等

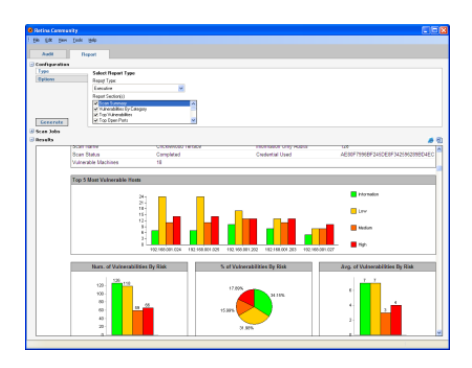

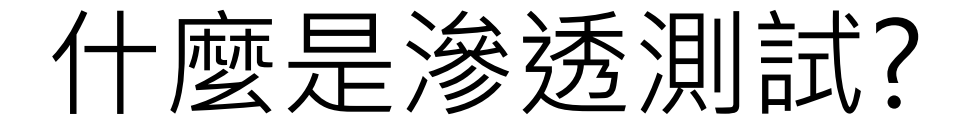

#### To Think Like a Hacker

#### 白帽駭客模擬黑帽駭客思維與攻擊手法 執行資安檢測

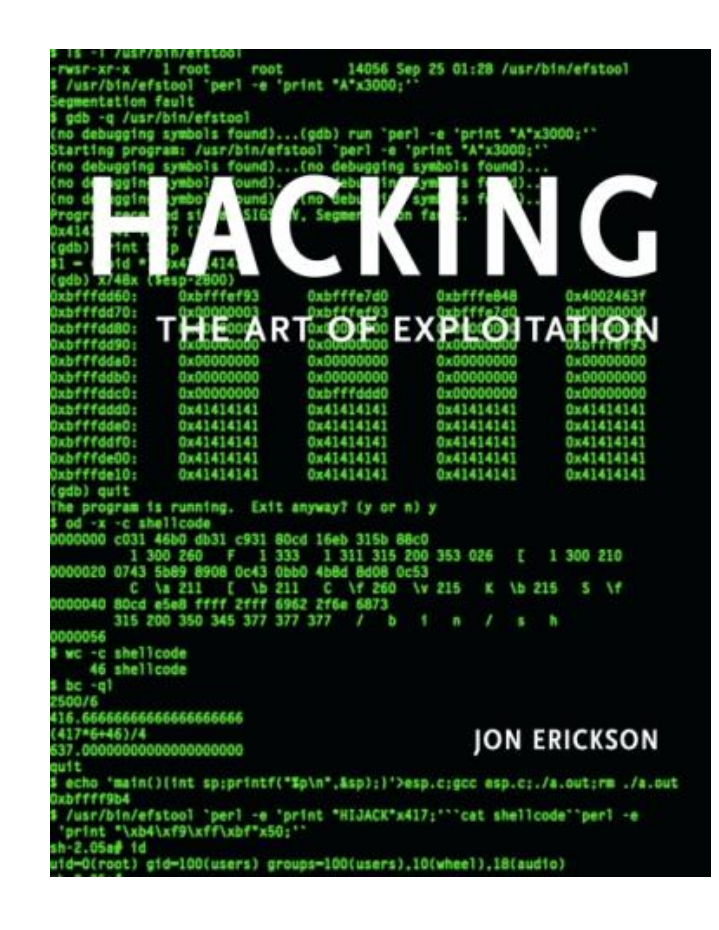

#### 滲透測試(Penetration Testing, PT)

- 是由具有資訊安全專業與經驗之團隊模擬入侵測 試標的物
- 利用各類駭客工具與技術以測試與驗證受測標的 物之安全強度。
- 作業期間必須遵守雙方同意之安全作業程序,將
   受測主機之損害風險降低
- 通常較耗費人力

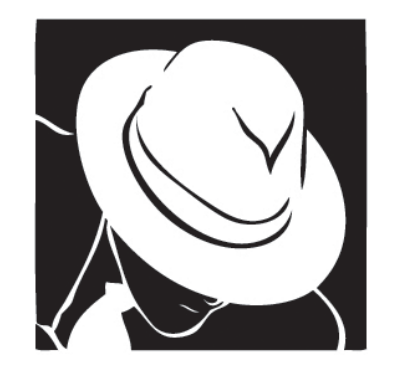

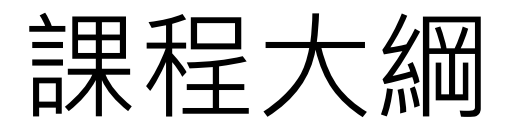

| 大綱          | 内容                                                                                                    | 時間                                                |
|-------------|----------------------------------------------------------------------------------------------------|---------------------------------------------------|
| 資訊安全檢測類型    | <ol> <li>2. 弱點掃描</li> <li>3. 滲透測試</li> </ol>                                                                         |                                                   |
| 駭客思維與滲透測試   | <ol> <li>1. 駭客攻擊步驟</li> <li>2. 滲透測試流程</li> <li>3. 滲透測試方法</li> </ol>                                                  | 6 小時                                              |
| 滲透測試相關規範與指引 | <ol> <li>OSSTMM</li> <li>PTES</li> <li>OWASP Testing<br/>Guide</li> <li>SANS Top 20</li> <li>OWASP Top 10</li> </ol> | 9:00~12:00<br>13:30~16:30<br>(每 50 分鐘休息<br>10 分鐘) |
| 滲透測試工具      | <ol> <li>1. 弱點掃描軟體</li> <li>2. 滲透測試工具</li> </ol>                                                                     |                                                   |
|             | <ol> <li>SQL injection</li> <li>XSS</li> </ol>                                                                       |                                                   |
| 實務案例        | 實務案例解析                                                                                                    |                                                   |

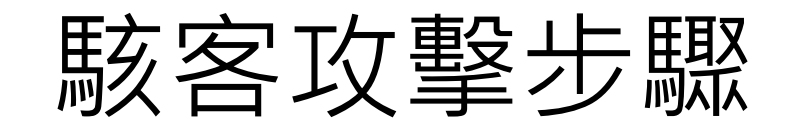

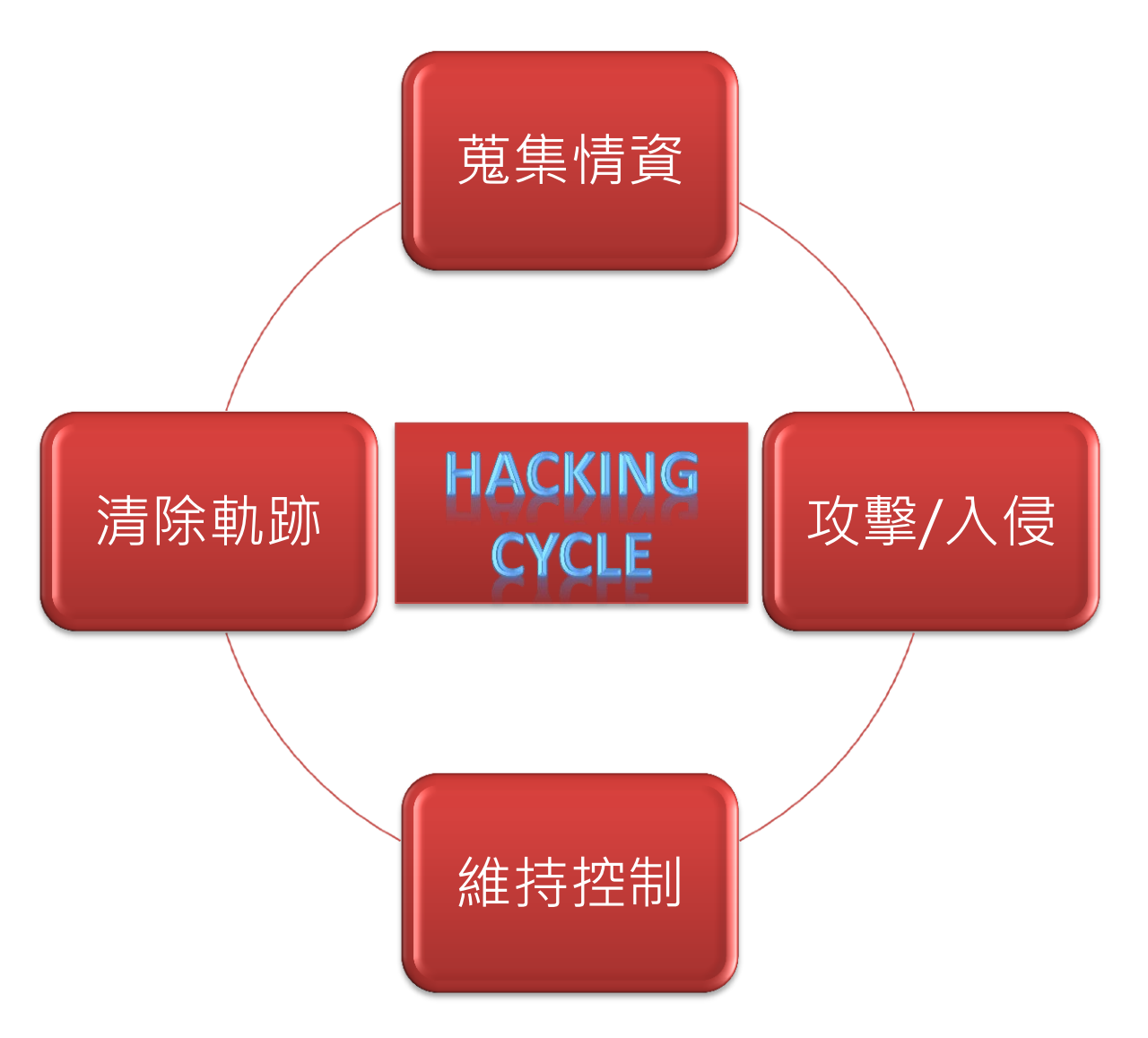

#### 蒐集目標情資

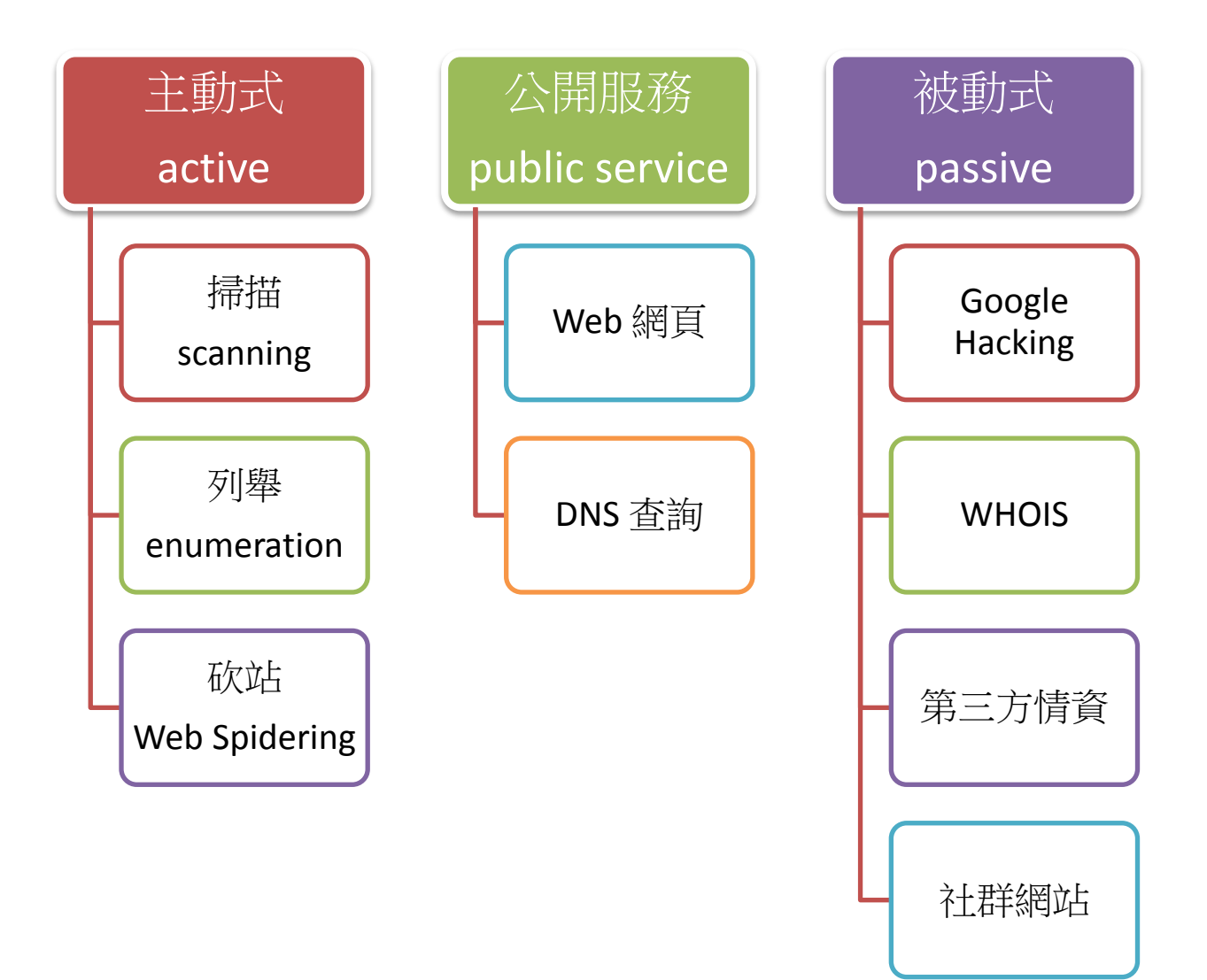

#### WHOIS 查詢工具

- RIR 官方網頁
  - Web-based
  - NOT user-friendly
  - http://whois.twnic.net.tw/

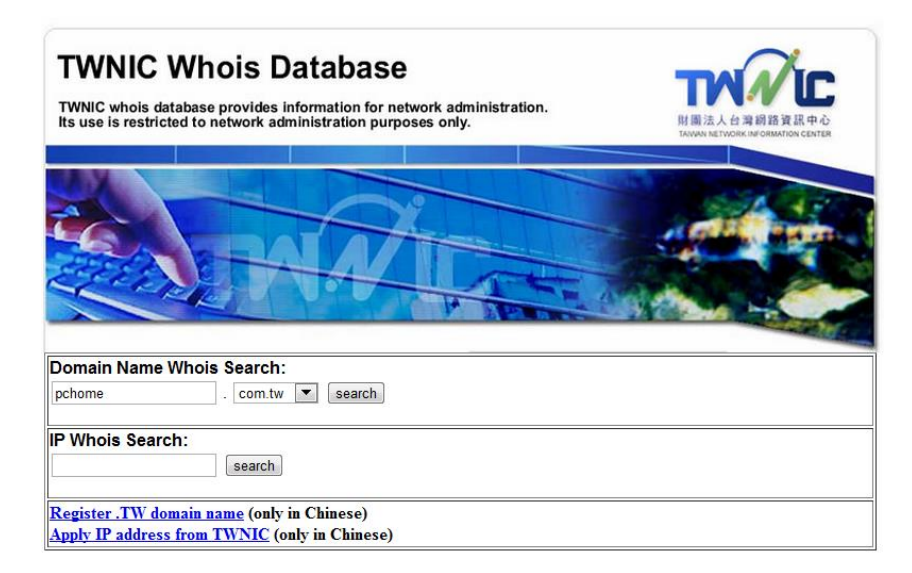

Domain Name: pchome.com.tw Registrant: 網路家庭國際資訊股份有限公司 PC home online 12F No.105, Sec.2 Tun-Hwa South Road. Taipei,Taiwan, R.O.C

#### Contact:

Ning Chih-Lun domain@staff.pchome.com.tw TEL: 02-27000898#233 FAX: 02-27095021

Record expires on 2015-05-31 (YYYY-MM-DD) Record created on 1985-07-04 (YYYY-MM-DD)

Domain servers in listed order:

| dns.pchome.com.tw   | 210.59.230.85 |
|---------------------|---------------|
| eagle.pchome.com.tw | 210.59.230.88 |
| tiger.pchome.com.tw | 210.59.230.89 |

Registration Service Provider: PCHOME

#### 第三方 WHOIS 查詢工具

- 操作簡單
- whois365
- Robtex Swiss Army Knife Internet Tool
  - Web-based
  - Toolbar for IE/FF/Chrome
  - WHOIS
  - 是否名列黑名單(blacklist)
  - AS number
- Client 工具
  - WHOIS 協定使用 tcp 43 port
  - whois.exe Mark Russinovich
  - Sam Spade

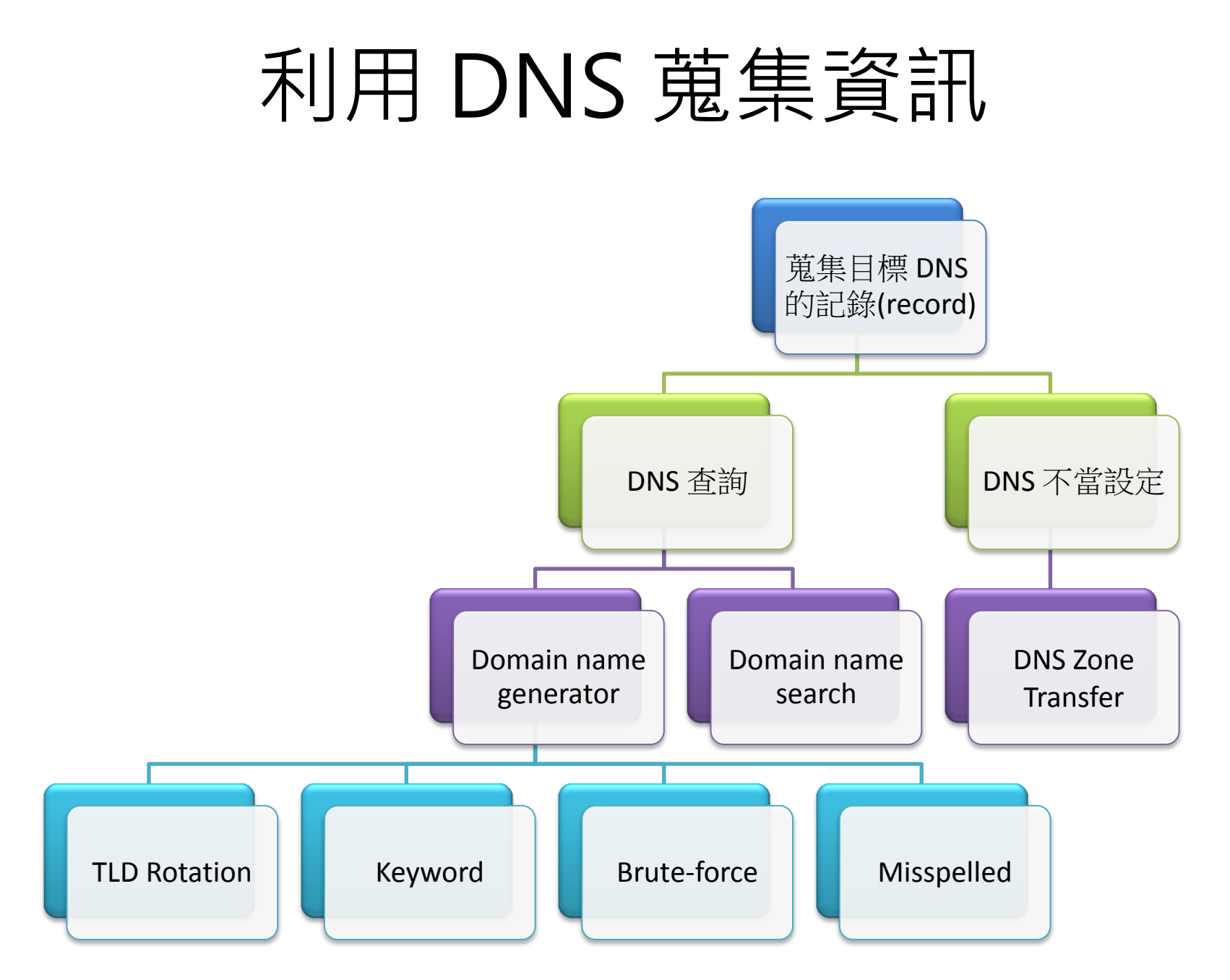

#### DNS 暴力查詢

| Administrator: Command Prompt |                                       |          |
|-------------------------------|---------------------------------------|----------|
| -rt -sl dnslist.txt -         | х 50                                  | <b>^</b> |
| TXDNS (http://www.txdn        | s.net) 2.1.5 running STAND-ALONE Mode |          |
| > a.foo.com                   | - 64.94.125.138                       |          |
| > a.foo.ca                    | - 67.205.85.142                       |          |
| > a.foo.co                    | - 69.164.203.156                      |          |
| > a.foo.cz                    | - 109.123.209.239                     |          |
| > a.foo.eu                    | - 195.149.81.128                      |          |
| > a.foo.es                    | - 74.117.115.87                       |          |
| > a.foo.gl                    | - 79.140.49.66                        |          |
| > a.foo.gr                    | - 93.174.121.39                       |          |
| > a.foo.in                    | - 82.98.86.167                        |          |
| > a.foo.hu                    | - 79.172.201.50                       |          |
| > a.foo.io                    | - 83.223.79.115                       |          |
| > a.foo.mobi                  | - 64.95.64.197                        |          |
| > a.foo.org                   | - 208.87.33.150                       |          |
| > a.foo.by                    | - 82.98.86.167                        |          |
| > a.foo.la                    | - 8.5.1.48                            |          |
| > a.foo.cx                    | - 203.119.84.30                       |          |
| > a.foo.kr                    | - 211.233.19.83                       | -        |
| •                             |                                       | ►        |

#### **DNS** Zone Transfer

- > 次要網域名稱伺服器(Secondary Name Server) 與主要網域名稱伺服器(Primary Name Server)同 步Zone File 中的 resource record
- DNS opcode : AXFR, port: tcp 53
- 若可由不信任網路進行查詢時,將使攻擊者輕易 取得敏感資訊
- 限制 Zone transfer 的動作是相當重要的設定。
- DNSSEC 以數位簽章保護 zone transfer 的安全

#### DNS Zone AXFR

| Command Prompt |     |                     |
|----------------|-----|---------------------|
| > .com         |     |                     |
| [nslcom]       |     |                     |
| .com.          | SOA | ns2com. (2011032901 |
| .com.          | NS  | nsl.                |
| .com.          | NS  | ns2.                |
| .com.          | MX  | 5 ms om             |
| .COM.          | MX  | 50 sm .com          |
| .com.          | MX  | 50 sm .com          |
| .com.          | MX  | 50 sm .com          |
| .com.          | TXT | "v=spf1 a mx ip4:0  |
| 4:2            |     | 21                  |
| on.            |     |                     |
|                |     |                     |
| .com.          | А   | 6 142               |
| WThe           | А   | 2( 8                |
| at the         | A   | 2( 19               |
| next           | А   | 10                  |
| 10             | NS  | f: m                |
| le1            | NS  | 1c e.com.tw         |
| dns2           | A   | 2( 135              |
| dns3           | NS  | f: m -              |
| •              |     |                     |

# Google Hacking

- "Google hacking is a computer hacking technique that uses Google Search and other Google applications to find security holes in the configuration and computer code that websites use." -Wikepedia
- Keyword(關鍵字)
   搜尋相關內容
   相關度(relevance)
- Operator
  - 有效鎖定範圍
  - 精準過濾資訊

| JOOSIE                                                                    | ["# -FrontPage-" ext:pwd inuri:(service   authors   administrators   users)                                                                                                    |
|---------------------------------------------------------------------------|----------------------------------------------------------------------------------------------------|
| -                                                                         | ◎ 所有網頁 ○ 中文網頁 ○ 繁體中文網頁 ○ 台灣的網頁                                                                                                    |
| 網路工具   🛃                                                                  | <del>示遺項</del> 約有267項符合"# -FrontPage-" ext:pwd inurl:(service   authors   administrat                                                                                                    |
| inurl: vti pvt :<br>3 Sep 2009 D<br>insecure passwo<br>video.filestube.co | <u>service.pwd - FilesTube Video Search</u> - [潮理北夏]<br>escription: This Episode includes frontpage website vulnerabilities through<br>rd files, insecure photo albums, and VNC login<br>my_funut + yi_upt-service.pwd - 夏底子齒 |
| service.pwd -<br>#-FrontPage- zir                                         | Welcome to LOOK Communications, - [翻譯此頁 ]<br>nine:RIWJ9AiDXgd/o.                                                                                                    |
| convice nwd                                                               |                                                                                                    |
| #-FrontPage- bo                                                           | oboo7:ypMUyfKo2qjkg.                                                                                                    |
| www.users.qwes                                                            | t.net/~booboo7/_vti_pvt/ <b>service</b> .pwd - <u>頁庫存嶺</u> - <u>類似內容</u>                                                                                                    |
| service.pwd -                                                             | <u>www.ocda.demon.co.uk</u> - [ 翻譯此頁 ]                                                                                                    |
| #-FrontPage- ro                                                           | n:HYpfTjLNfYm6Q.                                                                                                    |
| www.ocda.demo                                                             | n.co.uk/_vti_pvt/ <b>service</b> .pwd - <u>貝庫任備</u> - <u>規限内容</u>                                                                                                    |
| -FrontPage- fa                                                            | adm:jghodkNc.U8/2 - [翻譯此頁]                                                                                                    |
| #-FrontPage- fai<br>www.rohitab.com                                       | tm:jghodkNc.U8/2.<br>///post-10-34160- <b>administrators</b> .pwd - <u>頁庫存檔</u> - <u>類似內容</u>                                                                                                    |
| <u>service.pwd -</u><br>檔案類測· <b>毎注</b> 錯                                 | index of/                                                                                                    |
| #-FrontPage-, ro                                                          | valmini, com: Taqzan9vidZnl.                                                                                                    |
| www.royalmini.c                                                           | om/_vti_pvt/ <b>service</b> .pwd - <u>類似內容</u>                                                                                                    |
| _vti_pvt/servic                                                           | <u>e.pwd - SecuFast.com</u> - [ 翻譯此頁 ]                                                                                                    |
| #-FrontPage- ad                                                           | ministrator:rmq/sPISRigil                                                                                                    |
| www.secufast.co                                                           | m/ vti pvt/ <b>service</b> .pwd - 頁庫存檔 - 類似內容                                                                                                    |

# Google Hacking-Keyword

- 搜尋有弱點的特定系統、軟體、版本
- 特定 web server 顯示的字串
  - "server at", "powered by", "建構中"
- Web Server 預設的錯誤訊息
- 目錄列表
  - intitle:index.of "parent directory" or intitle:index.of name size
- 登入網頁
  - 線上遊戲: inurl:login intext:登入 伺服器
- 暫存檔
  - inurl:temp | inurl:tmp | inurl:backup | inurl:bak
- 後台管理頁面
  - inurl: admin inurl:login

## Google Hacking-Operator

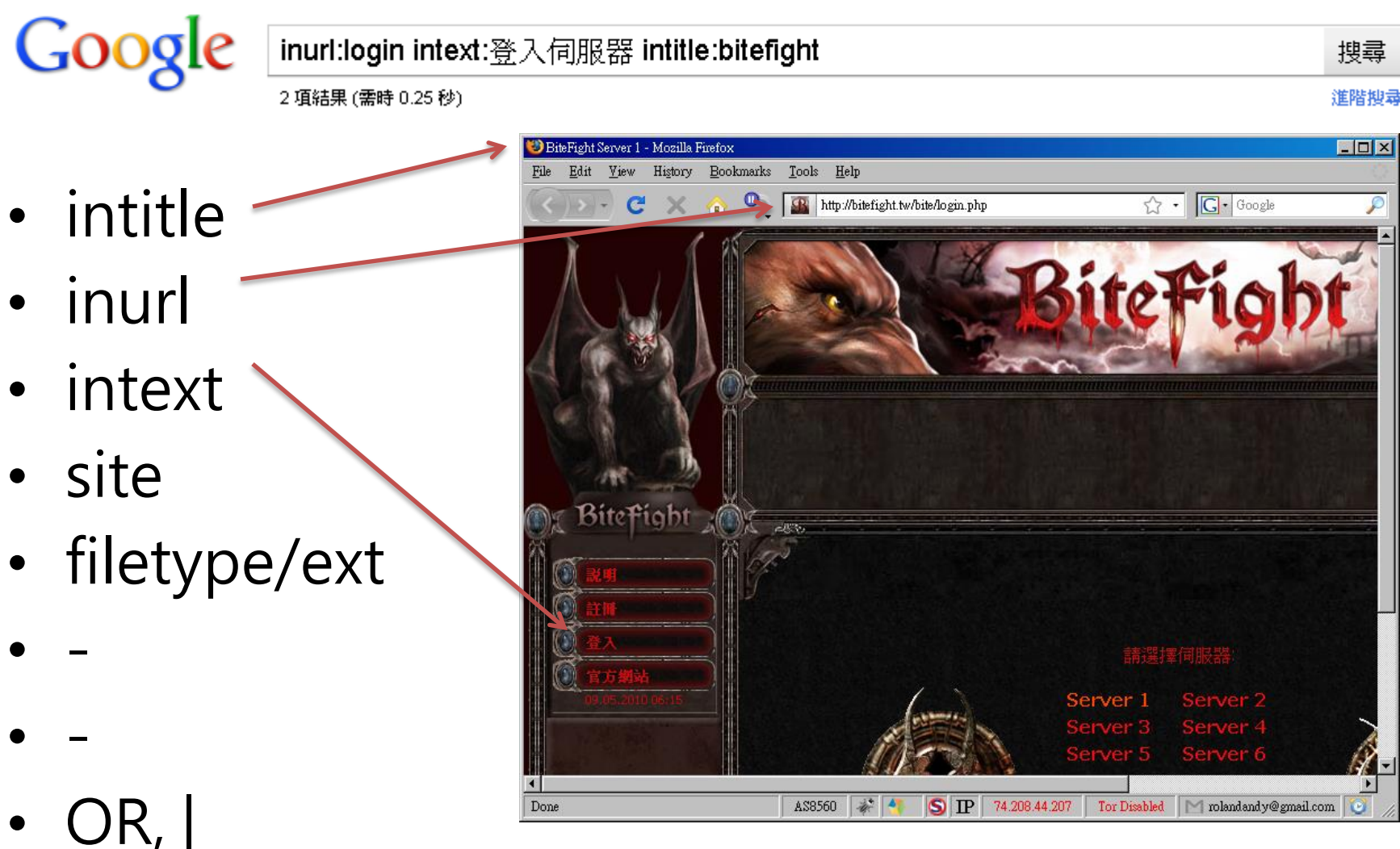

11 11

# Google Hacking Database

- GHDB now
  - <u>www.exploit-db.com/google-dorks</u>
  - 線上查詢 google dork
  - 轉導向至 Google Search Engine

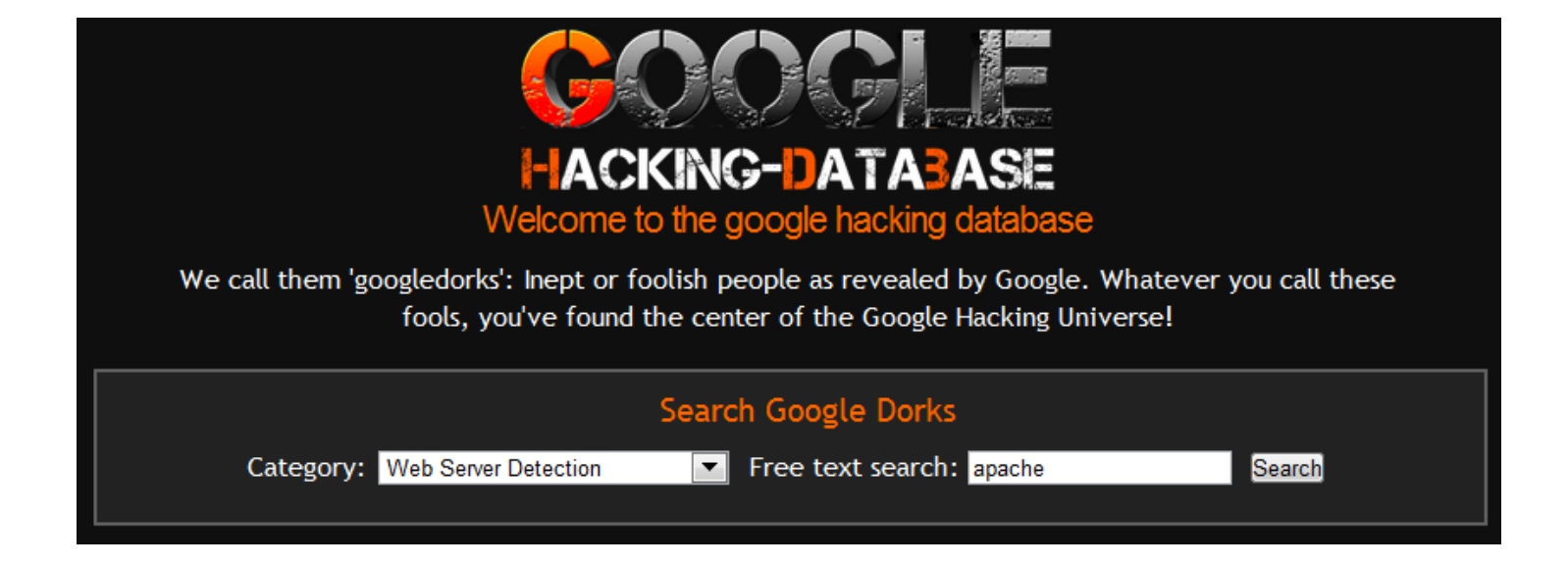

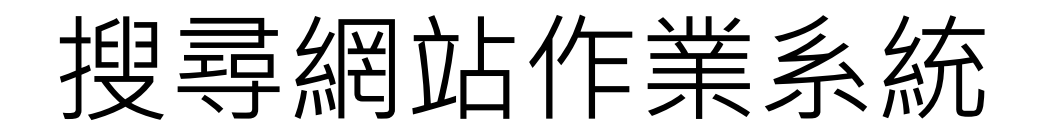

inurl:phpSysInfo/ "created by phpsysinfo"

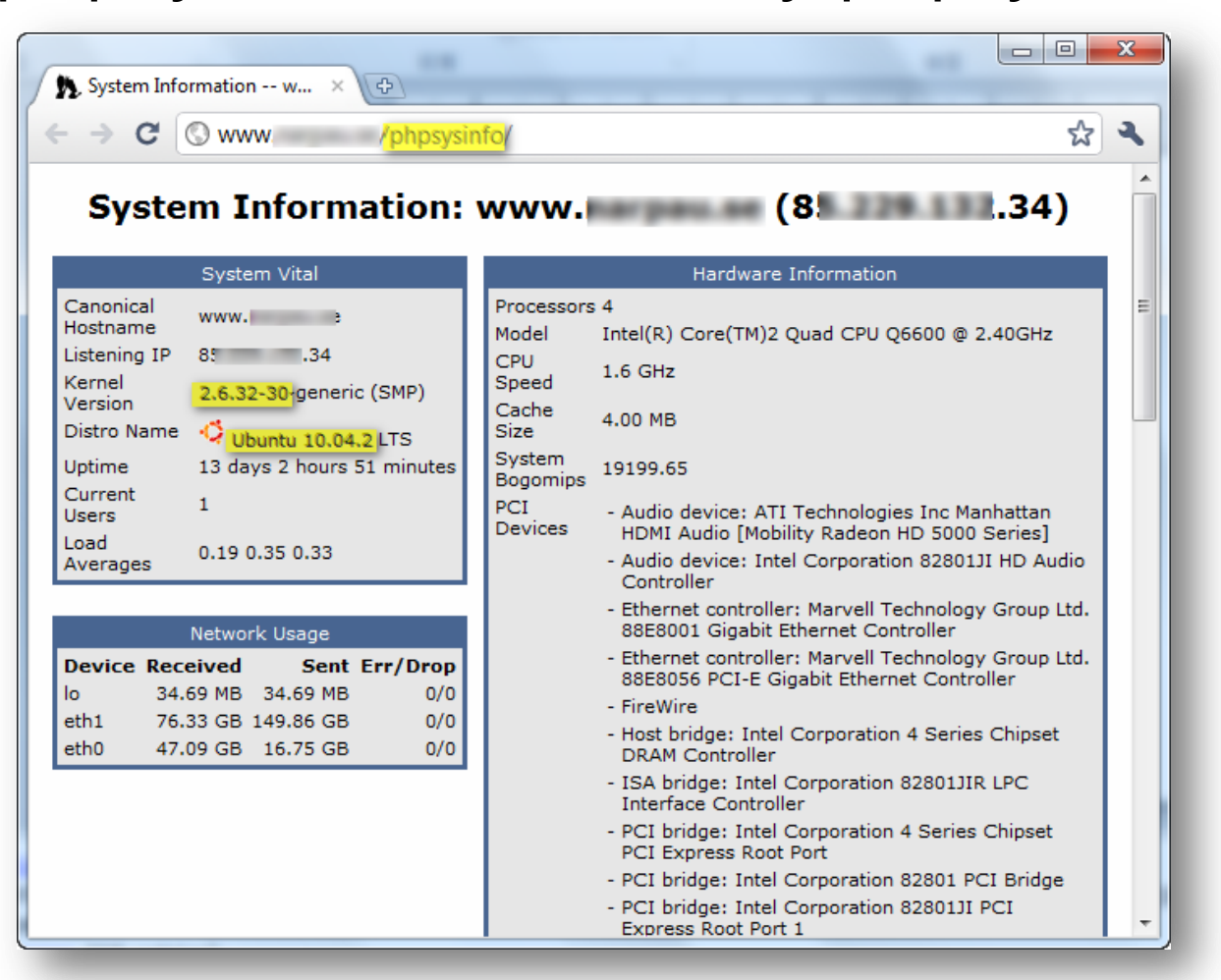

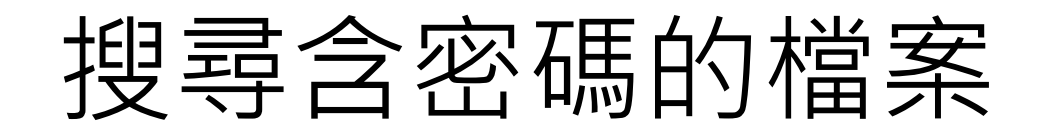

• intitle:" Index of" .mysql\_history

| ← → C (©       | /mysql_history/mysql_history.conf |
|----------------|-----------------------------------|
| [default]      |                                   |
| username: r a  |                                   |
| database: pj a |                                   |
| table: history |                                   |

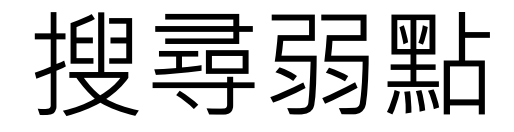

• 有弱點的 Web 應用程式或伺服主機

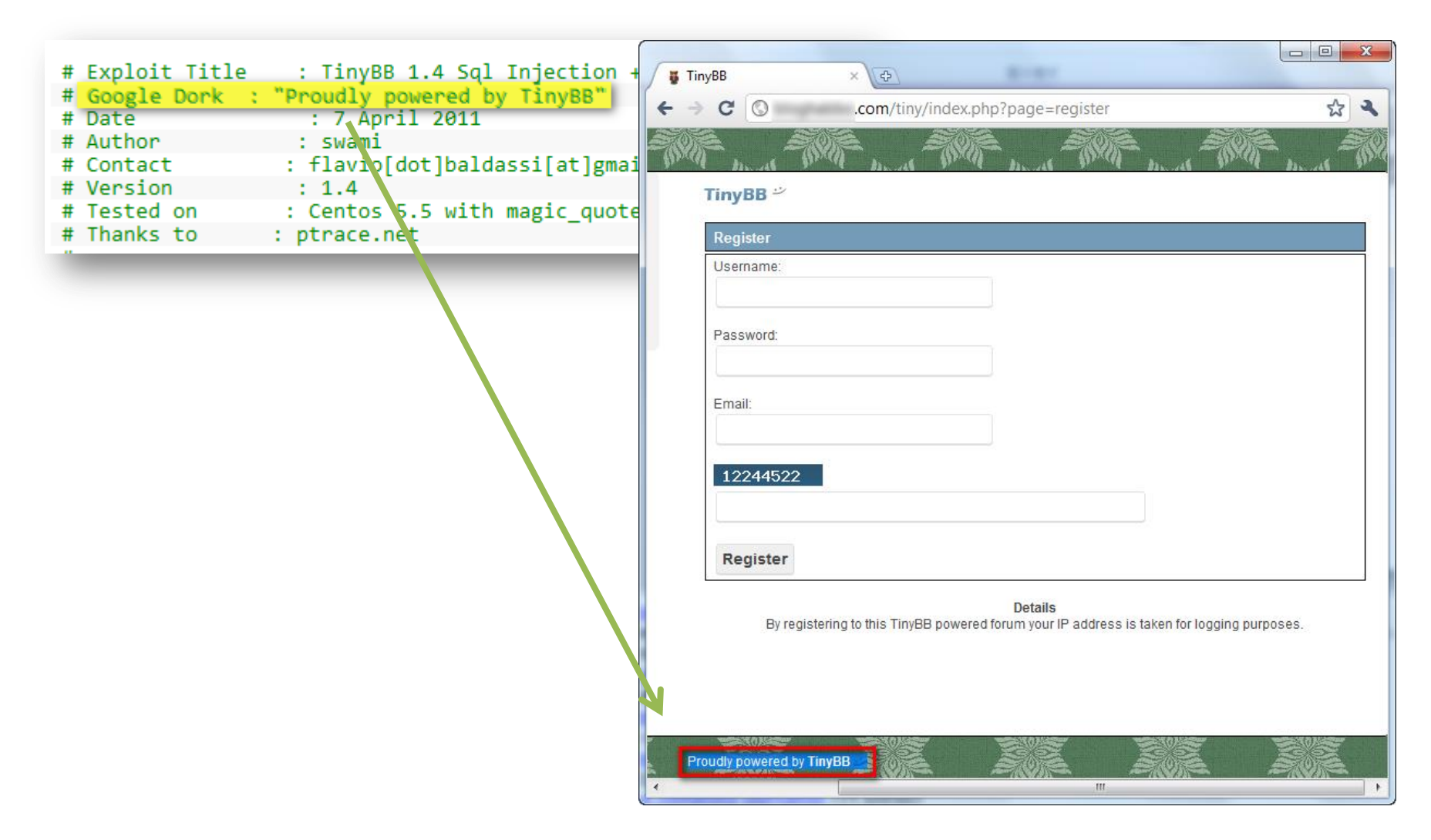

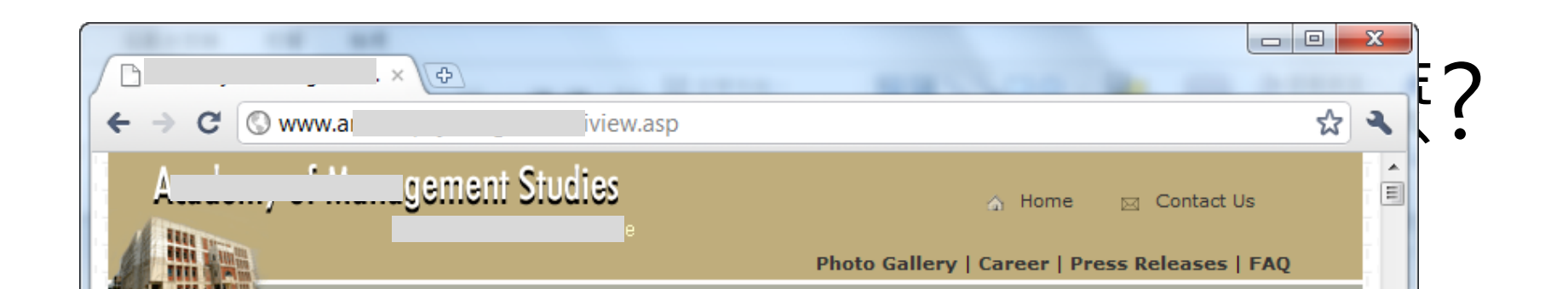

- Admin Login
- Student Message
- Sign Out
- Change PassWord

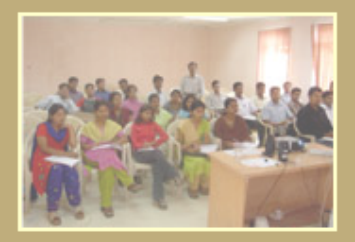

#### Manage Alumni Registration

| Sl. Num | Name         | View | Delete        |
|---------|--------------|------|---------------|
| 1       |              | view | <u>Delete</u> |
| 2       | biugnve      | view | <u>Delete</u> |
| 3       |              | view | <u>Delete</u> |
| 4       |              | view | <u>Delete</u> |
| 5       | Acunetix     | view | <u>Delete</u> |
| 6       |              | view | <u>Delete</u> |
| 7       |              | view | <u>Delete</u> |
| 8       |              | view | <u>Delete</u> |
| 9       | Sushmita Sen | view | Delete        |
| 10      |              | view | Delete        |
| 11      |              | view | <u>Delete</u> |
| 12      |              | view | <u>Delete</u> |
| 13      |              | view | <u>Delete</u> |
| 14      | ASISH Hijda  | view | <u>Delete</u> |
| 15      |              | view | <u>Delete</u> |
| 16      | Acunetix     | view | <u>Delete</u> |
| 17      | Acunetix     | view | <u>Delete</u> |
| 18      | Acunetix     | view | <u>Delete</u> |
| 19      | Acunetix     | view | <u>Delete</u> |
| 20      | Acunetix     | view | Delete        |
| 21      | Acunetix     | view | Delete        |
| 22      | Acunetix     | view | Delete        |
| 23      | Acunetix     | view | Delete        |
| 24      | Acunetix     | view | Delete        |
| 25      | Acunetix     | view | Delete        |
| 26      | Acunetix     | view | Delete        |
| 27      | Acupetix     | view | Delete        |

# ses |

X

26

Ŧ

ь.

ed

÷.

#### 搜尋 metadata

| IP代理發放單位網段:2       | 0-20       | 255                                                                                                    |
|--------------------|------------|----------------------------------------------------------------------------------------------------|
| Chinese Name       | 1          |                                                                                                    |
| Netname            | l -NET     |                                                                                                    |
| Organization Name  | ]          | The                                                                                                    |
| Street Address     | 10 . Rd.   |                                                                                                    |
| Admin. Contact     | twd        |                                                                                                    |
| Tech. Contact      | i@∂` .tw   |                                                                                                    |
| Spam. Contact      | ``>@(`?.tw |                                                                                                    |
| 用户車位:2.<br>Netname | N-12-NET   | http://www.                                                                                                    |
| Registered Date    | 1995-01-23 | Local copy Open                                                                                                    |
| Admin. Contact     | k n@       | · · · <u></u>                                                                                                    |
| Tech. Contact      | j∈ g@      | Important metada                                                                                                    |
| WH                 | OIS        | mimetype - appl<br>language - U.S.<br>paragraph count<br>line count - 10<br>last saved by -<br>character count<br>template - Norm<br>creation date -<br>title -<br>word count - 22<br>page count - 2<br><u>creator -</u><br>date - 2011-02-<br>generator - Mic |

### Lab. Google Hacking

請使用 Google Search 搜尋:

1. 貴單位的網站上有没有 MS Office 檔案? 檔案中的 metadata 有没有清除?

2. 台灣的教育類網站上含有密碼的 Excel 檔案

3. 有登入功能的網頁

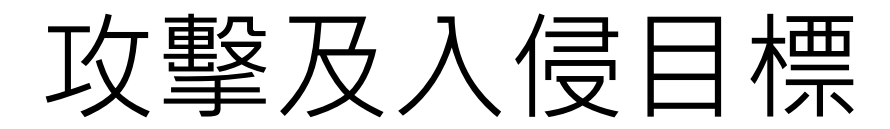

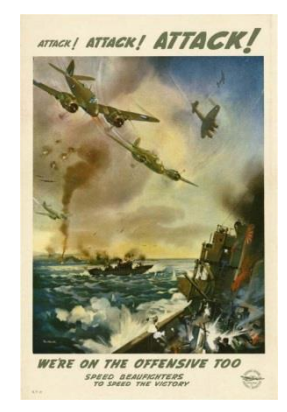

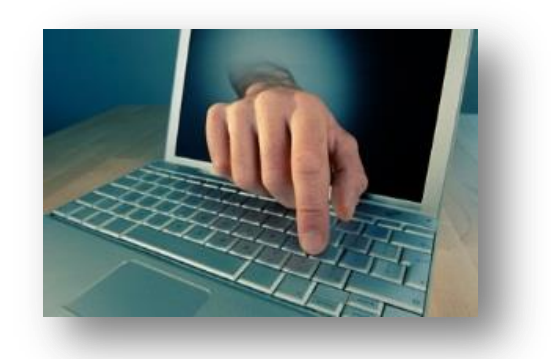

|      | 攻擊                                                                                                    | 入侵                                                                                                    |
|------|----------------------------------------------------------------------------------------------------|----------------------------------------------------------------------------------------------------|
| 可偵測性 | 破壞性的駭客手法,行為明顯                                                                                                 | 隱匿的潛入目標,不易偵測                                                                                                    |
| 目的   | 破壞目標的可用性或完整性                                                                                                  | 擁有目標電腦的控制權                                                                                                    |
| 攻擊對象 | 網路、系統、軟體、協定                                                                                                   | 伺服器、終端電腦                                                                                                    |
| 手法   | <ul> <li> 阻斷服務攻擊(DoS)攻擊主機或<br/>頻寬 </li> <li> Buffer Overflow攻擊應用程式,<br/>篡改 stack 的 return address </li> </ul> | <ul> <li>破解密碼</li> <li>中間人攻擊(MITM)竊聽密碼</li> <li>利用掛馬網站植入惡意程式</li> <li>社交工程電子郵件植入惡意程式</li> <li>攻擊漏洞取得 shell</li> </ul> |

#### DoS: MS12-020 MS 2003 BSOD

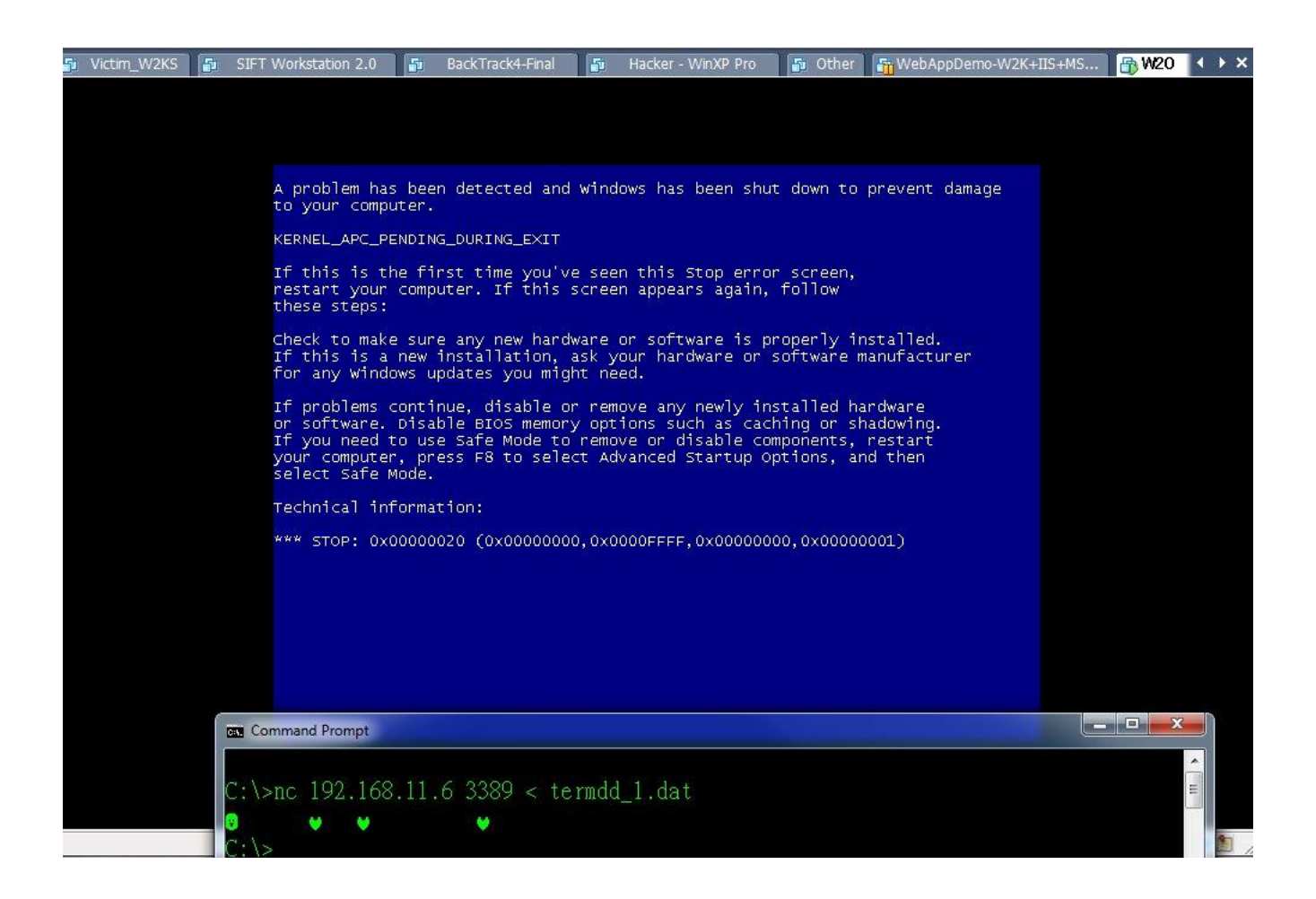

#### MS .LNK Vulnerability

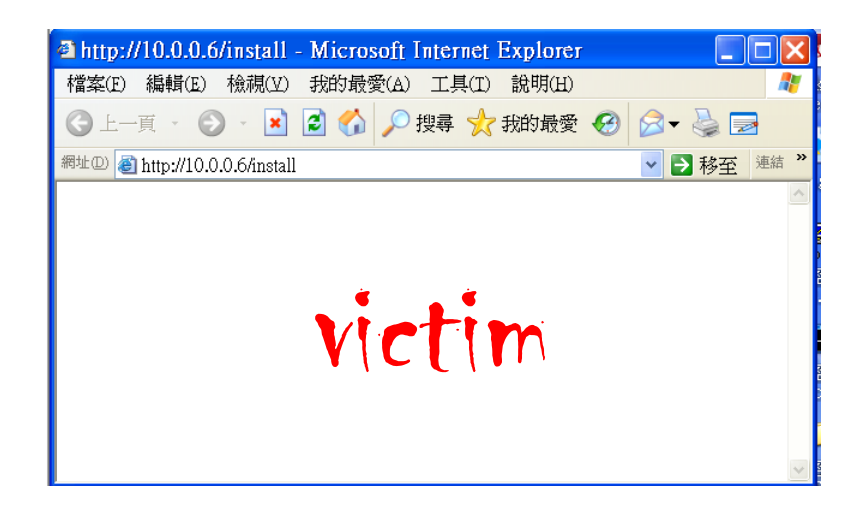

| C:\Docu | uments and Settings\ | EC01>netstat -an   f | indstr 10.0.0.6          |
|---------|----------------------|----------------------|--------------------------|
| TCP     | 10.0.0.4:1888        | 10.0.0.6:80          | ESTABLISHED              |
| TCP     | 10.0.0.4:1894        | 10.0.0.6:80          | ESTABLISHED              |
| TCP     | 10.0.0.4:1895        | 10.0.0.6:4444        | reverse shellESTABLISHED |

#### 維持控制權

- 永續經營
- 更新 patch, hotfix, 病毒碼
- 篡改組態設定
  - 例如:hosts
- 新增隱藏帳號

— са

- 植入遠端遙控木馬(RAT)
- 植入 rootkit
- 定期更新惡意程式版本

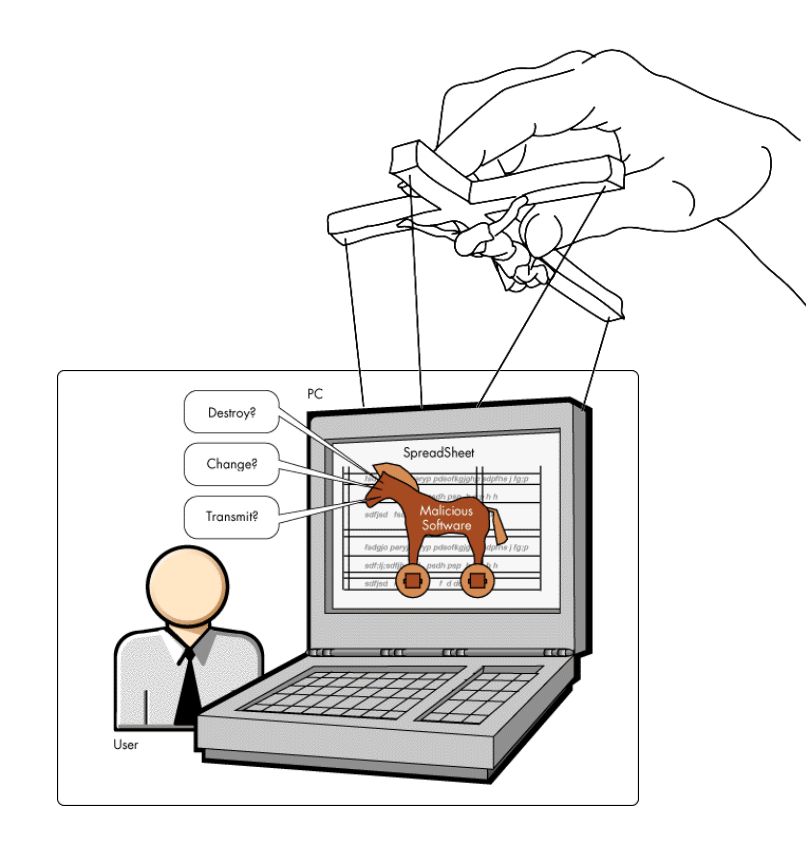

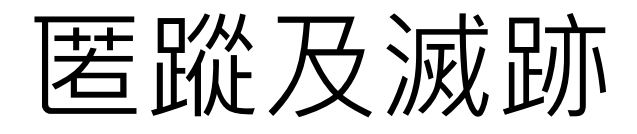

- 閃躲查找或電腦鑑識
- 隱藏資料
  - 加密
  - 資訊隱藏(steganography)
  - NTFS Alternate Data Streaming
  - Windows Shadow Copy
- 隱藏行蹤
  - Rootkit
  - 加密通道(tunneling)
  - 清除事件記錄
  - 更改系統時間
  - anti-forensics

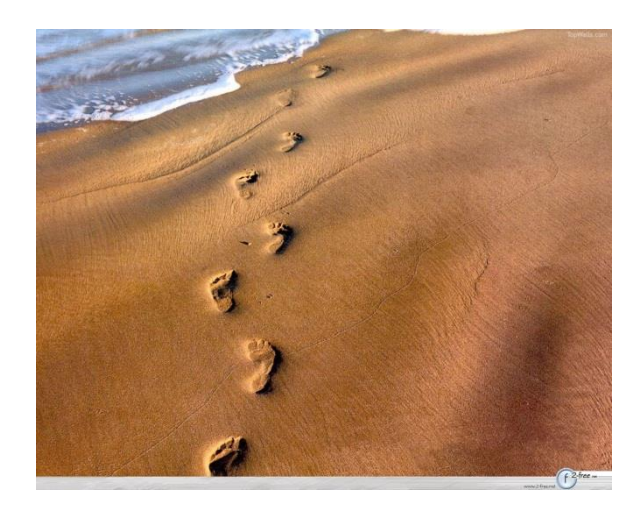

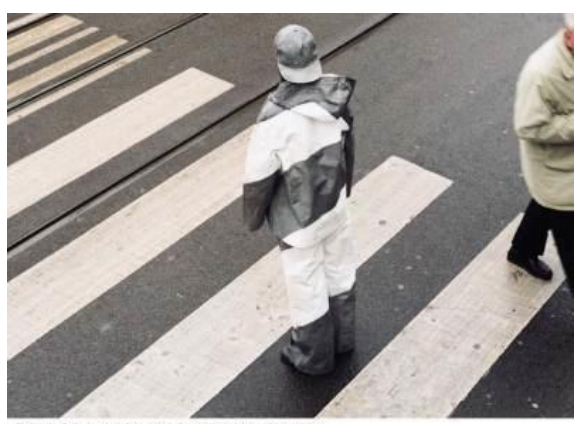

Désirée Palmen / Zebra / C-print / 2002 / 30 x 59 inches

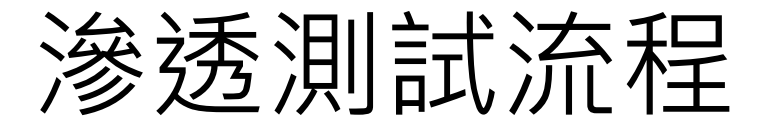

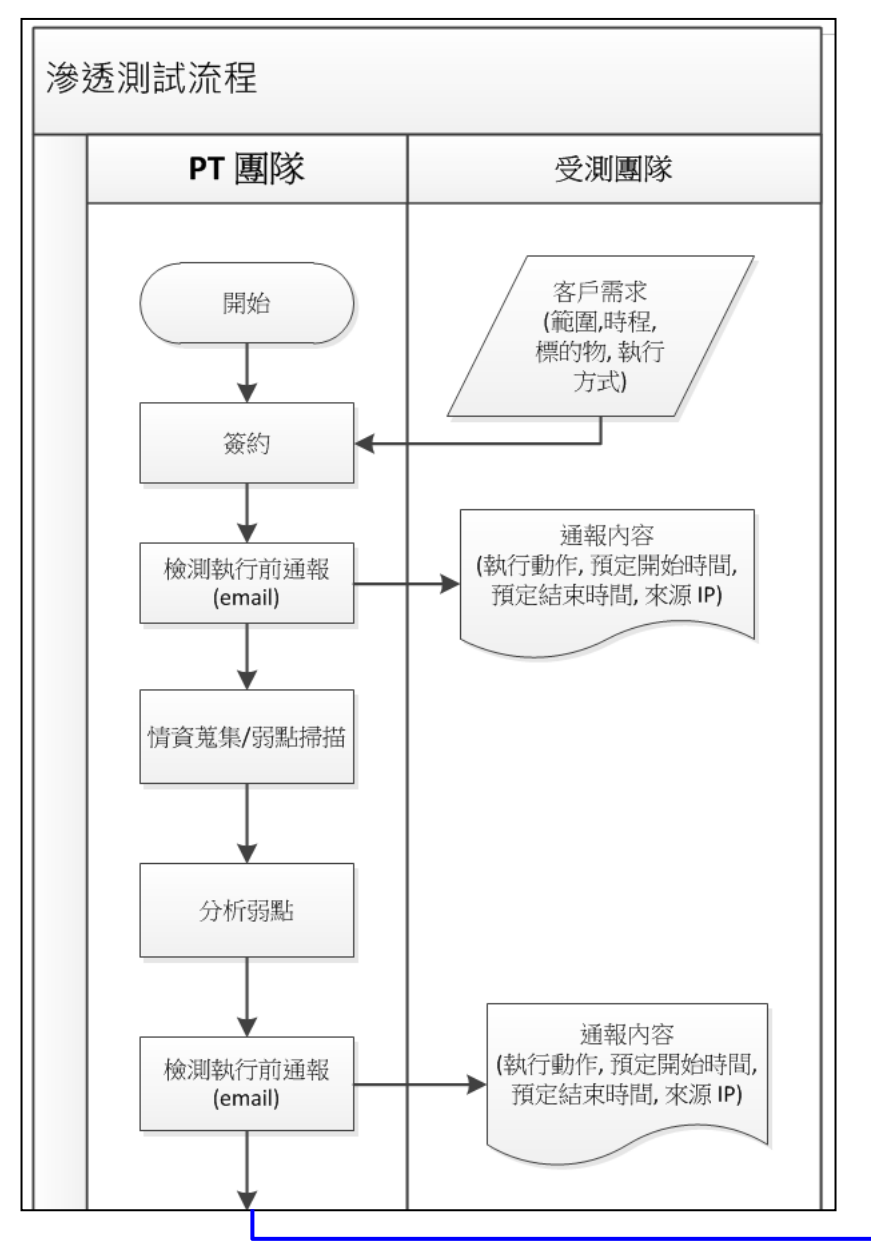

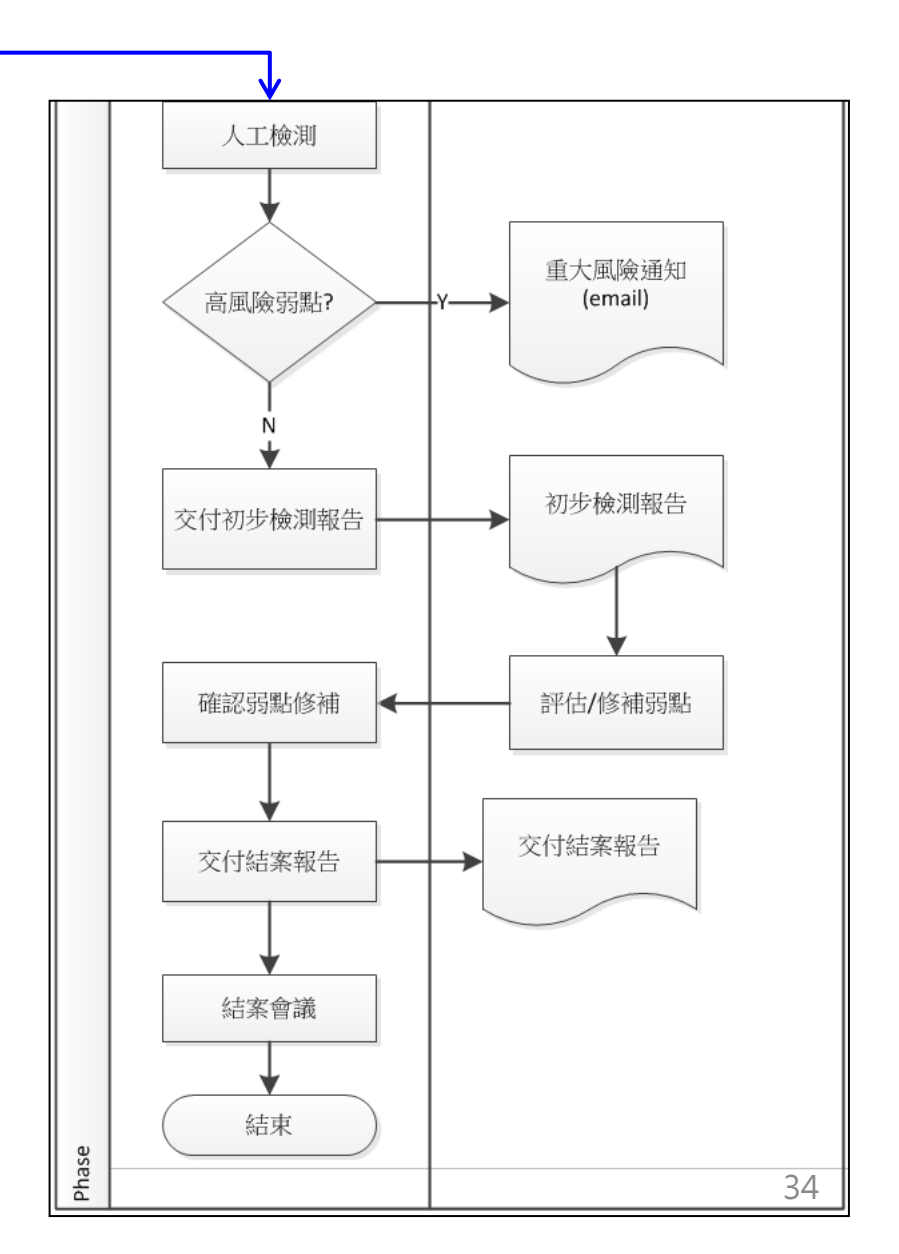

弱點分析

- 弱點掃描
  - 以弱掃軟體識別待測標的可能弱點,進行系統剖繪 (profiling)、port 掃描、服務識別、作業系統識別,以 及弱點識別。
- 交叉比對
  - 使用其他檢測工具交叉比對分析,並藉由人工驗證方
     式分析並找出最可能被利用、影響最嚴重的弱點。

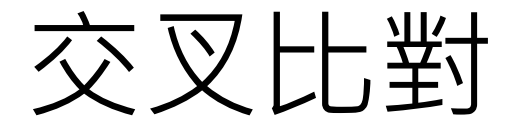

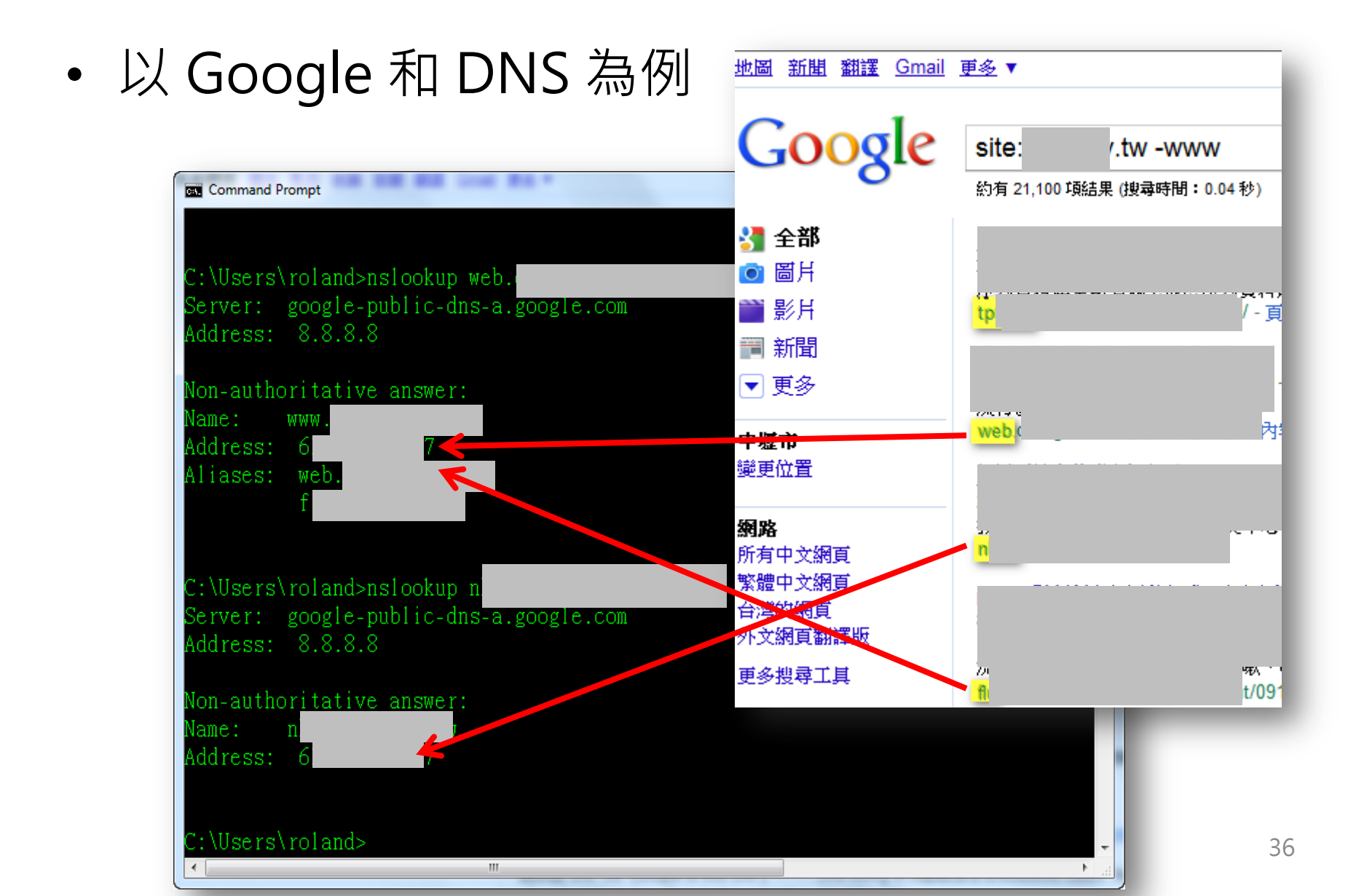
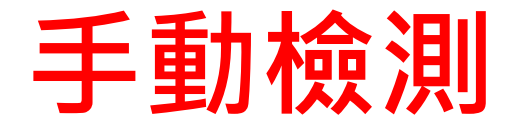

- 驗證弱點
  - 以手動方式驗證識別出的弱點,透過模擬駭客手法 「利用」(exploit)弱點,並嚐試在不影響待測目標的運 作下入侵系統。例如:猜測密碼、獲得作業系統的權 限或透過網站應用程式弱點入侵資料庫等。
- 蒐集證據
  - - 在檢測的所有階段,驗證的重要發現均會被記錄並保 存,包含:入侵途徑、影響評估及弱點利用驗證(Proof of Concept, PoC)。

## Report

- 風險等級-重大
- 弱點

 XXX Remote Code Execution弱點(CVE-2010-xxxx及CVE-2012yyyy)

- 威脅

   已有 public exploit(攻擊 payload)
- 影響

- 可能讓攻擊者透過網頁應用程式執行任意程式碼

- 修補建議
  - 昇級至官方釋出 2.1 版以上
  - 更新 WAF 偵測特徵
  - 納入 WAF 防護

## **Report Visualization**

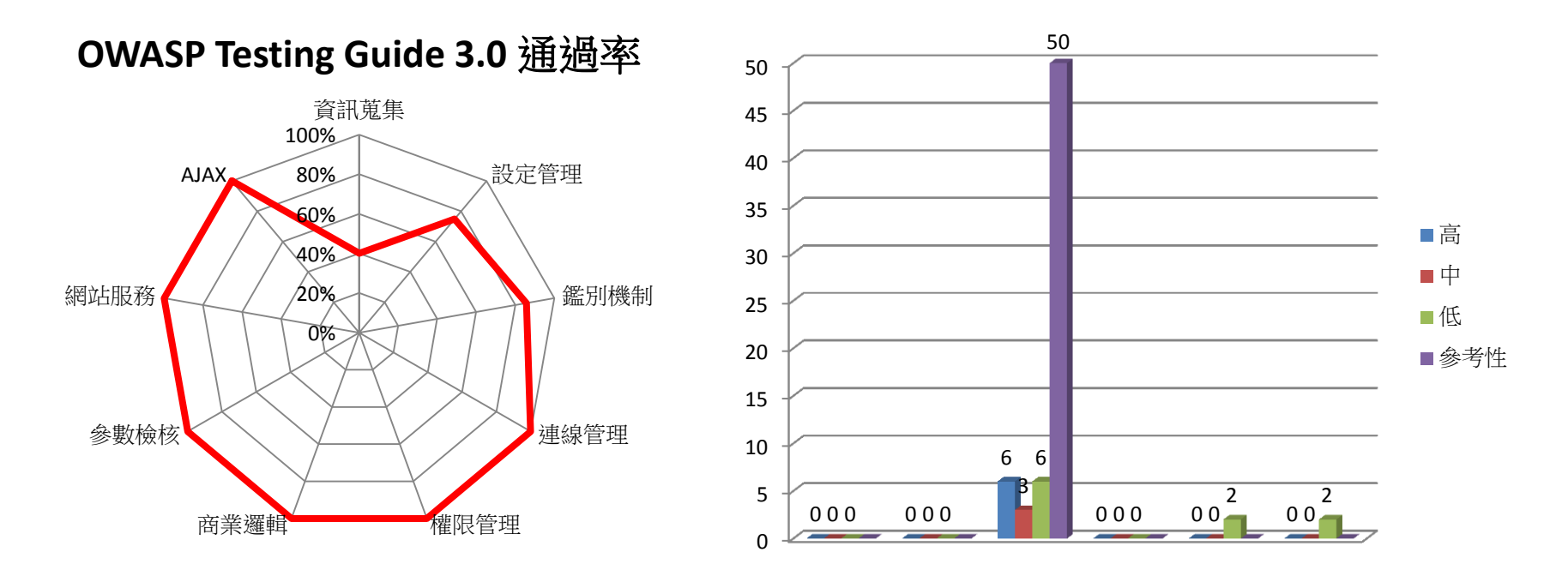

| 風險等級<br>檢測目標 | 重大風險 | 古同 | 中 | 低 |
|--------------|------|----|---|---|
| www.xxx.com  | 0    | 0  | 1 | 1 |
| 小計           | 0    | 0  | 1 | 1 |

## 滲透測試方法-by knowledge

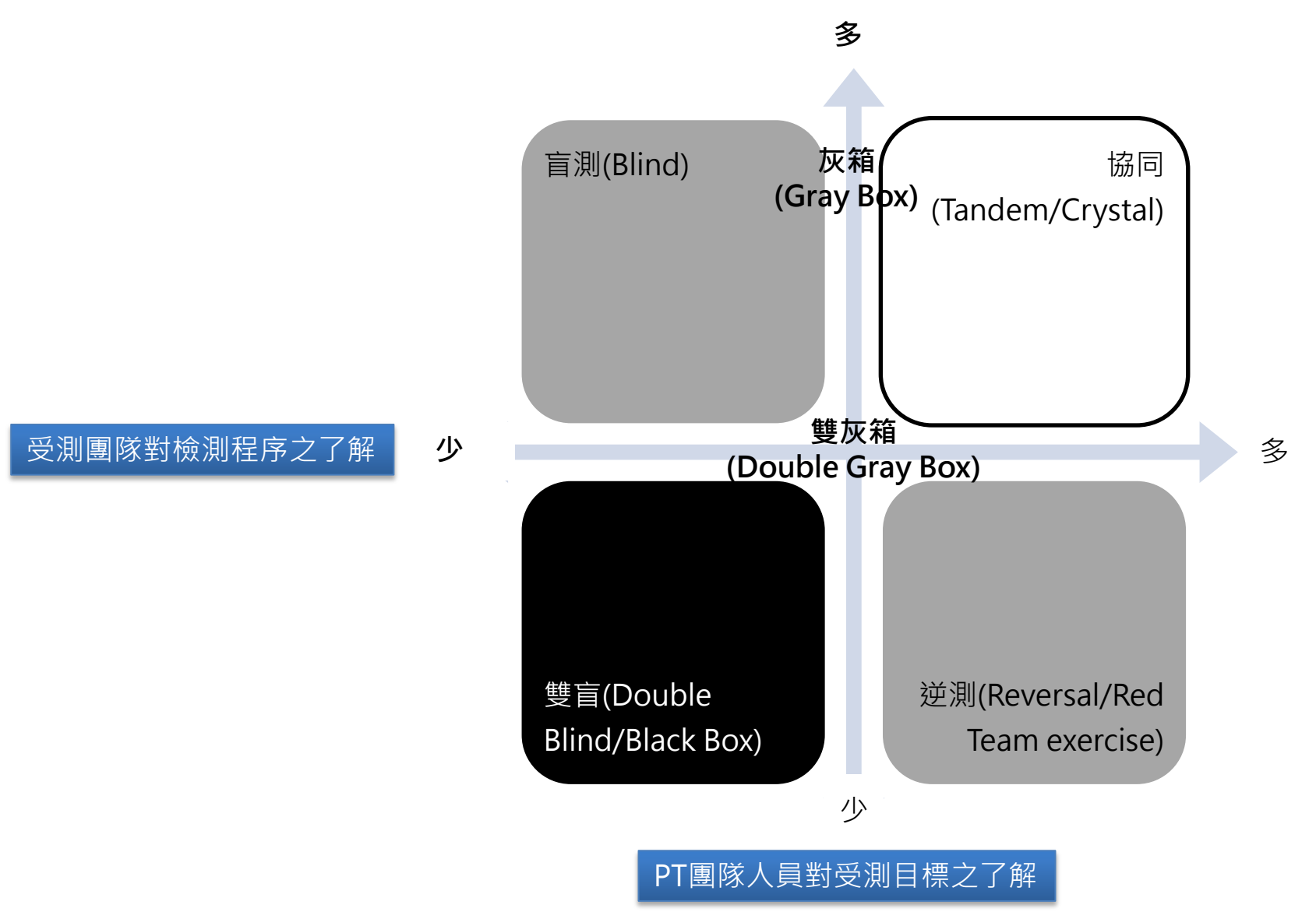

OSSTMM3

## 滲透測試方法-by location

External Penetration Testing

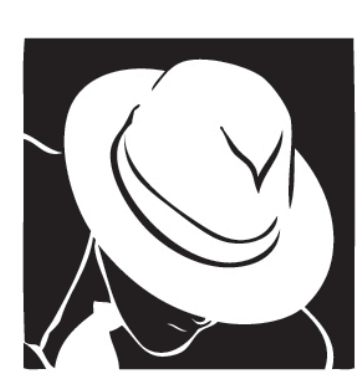

Internal Penetraton Testing

Hybrid Penetration Testing

#### 測試風險

- 任何安全檢測均可能造成服務異常或中斷
- 執行前
  - 告知受測方可能的風險
  - 必須備份重要系統及資料
  - 相關人員待命
- 執行中
  - 不可逾越原合約內容
  - 重大弱點應先告知
  - 與受測方保持聯繫
- 執行後
  - 告知識別之弱點及風險等級
  - 防護措施的有效性
  - 改善建議措施

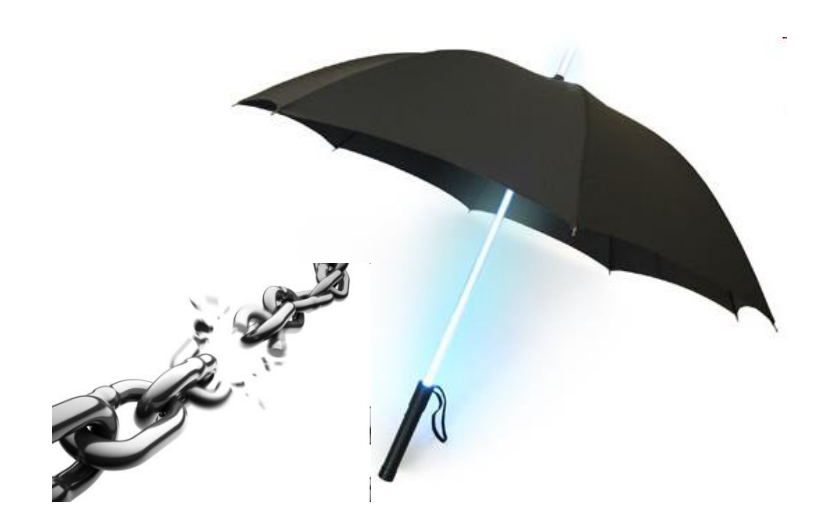

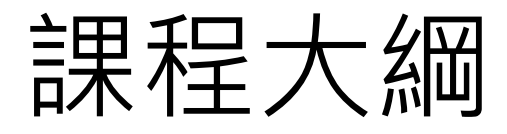

| 大綱          | 內容                                                                                                    | 時間                                                |
|-------------|----------------------------------------------------------------------------------------------------|---------------------------------------------------|
| 資訊安全檢測類型    | <ol> <li>1. 資安稽核</li> <li>2. 弱點掃描</li> <li>3. 滲透測試</li> </ol>                                                        |                                                   |
| 駭客思維與滲透測試   | <ol> <li>1. 駭客攻擊程序</li> <li>2. 滲透測試程序</li> <li>3. 滲透測試方法</li> </ol>                                                  | 6 小時                                              |
| 滲透測試相關規範與指引 | <ol> <li>OSSTMM</li> <li>PTES</li> <li>OWASP Testing<br/>Guide</li> <li>SANS Top 20</li> <li>OWASP Top 10</li> </ol> | 9:00~12:00<br>13:30~16:30<br>(每 50 分鐘休息<br>10 分鐘) |
| 滲透測試工具      | <ol> <li>31. 弱點掃描軟體</li> <li>2. 滲透測試工具</li> </ol>                                                                    |                                                   |
|             | <ol> <li>SQL injection</li> <li>XSS</li> </ol>                                                                       |                                                   |
| 實務案例        | 實務案例解析                                                                                                    |                                                   |

# **PT** Guidelines

- Open Source Security Testing Methodology Manual(OSSTMM)
- Penetration Testing Execution Standard(PTES)
- OWASP Top 10
- OWASP Testing Guide
- OWASP Mobile Top 10 Risks
- SANS 20 Security Controls
- Top 25 Software Errors
- EC-Council Ethical Hacking

## OSSTMM

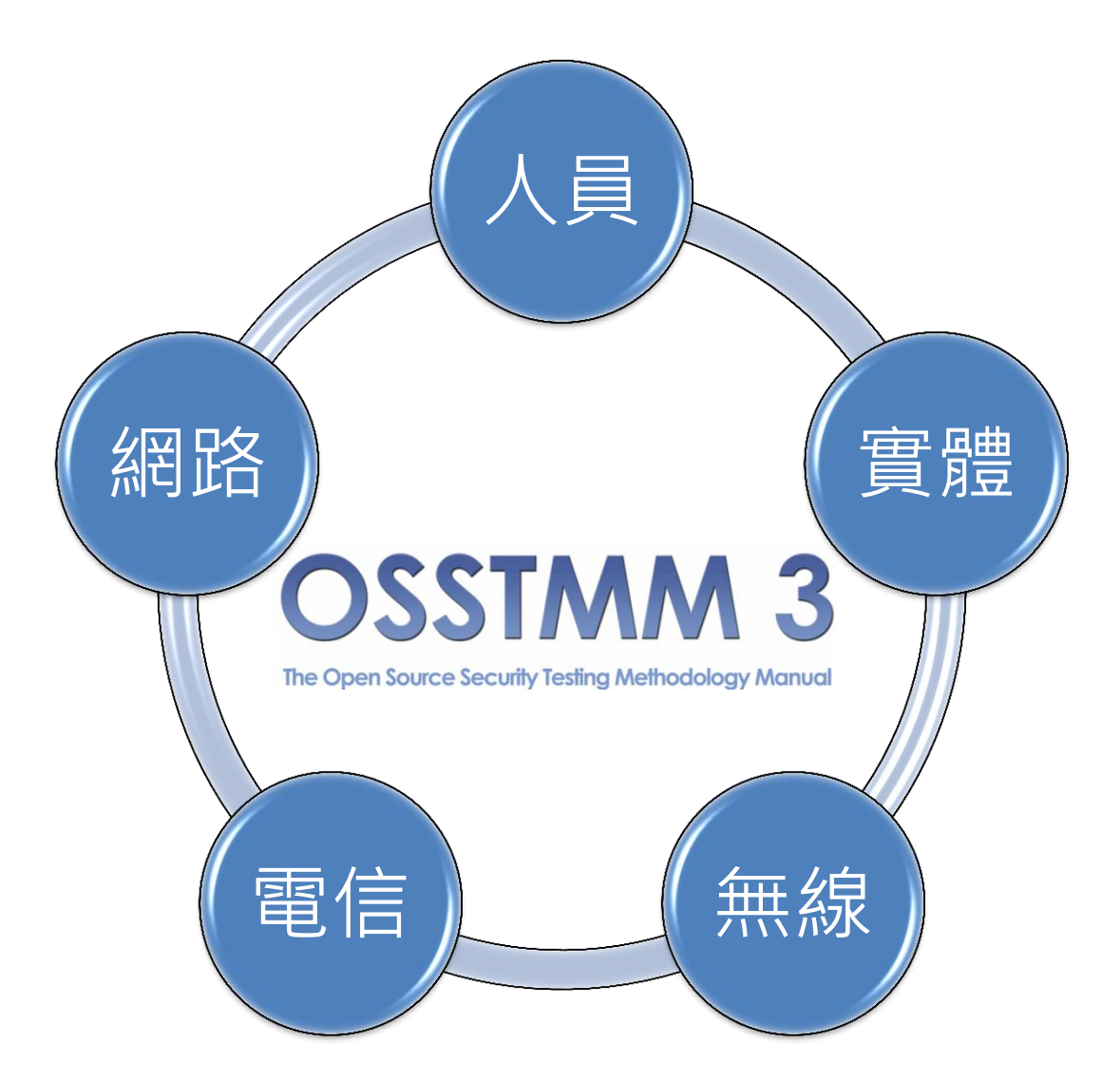

#### PT Phases of the PTES

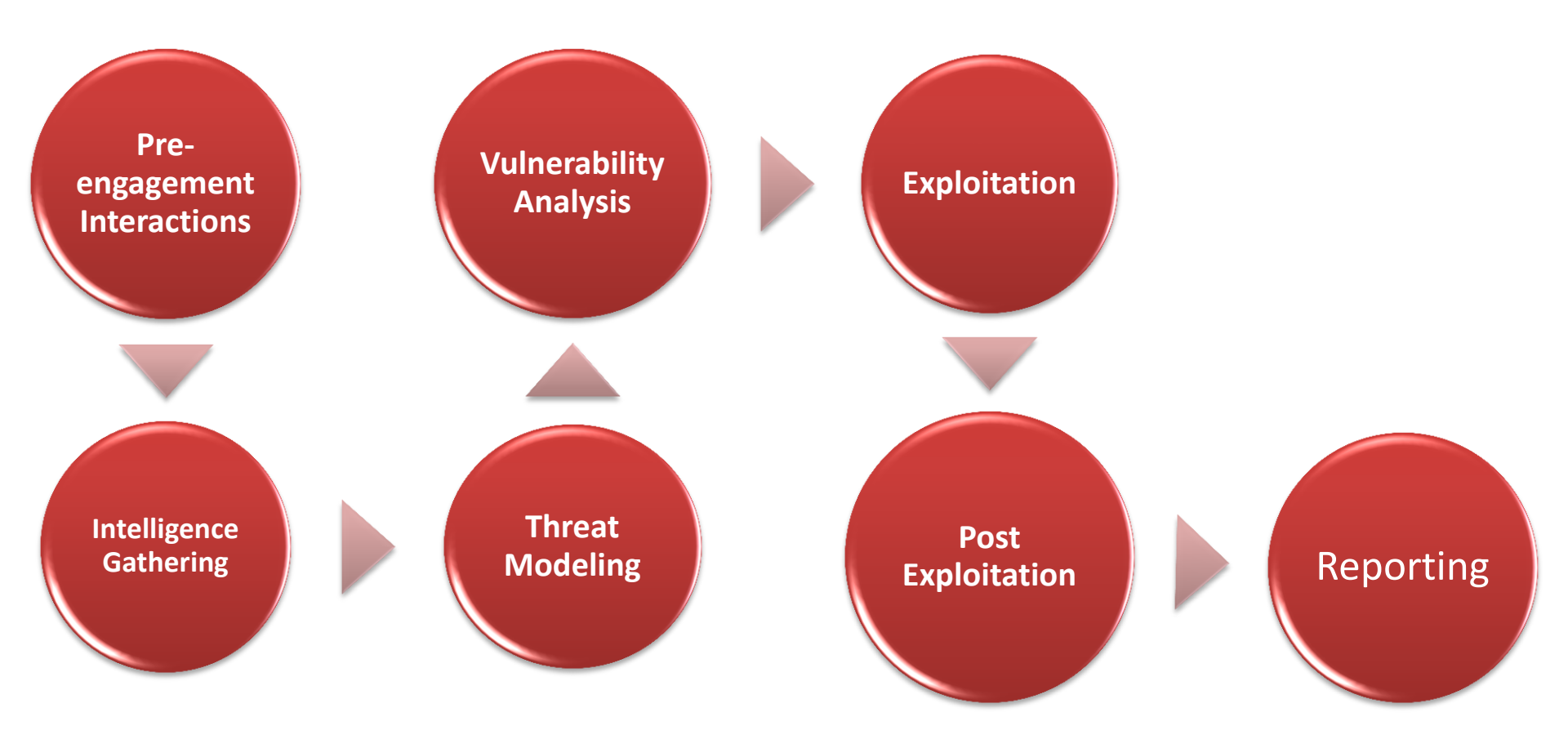

# OWASP Top 10

#### OWASP Top 10 - 2013 (New)

A1 – Injection

A2 – Broken Authentication and Session Management

A3 - Cross-Site Scripting (XSS)

A4 - Insecure Direct Object References

A5 – Security Misconfiguration

A6 – Sensitive Data Exposure

A7 – Missing Function Level Access Control

A8 – Cross-Site Request Forgery (CSRF)

A9 – Using Known Vulnerable Components

A10 - Unvalidated Redirects and Forwards

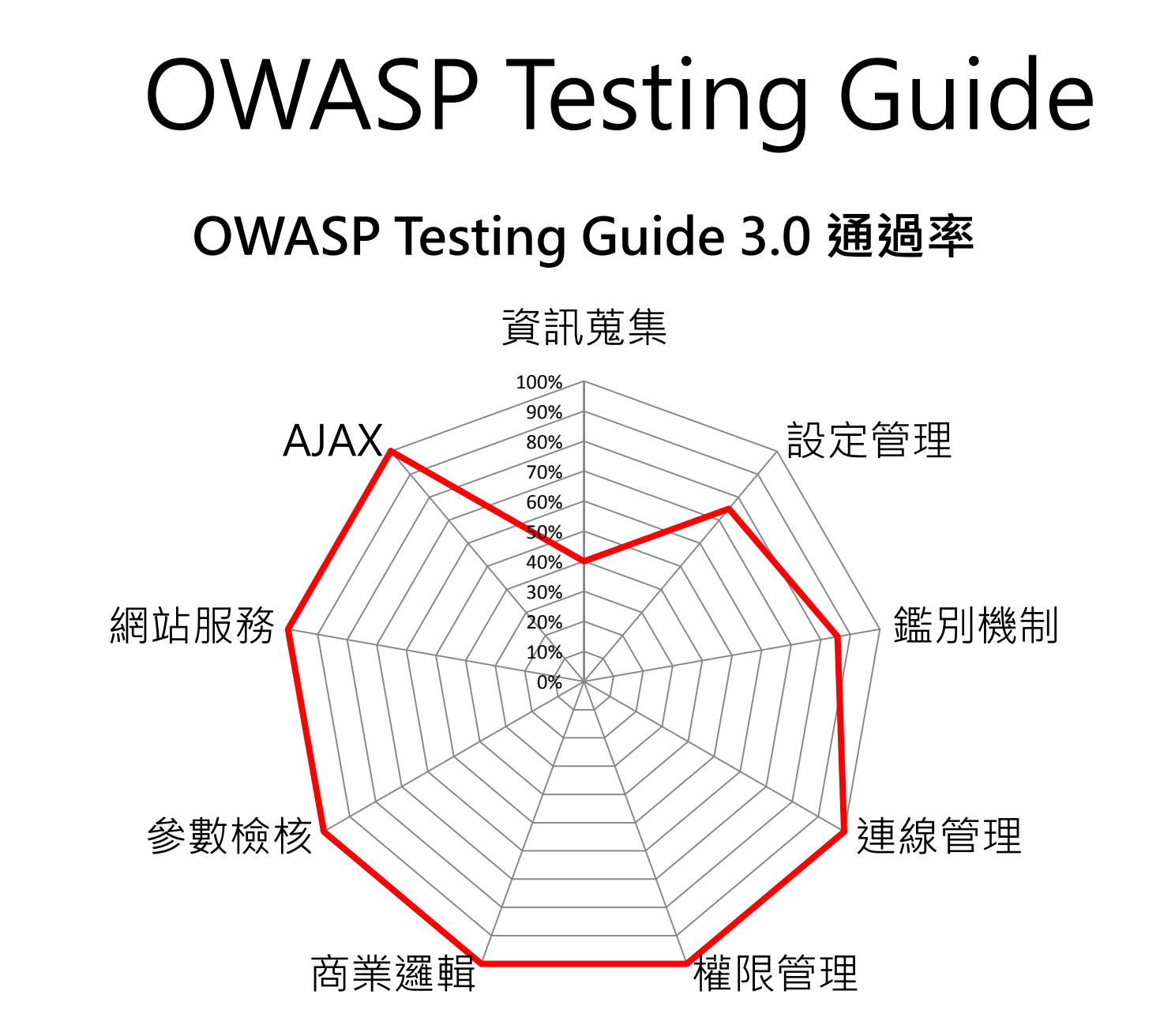

# Mobile Top 10

| OWASP Mobile Top 10 Risks                                                                                                    |                             |                                                    |                                   |  |  |
|----------------------------------------------------------------------------------------------------|-----------------------------|----------------------------------------------------|-----------------------------------|--|--|
| M1 – Insecure<br>Data Storage M2 – Weak Server<br>Side Controls M3 - Insufficient<br>Transport Layer<br>Protection Injection |                             |                                                    |                                   |  |  |
| M5 - Poor<br>Authorization and<br>Authentication                                                                             |                             | M7 - Security<br>Decisions Via<br>Untrusted Inputs | M8 - Side Channel<br>Data Leakage |  |  |
|                                                                                                    | M9 - Broken<br>Cryptography | M10 - Sensitive<br>Information<br>Disclosure       |                                   |  |  |

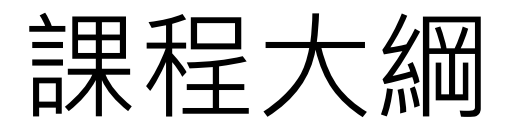

| 大綱          | 內容                                                                                                    | 時間                                                |
|-------------|----------------------------------------------------------------------------------------------------|---------------------------------------------------|
| 資訊安全檢測類型    | <ol> <li>1. 資安稽核</li> <li>2. 弱點掃描</li> <li>3. 滲透測試</li> </ol>                                                        |                                                   |
| 駭客思維與滲透測試   | <ol> <li>1. 駭客攻擊程序</li> <li>2. 滲透測試程序</li> <li>3. 滲透測試方法</li> </ol>                                                  | 6 小時                                              |
| 滲透測試相關規範與指引 | <ol> <li>OSSTMM</li> <li>PTES</li> <li>OWASP Testing<br/>Guide</li> <li>SANS Top 20</li> <li>OWASP Top 10</li> </ol> | 9:00~12:00<br>13:30~16:30<br>(每 50 分鐘休息<br>10 分鐘) |
| 滲透測試工具      | 1. 弱點掃描軟體<br>2. 滲透測試工具                                                                                               |                                                   |
|             | <ol> <li>SQL injection</li> <li>XSS</li> </ol>                                                                       |                                                   |
| 實務案例        | 實務案例解析                                                                                                    |                                                   |

#### 掃描(scan)的類型

• 網路掃描

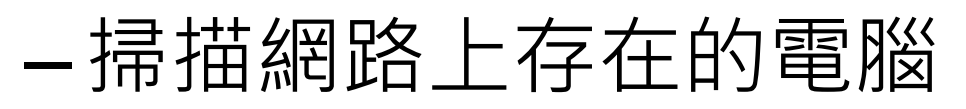

- Port 掃描
  - 掃描某部電腦開啟的 ports(TCP/UDP)
- 作業系統識別及應用程式識別
- 弱點掃描
  - -掃描作業系統、系統服務及應用程式的 弱點

#### 網路掃描

- ICMP 掃描(Ping Sweep)
- 使用 ping 指令在 DOS 下掃描電腦的 ip address

FOR /L %%i in (1,1,254) do ping 192.168.1.%%i

- 使用自動化程式掃描 IP 的範圍
  - <u>AngryIP</u>, SuperScan 4
- 限制:易遭防火牆阻擋

| 🐔 Angry IP Scanne     | r 2.21             |                                                 | - 🗆 🗵    |
|-----------------------|--------------------|-------------------------------------------------|----------|
| <u>File Goto Comr</u> | nands <u>F</u> avo | nites <u>Options</u> <u>U</u> tils <u>H</u> elp |          |
| IP range: 192 .       | 168 . 99           | . 1 to 192 . 168 . 99 . 254 💓 Start             |          |
| Hostname: HOME        |                    | IP& BC Threads 0                                |          |
| IP 💿 🕯                | Ping               | 🗢 🕯 Hostname 🗢 🕯                                |          |
| 0 192.168.99.1        | Dead               | N/S                                             |          |
| 0192.168.99.2         | Dead               | N/S                                             |          |
| 192.168.99.3          | Dead               | N/S                                             |          |
| <b>192.168.99.4</b>   | Dead               | N/S                                             |          |
| 0 192.168.99.5        | 0 ms               | web.vhi.demonet                                 |          |
| 192.168.99.6          | Dead               | N/S                                             |          |
| <b>0</b> 192.168.99.7 | Dead               | N/S                                             |          |
| 92.168.99.8           | Dead               | N/S                                             |          |
| 192.168.99.9          | 0 ms               | black8.vhi.net                                  |          |
| • 192.168.99.10       | Dead               | N/S                                             |          |
| 92.168.99.11          | Dead               | N/S                                             |          |
| A 192 168 99 12       | Dead               | N/S                                             | <u> </u> |
| Ready                 |                    |                                                 |          |

# Port Scanning

- Port 掃描發送訊息至目標主機的每個 port,由目標主機的回應推斷該 port 是否開啟,進一步探測 其運行的服務或應用程式及漏洞
- 攻擊者有興趣的 ports:
  - Well-known ports(系統服務)
  - Registered ports(應用程式)
- Port 掃描協助攻擊者了解目標有哪些 port 可用

# Request and Response

- Listened Port
  - TCP
  - UDP
- Request
  - SYN
  - ACK
  - RST
  - Malformed
- Response
  - SYN/ACK
  - RST
  - ICMP Port Unreachable
  - No response(filtered)

| 👁 Zenmap                                        |                                                               |
|-------------------------------------------------|---------------------------------------------------------------|
| Scan <u>T</u> ools <u>P</u> rofile <u>H</u> elp |                                                               |
| Target: 192.168.99.5                            | Profile: Quick Full version Detection Scale Scane             |
| Command: nmap -sV -T4 -C                        | -у-n 192.168.99.5                                             |
|                                                 |                                                               |
| Hosts Services                                  | Nmap Output   Ports / Hosts   Topology   Host Details   Scans |
| OS 4 Host                                       | nmap -sV -T4 -v 192.168.99.5 💌 Details                        |
| web ubi demonet (19                             | MAR: Seript Scanning 192.100.99.3.                            |
| web.vitr.ttemoner (13                           | NSE: Starting runlevel 1 scan                                 |
|                                                 | Initiating NSE at 17:08                                       |
|                                                 | Completed NSE at 17:08, 0.02s elapsed                         |
|                                                 | <u>NSE:</u> Script Scanning completed.                        |
|                                                 | Host is up (0.00s latency)                                    |
|                                                 | Not shown: 986 closed ports                                   |
|                                                 | PORT STATE SERVICE VERSION                                    |
|                                                 | 21/tcp open ftp Microsoft ftpd 5.0                            |
|                                                 | 25/tcp open smtp Microsoft ESMTP                              |
|                                                 | 5.0.2195.1600                                                 |
|                                                 | 80/tcp open http Microsoft IIS webserver 5.0                  |
|                                                 | 135/tcp open msrpc Microsoft Windows RPC                      |
|                                                 | 139/tcp open netbios-ssn                                      |
|                                                 | 443/tcp open https?                                           |
|                                                 | 445/tcp open microsoft-ds Microsoft Windows 2000              |
|                                                 | microsoft-ds                                                  |
|                                                 | 515/tcp open printer                                          |
|                                                 | 548/tcp open afp?                                             |
|                                                 | 1025/tcp open mstask Microsoft mstask (task                   |
|                                                 | server - C:\winnt\system32\Mstask.exe)                        |
|                                                 | 1026/tcp open msrpc Microsoft Windows RPC                     |
|                                                 | 1027/tcp open msrpc Microsoft Windows RPC                     |
|                                                 | 3389/tcp open ins-sq1-s?                                      |
|                                                 | MAC Address: 00:00:29:B3:C1:DE (VMware)                       |
|                                                 | Service Info: Host: sheep: 05: Windows                        |
|                                                 |                                                               |
|                                                 | Read data files from: C:\Program Files\Nmap                   |
|                                                 | Service detection performed. Please report any                |
| Filter Hosts                                    | incorrect results at http://man.org/submit/ .                 |

#### 掃描 port 的工具

- nmap
  - Open source
  - GUI and command-line
  - Support all the port scanning methods
  - nmap –sT –p 1-1024 –T 3 192.168.204.3
- TCP Connect
  - TCP full connection
  - TCP 3-way handshake
  - nmap –s**T** –p 1-1024 192.168.204.3
- TCP SYN Stealth
  - TCP half-open connection(SYN-ACK-RST)
  - Windows 上預設不支援(必須安裝 library)
  - nmap –s**S** –p 1-1024 192.168.204.3

#### 作業系統識別及應用程式識別

- Banner Grabbing
- Service Fingerprinting
- OS Fingerprinting

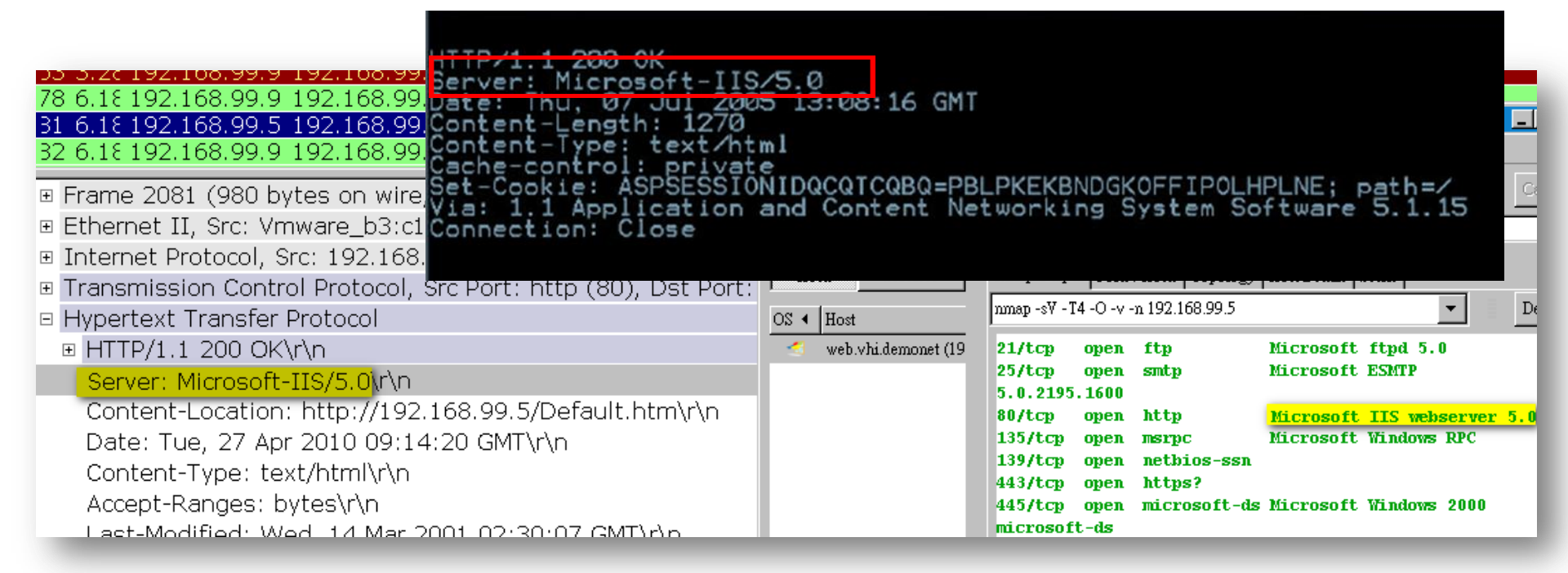

#### Banner Grabbing

- Banner 是應用程式回應的訊息,顯示其名稱及版本,如:web server, ftp server, smtp server 等
- 使用 telnet(nc) 取得 web server 的 banner
  - telnet 192.168.204.2 80 GET / HTTP/1.1 (兩次 "enter")
- Sniffing the response
- 限制: Banner 可以偽冒(<u>HTTP header</u> <u>obfuscation</u>)

| 111P/1.1 200 UK                                      |                 |
|------------------------------------------------------|-----------------|
| Server: Microsoft-IIS/5.0                            |                 |
| Jate: Thu, 07 Jul 2005 13:08:16 GMT                  |                 |
| Content-Length: 1270                                 |                 |
| Content - Type: text/html                            |                 |
|                                                      |                 |
|                                                      |                 |
| Set-Cookie: ASPSESSIONIDQCQTCQBQ=PBLPKEKBNDGKOFFIPOL | HPLNE; path=/_  |
| ia: 1.1 Application and Content Networking System S  | Software 5.1.15 |
| Connection: Close                                    |                 |
|                                                      |                 |

#### Lab. Web Server Banner

使用瀏覽器內建工具看看 web server 是那種軟體?

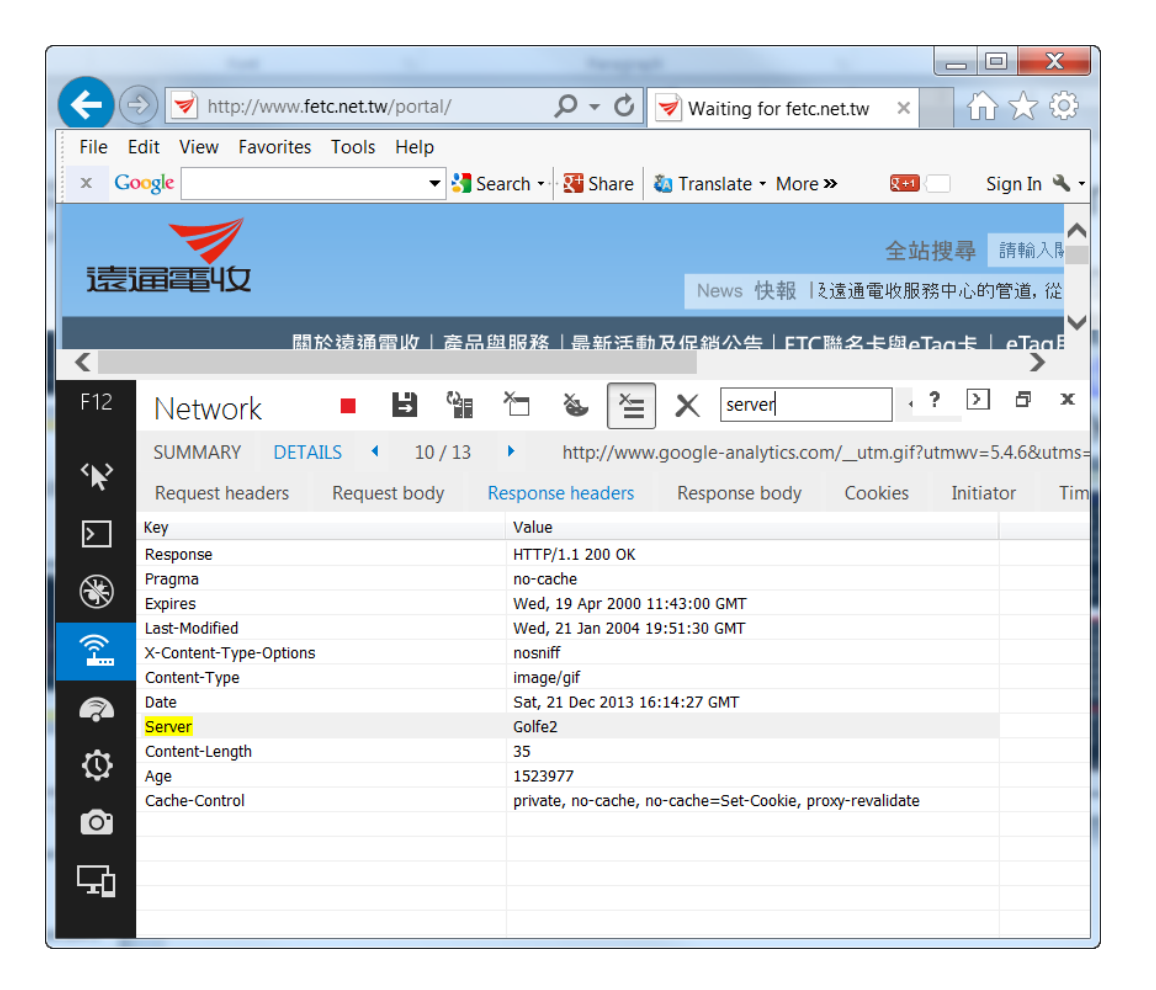

## Service Fingerprinting

- 分析應用程式的回應的特徵,判斷其名稱及版本
- 仰賴特徵資料庫的廣度及準確性
- 例如:使用 nmap <u>識別 email 服務</u>
- 限制: reverse proxy 或閘道防護設備
- Tools
  - httprint  $\longrightarrow$
  - amap
  - nmap -sV

| 📄 💿 root@bt: /pentest/enumeration/www/httprint/linux - Shell - Httprint 📃 🗃 🕅    |
|----------------------------------------------------------------------------------|
| Sessieroot@bt: /pentest/enumeration/www/httprint/linux - Shell - Httprint        |
|                                                                                  |
| root@bt:/pentest/enumeration/www/httprint/linux# /httprint -P0 -h 122 71         |
| -5 Signatures.txt                                                                |
| (c) 2083-2005 pot-square solutions put ltd - see readme tyt                      |
| http://net-square.com/http:nt/                                                   |
| http://nclosusce.com                                                             |
|                                                                                  |
| Finger Printing on http://122 71:80/                                             |
| Finger Printing Completed on http://122 71:80/                                   |
|                                                                                  |
| Host: 12 .71                                                                     |
| Derived Signature:                                                               |
| Apache/2.2.3 (CentOS)                                                            |
| 9E431BC8E2CE6926811C9DC5811C9DC5050C5D25505FCFE84276E4BB811C9DC5                 |
| 0D/645B5811C9DC52A200B4CCD3/18/C11DDC/D/811C9DC5811C9DC58A91C+5/                 |
| FCC535BE2CE692082CE692081C9DC5FCCC535B81C9DC5E2CE692581C9DC5                     |
|                                                                                  |
|                                                                                  |
| Banner Reported: Apache/2.2.3 (CentOS)                                           |
| Banner Deduced: Apache/2.0.x, Apache/1.3.27, Apache/1.3.26, Apache/1.3.[4-24], A |
| pache/1.3.[1-3]                                                                  |
| Score: 89                                                                        |
| Confidence: 53.61                                                                |
| A Shell                                                                          |

59

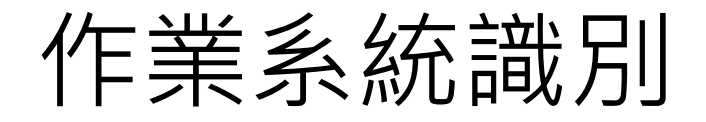

- 主動式堆疊特徵辨識法(Active Stack Fingerprinting)
  - 送出特定的封包,比對回應封包與特徵資料庫,以決定 作業系統及版本
  - 容易被偵測到
  - 限制:各作業系統實作網路堆疊(protocol stack)的差
     異
- Tool
  - nmap –O 192.168.204.1
  - nmap –A 192.168.204.1
  - nmap --script=smb-os-discovery 192.168.204.1

#### 弱點掃描工具

- 弱點掃描-Vulnerability Scan 或 Vulnerability Assessment,通常簡 稱 VA
- 使用弱點掃描工具,對被掃描目標送出特定的網路封包,收到被掃描
   目標的回應封包後,與特徵資料庫比對,以判斷被掃描目標是否具有
   該弱點

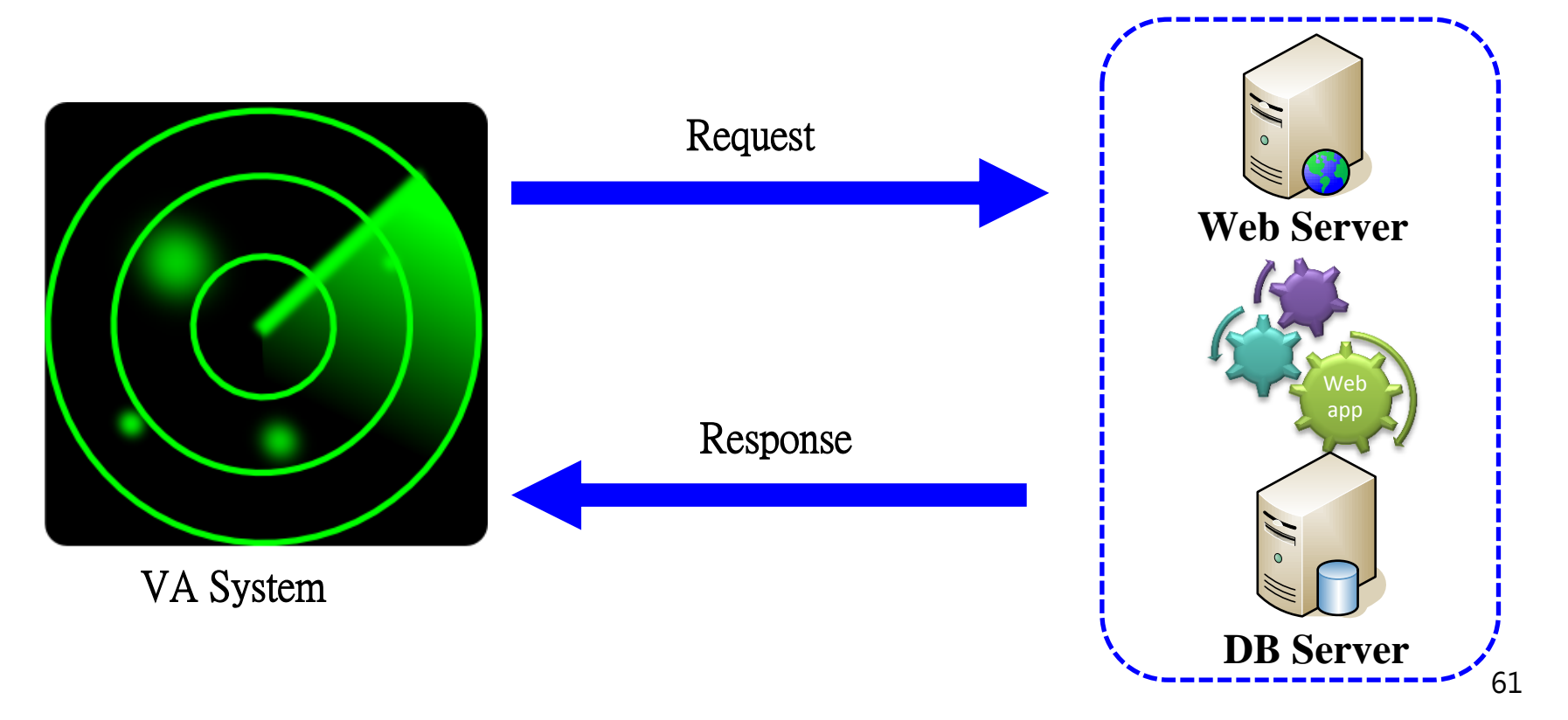

#### 弱點掃描工具類型

- 掃描目標類型
  - 資訊基礎建設(infrastructure)
  - web application
- 工具型式
  - 軟體式
  - (virtual)appliance
  - on-demand SaaS
  - remotely hosted(for internal)
- cost
  - COTS
  - trial version
  - community version(free)

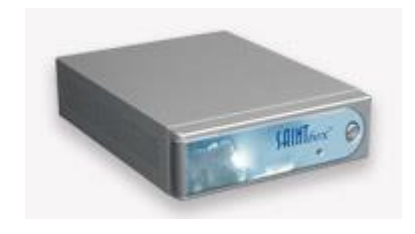

| QUALYS FREE SCAN                                                                                                    | Launch Scan<br>Qualys FreeScan i<br>use, accurate and                                                                                                    | s easy to<br>free                                                                                                    | scare remaining |
|----------------------------------------------------------------------------------------------------|----------------------------------------------------------------------------------------------------|----------------------------------------------------------------------------------------------------|-----------------|
| New URL se                                                                                                    | san                                                                                                    | New IP scan                                                                                                    |                 |
| These are entereded of<br>Boost at LHC, the permet<br>and readows<br>Performance<br>Performance<br>Perfo | Constraint and specification without address     Constraint     Constraint           | Contract of the second second se |                 |
| FreeScan Qui<br>Check of the silicence<br>Check of the silicence<br>Check of the silicence                                                                                                    | ck Tour<br>to learn how to get started using FreeScan t<br>Control of Control of | oday.                                                                                                    |                 |

#### 掃描基礎建設(infra)弱點

- 檢測基礎建設(infra)
  - 作業系統
    - Windows, AIX, Fedora, FreeBSD, HP-UX, MacOS X, etc.
  - 服務
    - web server, FTP, DNS, SNMP, RPC, DB, etc.
  - 網路設備
    - Firewall, router
- VA 軟體
  - IBM Internet Scanner(Previous ISS)
  - McAfee Vulnerability Manager
  - Qualys(service-based)
  - NeXpose Rapid7(offer service)
  - 中華龍網 DSS(國產)
  - Tenable Nessus
  - OpenVAS

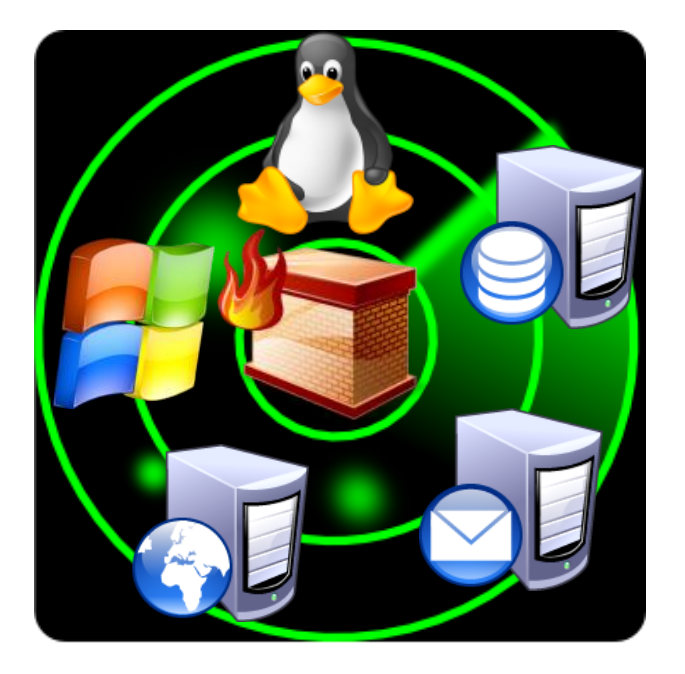

#### 掃描 Web 應用程式弱點

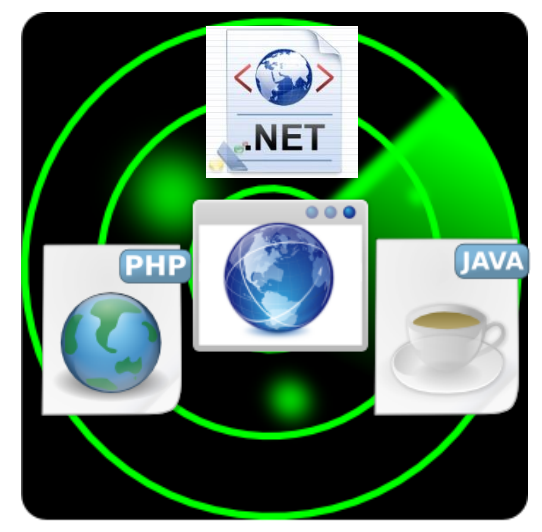

| No. | Security Scanner                      | URL                                                                                                    |
|-----|---------------------------------------|----------------------------------------------------------------------------------------------------|
| 1.  | Acunetix Web Vulnerability<br>Scanner | http://www.acunetix.com                                                                                            |
| 2.  | IBM Rational Appscan                  | http://www.watchfire.com/products/apps<br>can/default.aspx                                                         |
| 3.  | Milescan Web Security<br>Auditor      | http://www.milescan.com/hk/                                                                                        |
| 4.  | HP WebInspect software                | https://h10078.www1.hp.com/cda/hpms/displ<br>ay/main/hpms_content.jsp?zn=bto&cp=1-11-<br>201-200%5E9570_4000_10064 |

64

#### VA Process

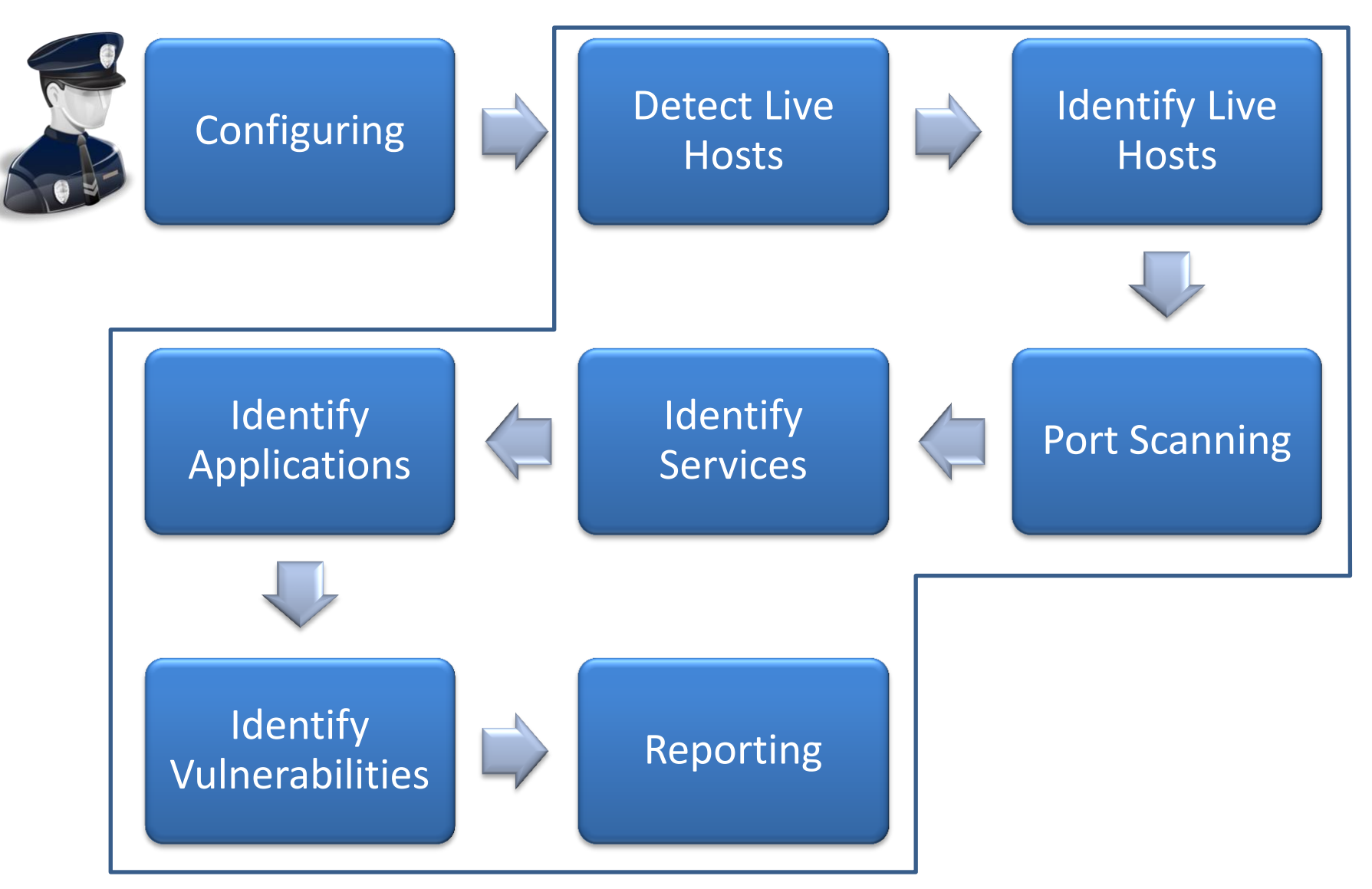

#### VA Software

|                                   | RATING             |         |           |          |                    |
|-----------------------------------|--------------------|---------|-----------|----------|--------------------|
|                                   | Strong<br>Negative | Caution | Promising | Positive | Strong<br>Positive |
| Beyond Security                   |                    |         |           | ×        |                    |
| BeyondTrust/eEye Digital Security |                    |         |           | ×        |                    |
| Critical Watch                    |                    |         |           | ×        |                    |
| Digital Defense                   |                    | х       |           |          |                    |
| McAfee                            |                    |         |           |          | ×                  |
| nCircle                           |                    |         |           | ×        |                    |
| Qualys                            |                    |         |           |          | ×                  |
| Rapid7                            |                    |         |           |          | ×                  |
| Saint                             |                    |         | x         |          |                    |
| Tenable Netw ork Security         |                    |         |           |          | ×                  |
| Trustw ave                        |                    | х       |           |          |                    |

As of 10 August 2012

# Nessus 5

- Tenable Network Security
- No more open source!
- Brower-based architecture

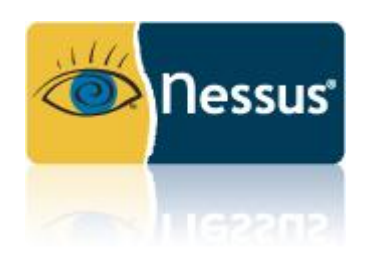

- Remote on-demand service
- Can be integrated into vulnerability management system(Tenable SecurityCenter)

## Nessus Architecture

- Client-Server 架構
  - Nessus daemon:負責掃描
  - Nessus client: web-based
- Nessus plugins
  - 擴充掃描項目,將測試結果回報給用戶端檢視報告
- 可同時掃描多台目標主機
- 聰明的通信埠識別能力
  - Port scan 並不會依循IANA所指派的通信埠編號。例: Nessus能辨別出一個開在port 6386的網頁伺服器
- NASL
  - 可自行開發 plugins 的 script 程式語言

#### **Nessus Editions**

|                                                   | Nessus Evaluation                                      | Nessus                         | Nessus Perimeter Service                                                          | Nessus Home                                    |
|---------------------------------------------------|--------------------------------------------------------|--------------------------------|-----------------------------------------------------------------------------------|------------------------------------------------|
| Designed For                                      | Commercial organizations wanting<br>to evaluate Nessus | Commercial<br>organizations    | Enterprises and commercial organizations with<br>external IPs or PCI requirements | Personal use in a home network, non-commercial |
| Real-time Vulnerability Updates                   | $\checkmark$                                           | $\checkmark$                   | $\checkmark$                                                                      | $\checkmark$                                   |
| Vulnerability Scanning                            | $\checkmark$                                           | ✓                              | √                                                                                 | 1                                              |
| Unlimited Scans                                   | [                                                      | /                              | /                                                                                 | (                                              |
| Number of IPs Per Scanner                         | 16                                                     | Unlimited                      | Unlimited                                                                         | 16                                             |
| Web Application Scanning                          | $\checkmark$                                           | $\checkmark$                   | $\checkmark$                                                                      | √                                              |
| Mobile Device Detection                           | $\checkmark$                                           | $\checkmark$                   | √                                                                                 | $\checkmark$                                   |
| Exportable Reports                                | $\checkmark$                                           | $\checkmark$                   | $\checkmark$                                                                      | $\checkmark$                                   |
| Targeted Email Notifications                      | -                                                      | $\checkmark$                   | √                                                                                 | $\checkmark$                                   |
| Scan Scheduling                                   | -                                                      | $\checkmark$                   | 1                                                                                 | $\checkmark$                                   |
| Configuration Checks                              | -                                                      | $\checkmark$                   | √                                                                                 | -                                              |
| Compliance Checks (PCI, CIS,<br>FDCC, NIST, etc.) | -                                                      | $\checkmark$                   | $\checkmark$                                                                      | -                                              |
| Sensitive Data Searches                           | -                                                      | $\checkmark$                   | √                                                                                 | -                                              |
| SCADA Plugins                                     | -                                                      | $\checkmark$                   | 1                                                                                 | -                                              |
| Access to the VMware Virtual<br>Appliance         | -                                                      | $\checkmark$                   | $\checkmark$                                                                      | -                                              |
| PCI DSS Audits                                    | -                                                      | $\checkmark$                   | $\checkmark$                                                                      | -                                              |
| Two Quarterly PCI ASV<br>Validation Submissions   | -                                                      | -                              | $\checkmark$                                                                      | -                                              |
| Product Support                                   | -                                                      | $\checkmark$                   | $\checkmark$                                                                      | -                                              |
| Price                                             | Free for 7 Days                                        | \$1,500<br>USD/year<br>Buy Now | \$3,600 USD/year<br>Buy Now                                                       | Free<br>Register                               |

## Rapid7 nexpose

| Individuals, SMBs                                           |                                                                                                    |                             | Enterprises               |                                     |  |  |  |  |
|-------------------------------------------------------------|----------------------------------------------------------------------------------------------------|-----------------------------|---------------------------|-------------------------------------|--|--|--|--|
|                                                             |                                                                                                    | <b>Nexpose</b> <sup>®</sup> | <b>Nexpose</b> consultant | <b>Nexpose</b> <sup>®</sup>         |  |  |  |  |
| Freeware<br>Community                                       |                                                                                                    | IT generalists<br>in SMBs   | IT security consultants   | IT security teams<br>in enterprises |  |  |  |  |
| FREE                                                        |                                                                                                    | \$2,999/Year/User           | Contact Us                | Contact Us                          |  |  |  |  |
| FREE DOWNLOAD                                               |                                                                                                    | BUY ONLINE                  | 14 DAY TRIAL              | 14 DAY TRIAL                        |  |  |  |  |
|                                                             | Officially Supported Operating Systems         Image: Server 2003 SP2 / Server 2003 R2*         Microsoft Windows Server 2008 R2         Microsoft Windows 7         Image: Server 2003 SP2 / Server 2003 R2*         Microsoft Windows 7         Image: Server 2008 R2         Microsoft Windows 7         Image: Server 2008 R2         Microsoft Windows 7         Image: Server 2008 R2         Microsoft Windows 7         Image: Server 2008 R2         Microsoft Windows 7         Image: Server 2008 R2         Microsoft Windows 7         Image: Server 2008 R2         Microsoft Windows 7         Image: Server 2008 R2         Microsoft Windows 7         Image: Server 2008 R2         Microsoft Windows 7         Image: Server 2008 R2         Microsoft Windows 7         Image: Server 2008 R2         VMware ESX 3.5* and 4.0         VMware ESX 3.5*, 4.0 and 5.0         Image: Server 5.x         Image: Server 5.x         Image: Server 5.x         Image: Server 5.x         Image: Server 5.x         Image: Server 5.x         Image: Server 5.x         Image: Server 5.x         Image: Server 5.x |                             |                           |                                     |  |  |  |  |
| Nexpose has been optimized to run in the following browsers |                                                                                                    |                             |                           |                                     |  |  |  |  |
| K                                                           | Internet Explorer 7*, 8, 9                                                                                                    |                             |                           |                                     |  |  |  |  |
| 6                                                           | ) Fire                                                                                                    | fox 10*                     |                           |                                     |  |  |  |  |
| C                                                           | Chr                                                                                                    | ome (latest stable versi    | on)*                      |                                     |  |  |  |  |

# **Community Edition**

- Free
- Single user
- Up to 32 IPs
- Can be used for SMB or individual
- Web application VA

|                                   | RATING             |         |           |          |                    |  |
|-----------------------------------|--------------------|---------|-----------|----------|--------------------|--|
|                                   | Strong<br>Negative | Caution | Promising | Positive | Strong<br>Positive |  |
| Beyond Security                   |                    |         |           | x        |                    |  |
| BeyondTrust/eEye Digital Security |                    |         |           | х        |                    |  |
| Critical Watch                    |                    |         |           | х        |                    |  |
| Digital Defense                   |                    | х       |           |          |                    |  |
| McAfee                            |                    |         |           |          | x                  |  |
| nCircle                           |                    |         |           | х        |                    |  |
| Qualys                            |                    |         |           |          | x                  |  |
| Rapid7                            |                    |         |           |          | х                  |  |
| Saint                             |                    |         | х         |          |                    |  |
| Tenable Netw ork Security         |                    |         |           |          | х                  |  |
| Trustw ave                        |                    | х       |           |          |                    |  |
|                                   |                    |         |           |          |                    |  |

#### key components

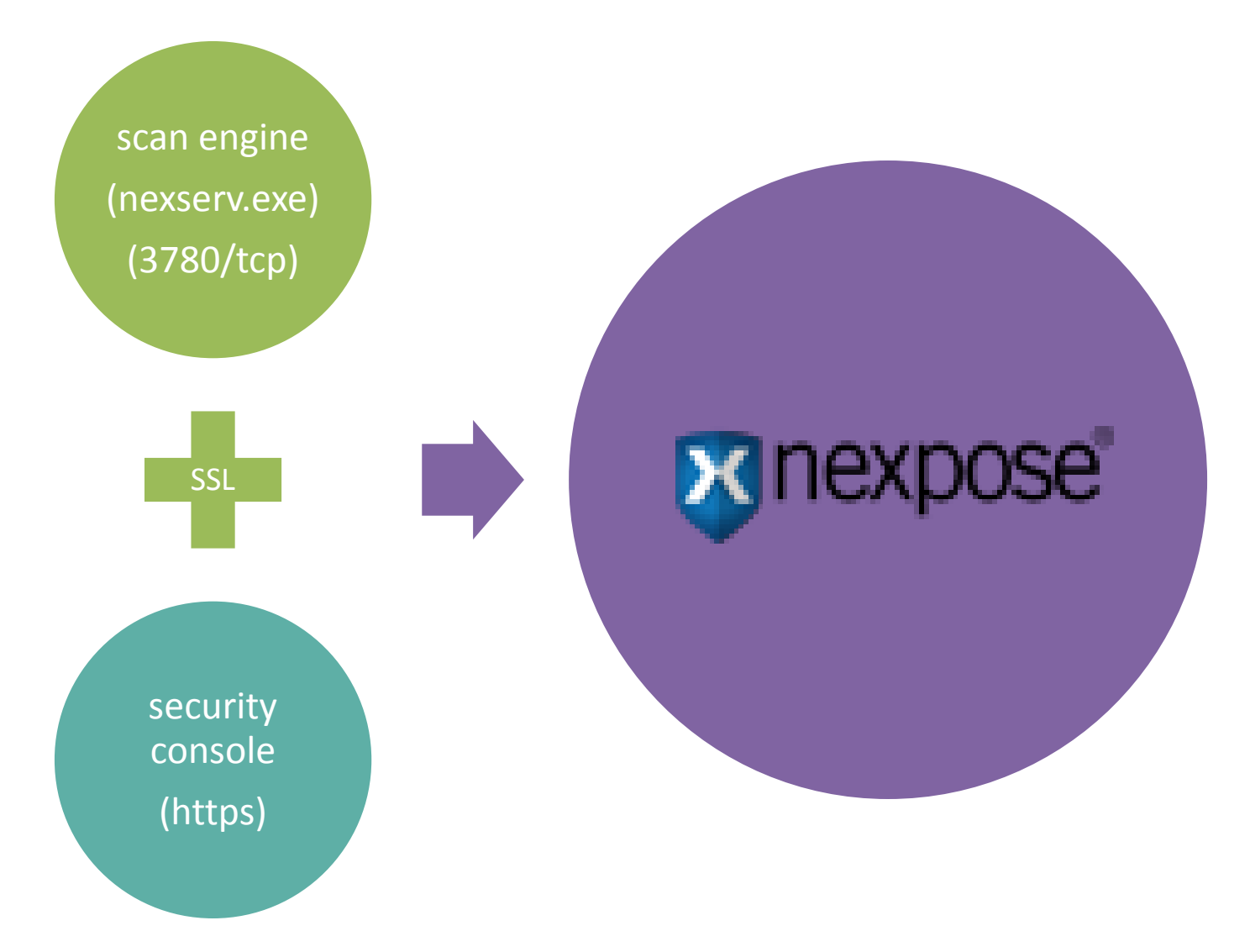
#### version comparison

| Enterprise                                                                                                    | Consultant                                                                                                    | Express                                                                                                    | Community                                                                                                 |
|----------------------------------------------------------------------------------------------------|----------------------------------------------------------------------------------------------------|----------------------------------------------------------------------------------------------------|----------------------------------------------------------------------------------------------------|
| Scalable For Large<br>Organizations and<br>Security Teams                                                                                                    | For IT Security<br>Consulting Organizations                                                                                                    | For Small and Mid-Sized<br>Organizations                                                                                                  | Individual Users                                                                                          |
| <ul> <li>Scales to Unlimited IPs</li> <li>Scans networks, OS, DBs<br/>web applications and<br/>virtual environments</li> <li>Deployment options:<br/>software, appliance, virtual<br/>appliance, managed<br/>service</li> <li>Integrated configuration<br/>assessment and policy<br/>management</li> <li>Custom scan<br/>configurations, reports and<br/>remediation plans</li> <li>High priority phone support</li> <li>And much more</li> </ul> | <ul> <li>Scans up to 1,024 IPs</li> <li>Scans networks, OS, DBs web applications and virtual environments</li> <li>Deployment options: software</li> <li>Integrated configuration assessment and policy management</li> <li>Custom scan configurations, reports and remediation plans</li> <li>High priority phone support</li> <li>And much more</li> </ul> | <ul> <li>Scans up to 128 or 256<br/>(Pro) IPs</li> <li>Scans networks, OS and<br/>DBs</li> <li>Deployment option:<br/>software</li> </ul> | <ul> <li>Scans 32 IPs</li> <li>Scans networks, OS and DBs</li> <li>Deployment option: software</li> </ul> |

# logging on and start to use

- supported browsers
  - Internet Explorer 7.0.x, 8.0.x, and 9.0
  - Mozilla Firefox 10.0.x and 17.0.x
  - Google Chrome

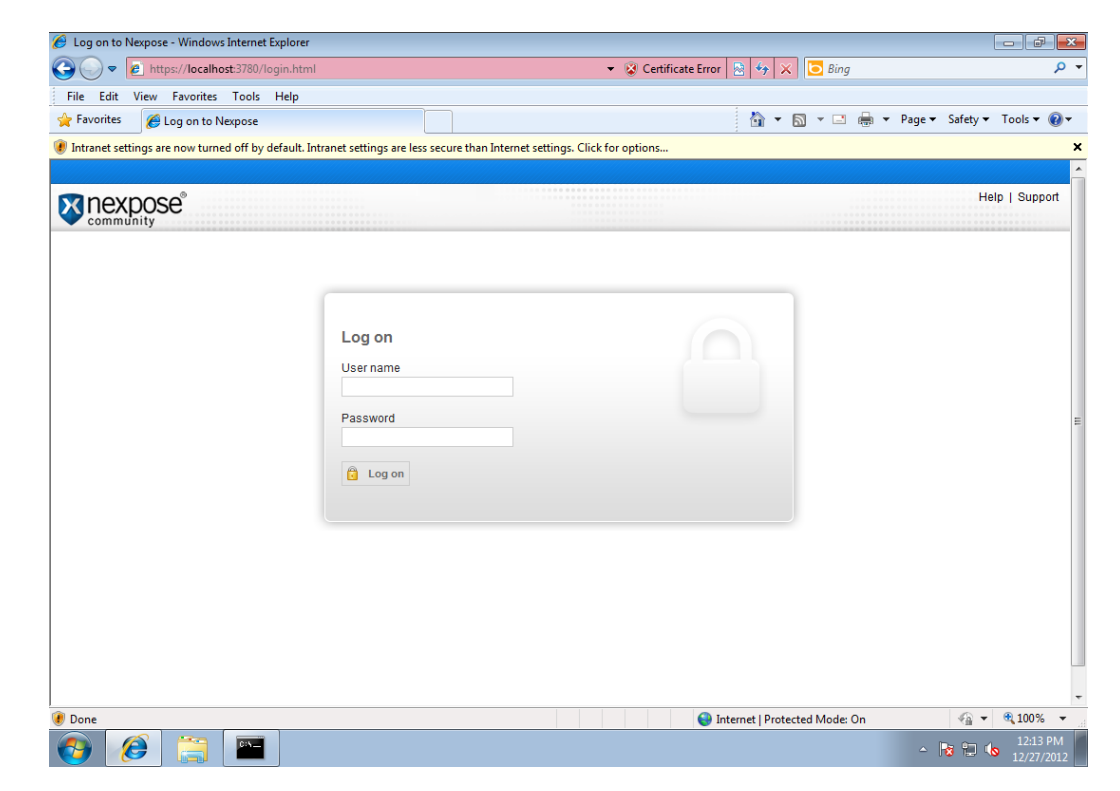

### **Connect nexpose Service**

#### • Default port : 3780/tcp

| P | rograms (4)                         |
|---|-------------------------------------|
|   | 🛐 Nexpose Uninstaller               |
|   | 😻 Start Nexpose Interactive Console |
|   | 😻 Start Nexpose Service             |
|   | 😻 Stop Nexpose Service              |
|   |                                     |

|              | ocalhost:3780                                                                 | ☆ 📕 🛅 📲 🔳           |
|--------------|-------------------------------------------------------------------------------|---------------------|
| 個資法 🗋 個人資料保護 | 護法 🗅 特定目的及個資 🗅 金管會-保險目 🗅 保險法                                                  | » 🗀 Other bookmarks |
|              |                                                                               |                     |
|              |                                                                               |                     |
|              |                                                                               |                     |
|              | The site's security certificate is not                                        |                     |
|              | trusted!                                                                      |                     |
|              | Very etterneted to enable a like at but the energy and the set of the state   |                     |
|              | You attempted to reach localnost, but the server presented a certificate      |                     |
|              | This may mean that the server has generated its own security credentials      |                     |
|              | which Google Chrome cannot rely on for identity information, or an attacker   |                     |
|              | may be trying to intercept your communications.                               |                     |
|              | You should not present connectably if you have never each this warning before |                     |
|              | for this site.                                                                |                     |
|              |                                                                               |                     |
|              | Proceed anyway Back to safety                                                 |                     |
|              | Male are understand                                                           |                     |
|              | <u>Help me understand</u>                                                     |                     |
|              |                                                                               |                     |

## Site Configuration

|                             | ocalhost:3780/si                         | te/wizard.jsp                                          |                                         |                                          | ☆ 📕            | 🖺 🕄 🗏                                 |
|-----------------------------|------------------------------------------|--------------------------------------------------------|-----------------------------------------|------------------------------------------|----------------|---------------------------------------|
| 9                           |                                          |                                                        |                                         |                                          |                | · · · · · · · · · · · · · · · · · · · |
| <b>Nexpose</b> <sup>®</sup> |                                          |                                                        |                                         |                                          |                | Help                                  |
| 😚 Home 📑 Assets             | 💞 Vulnerabilit                           | ies 🛛 🖹 Policies                                       | Reports                                 | & Administration                         |                |                                       |
| Assets Sites New Site       | Configuration                            |                                                        |                                         |                                          |                | Se Se                                 |
| Previous Next Save          | Cancel                                   |                                                        |                                         |                                          |                |                                       |
| General<br>Assets           | A site is a collecti<br>access to users. | on of assets to be scanne<br>You can also configure sc | ed. Basic site con<br>an credentials ar | figuration includes select<br>nd alerts. | ing a Scan Eng | gine and a sc; $\equiv$               |
| Scan Setup                  | Name                                     |                                                        |                                         |                                          |                |                                       |
| Credentials                 | Importance                               | Normal 💌                                               |                                         |                                          |                |                                       |
| Web Applications            | Туре                                     | 🖳 Static                                               |                                         |                                          |                |                                       |
| Organization                | Description                              |                                                        |                                         |                                          |                |                                       |
| Access                      | 100                                      |                                                        |                                         |                                          |                |                                       |
|                             |                                          |                                                        |                                         |                                          |                |                                       |
|                             |                                          |                                                        |                                         |                                          |                |                                       |
|                             |                                          |                                                        |                                         |                                          |                |                                       |
|                             |                                          |                                                        |                                         |                                          |                | -                                     |
| •                           |                                          | III                                                    |                                         |                                          |                | •                                     |
|                             |                                          |                                                        |                                         |                                          |                |                                       |

### Assets Configuration

|                                                           | calhost:3780/site/wizard.jsp?siteid=1                                            | 숬 📕 🗃 😮 =                                                                                                    |     |
|-----------------------------------------------------------|----------------------------------------------------------------------------------|----------------------------------------------------------------------------------------------------|-----|
|                                                           |                                                                                  | Logged on as: roland                                                                                                    |     |
| <b>Nexpose</b> <sup>®</sup>                               |                                                                                  | Help   Support   News   Log Off                                                                                                    |     |
| 😚 Home 📑 Assets                                           | 💞 Vulnerabilities 🚯 Policies 📳 Reports 🔗 Administratio                           | on                                                                                                    | 1   |
| Assets Sites Home                                         | Configuration                                                                    | Search Q                                                                                                    |     |
| Site Configuration                                        |                                                                                  |                                                                                                    |     |
| Previous Next Save (                                      | Cancel                                                                           |                                                                                                    |     |
| General                                                   | Included Assets                                                                  | Enter one IP address or host name per line using<br>any of the following notations:                                                                                                    |     |
| Assets<br>Scan Setup                                      | The listed IP addresses and host names are included in this site.                | 10.0.0.1<br>10.0.0.1 - 10.0.0.255                                                                                                    |     |
| Credentials<br>Web Applications<br>Organization<br>Access | 10.0.0.1 - 10.0.0.10                                                             | 10.0.0.0/24<br>2001:db8::1<br>2001:db8::0 - 2001:db8::ffff<br>2001:db8:/112<br>2001:db8:85a3:0:0:8a2e:370:7330/124<br>www.example.com                                                                                                    | III |
|                                                           | Import list from file Choose File No file chosen Excluded Assets                 | IPv6 addresses can be fully compressed, partially<br>uncompressed, or uncompressed. The following are<br>equivalent<br>2001:db8::1<br>2001:db8::0:0:0:0:01<br>2001:db8::0000:0000:0000:0000:0000:0001                                                                                 |     |
|                                                           | The listed IP addresses and host names will not be scanned as part of this site. | If you use CIDR notation for IPv4 addresses<br>(x.x.x/24) the Network Identifier (.0) and Network<br>Broadcast Address(.255) will be ignored, and the<br>entire network is scanned.<br>10.0.0.0/24 will become 10.0.0.1 - 10.0.254<br>10.0.0.0/16 will become 10.0.0.1 - 10.0.255.254 |     |
|                                                           | Import list from file Choose File No file chosen                                 |                                                                                                    | Ŧ   |

#### Scan Setup

|                             | /localhost:3780/site/wizard.jsp?site          | id=1                                             | ☆ 📕 🖀 📲                                               |
|-----------------------------|-----------------------------------------------|--------------------------------------------------|-------------------------------------------------------|
|                             |                                               |                                                  | Logged on as: <b>roland</b>                           |
| <b>Nexpose</b> <sup>®</sup> |                                               |                                                  | Help   Support   News   Log Off                       |
| 😚 Home 📑 Asse               | ts 💣 Vulnerabilities 🚯 Policies               | 🗏 Reports 🛛 🔮 Administration                     |                                                       |
| Assets Sites Home           | Configuration                                 |                                                  | Search Q                                              |
| Site Configuration          |                                               |                                                  |                                                       |
| Previous Next Save          | Cancel                                        |                                                  |                                                       |
| General                     | Scan Template                                 |                                                  |                                                       |
| Assets                      | Select or customize a scan template, whi      | ch controls how assets are scanned and which che | cks are performed for this site.                      |
| Scan Setup                  | Full audit                                    | Browse                                           |                                                       |
| Credentials                 | Full audit<br>Denial of service               | Select a scan template.                          |                                                       |
| Web Applications            | Discovery Scan<br>Discovery Scan - Aggressive | be paired with the Security Concella in          | order to be available for collection or outemization  |
| Organization                | Exhaustive                                    | be paried with the security console in           | order to be available for selection of customization. |
| Access                      | Internet DMZ audit                            |                                                  |                                                       |
|                             | Linux RPMs<br>Microsoft hotfix                |                                                  |                                                       |
|                             | Payment Card Industry (PCI) audit             | eir frequency. Determine whether inco            | omplete, repeating scans start again from the         |
|                             | Safe network audit                            | if will stop until the next start date and       | time.                                                 |
|                             | Web audit                                     |                                                  |                                                       |
|                             |                                               |                                                  |                                                       |
|                             |                                               |                                                  |                                                       |

#### Scan

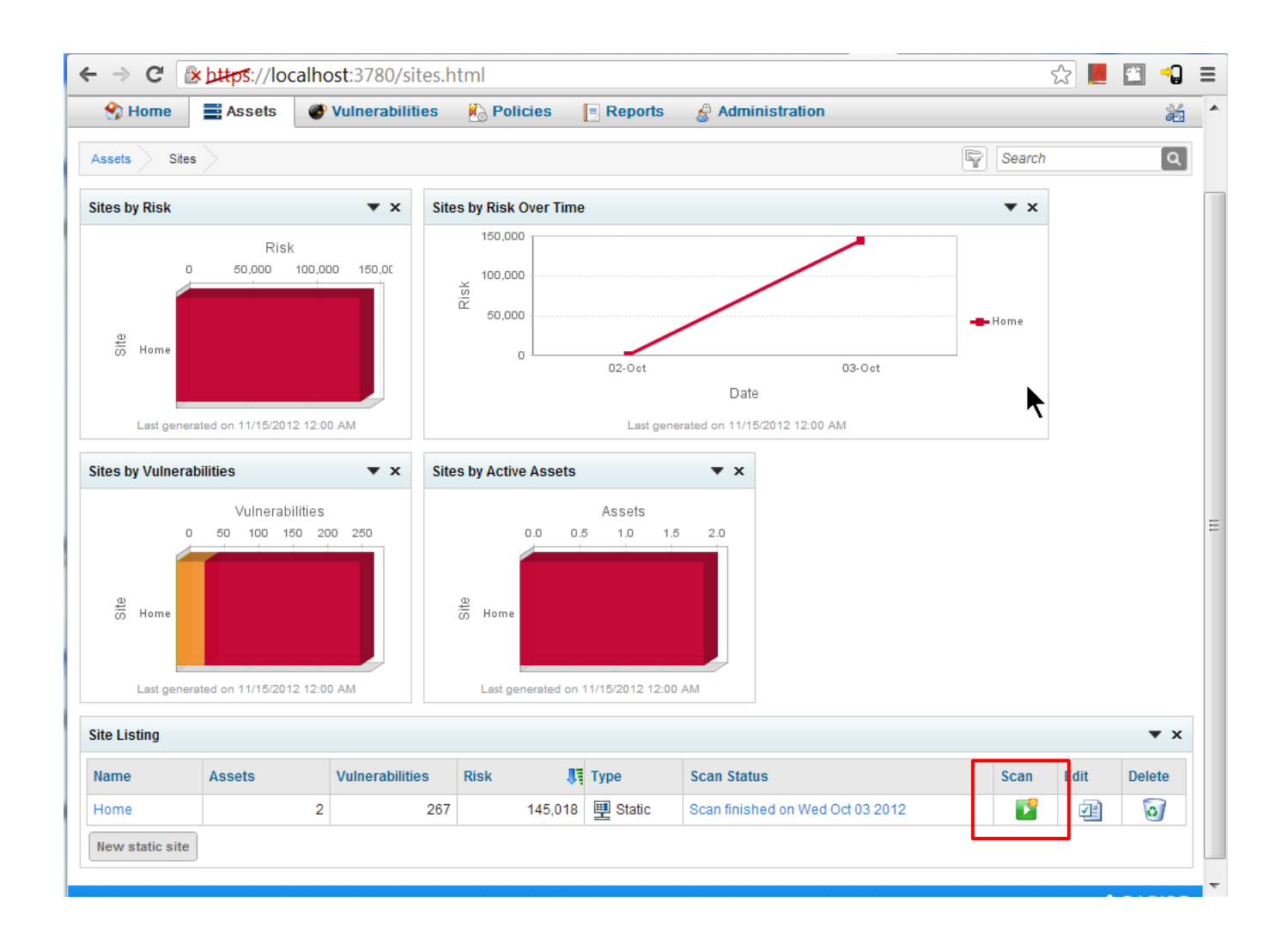

#### Report

| ⊢ → C [                                                                     | https://loc                                                             | alhost:3780/report-                                                                                                    | listing.html                                                                  | reportid=1                                                                      |                                                                                                    |                                                                                                    | ☆ 📕 🕻                                                                                                    | □ -2 =                            |
|-----------------------------------------------------------------------------|-------------------------------------------------------------------------|----------------------------------------------------------------------------------------------------|-------------------------------------------------------------------------------|---------------------------------------------------------------------------------|----------------------------------------------------------------------------------------------------|----------------------------------------------------------------------------------------------------|----------------------------------------------------------------------------------------------------|-----------------------------------|
|                                                                             |                                                                         |                                                                                                    |                                                                               |                                                                                 |                                                                                                    |                                                                                                    | Logged                                                                                                    | on as: roland                     |
|                                                                             | se                                                                      |                                                                                                    |                                                                               |                                                                                 |                                                                                                    | Н                                                                                                    | elp   Support   Ne                                                                                                    | ws   Log Off                      |
| 😚 Home                                                                      | Assets                                                                  | 💞 Vulnerabilities                                                                                                    | Policies                                                                      | E Reports                                                                       | & Administration                                                                                             |                                                                                                    |                                                                                                    |                                   |
| Reports 201                                                                 | 21030 History                                                           |                                                                                                    |                                                                               |                                                                                 |                                                                                                    | Ŷ                                                                                                    | Search                                                                                                    | ٩                                 |
| Click any of the lis                                                        | ted links to view                                                       | an instance of the 2012103                                                                                                    | 30 report.                                                                    |                                                                                 |                                                                                                    |                                                                                                    |                                                                                                    |                                   |
| Report History                                                              |                                                                         |                                                                                                    |                                                                               |                                                                                 |                                                                                                    |                                                                                                    |                                                                                                    |                                   |
| Created On                                                                  |                                                                         |                                                                                                    |                                                                               |                                                                                 |                                                                                                    |                                                                                                    | Report Size                                                                                                    | Delete                            |
| Thu Nov 15 201                                                              | 2 10:46:06 GMT                                                          | +0800 (Taipei Standard Tin                                                                                                    | ne)                                                                           |                                                                                 |                                                                                                    |                                                                                                    | 1 M                                                                                                    | в 🔕                               |
|                                                                             |                                                                         |                                                                                                    |                                                                               |                                                                                 |                                                                                                    |                                                                                                    |                                                                                                    |                                   |
|                                                                             |                                                                         |                                                                                                    |                                                                               |                                                                                 |                                                                                                    |                                                                                                    |                                                                                                    | RAPID7                            |
|                                                                             |                                                                         |                                                                                                    |                                                                               |                                                                                 |                                                                                                    |                                                                                                    |                                                                                                    |                                   |
| me                                                                          | Start Time<br>October 03, 2012 08:48,                                   | CST                                                                                                    |                                                                               | End Time<br>October 03, 2012                                                    | 08.52, CST                                                                                                   |                                                                                                    | Total Time<br>4 minutes                                                                                                    | Status<br>Success                 |
|                                                                             |                                                                         | Taan Reak                                                                                                    | 14000<br>14000<br>14000<br>14000<br>14000<br>14400<br>14400<br>14400<br>14000 |                                                                                 |                                                                                                    | 77000<br>72060<br>72060<br>72000<br>72000<br>72000<br>72000<br>72000<br>72000<br>72000<br>72000<br>72000                                                                                                    |                                                                                                    |                                   |
|                                                                             | Total Dick                                                              |                                                                                                    | Auerage Rick                                                                  | - Total Risk -                                                                  | -Average Risk                                                                                                | Histor                                                                                                    | et Rick Accet                                                                                                    |                                   |
| 0)                                                                          | 145,018 (was 0.0)                                                       |                                                                                                    | 72,509 (was 0.0)                                                              |                                                                                 | Home<br>145,018 (was 0.0)                                                                                    | 0023<br>144,0                                                                                                    | 14AD7F54<br>J30 (was 0.0)                                                                                                    |                                   |
| dit was performed on 2 systems, 2 ·                                         | of which were found to be active .                                      | Utilinerabilities by Severity                                                                                                    |                                                                               |                                                                                 |                                                                                                    | Nodes by Vulnerability !                                                                                                    | Severity                                                                                                    |                                   |
| were 207 vulnerabilities found duri<br>3 moderate vulnerabilities discovere | ng this scan. Of these, 225 were o<br>d. These often provide informatio | ritical vulnerabilities. Critical vulnerabilities require imm<br>n to attackers that may assist them in mounting subsequ                                                                                                    | ediate attention. They are relative<br>ent attacks on your network. These     | ely easy for attackers to exploit and m<br>should also be fixed in a timely man | ay provide them with full control of the affected ay<br>ner, but are not as urgent as the other vulnerabilit | vstems. 39 vulnerabilities were severe. Severe vulnerabilities ar<br>ties.                                                                                                    | re often harder to exploit and may not p                                                                                                    | provide the same access to affect |
| al vulnersbillities were found to exist                                     | on 1 of the systems, making them                                        | met al.sedible is ital. 2 yetem were found to have<br>Most Common United in the<br>United in the<br>United in the | e severe vulnerabilities. Moderate                                            | vulnerabilities were found on 2 system                                          | ns. Nosystems were fiee of vulnersbillides.                                                                  | Most Common Vuinerability<br>Composition<br>Composition<br>Comp | Categories<br>W Execution - 22.045%<br>- 20.003%<br>Antocolifeader - 11.734%<br>of disance - 14.27%<br>Harr - 7.00%<br>a - 683%<br>- 683%<br>- 683%<br>- 683%<br>- 1631% |                                   |

These rest incompose of the software and explicitly and explicitly

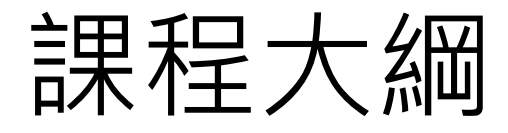

| 大綱        | 內容                                                                  | 時間                                                |
|-----------|---------------------------------------------------------------------|---------------------------------------------------|
|           | <ol> <li>資安稽核</li> <li>3. 滲透測試</li> </ol>                           |                                                   |
| 駭客思維與滲透測試 | <ol> <li>1. 駭客攻擊程序</li> <li>2. 滲透測試程序</li> <li>3. 滲透測試方法</li> </ol> | 6 小時                                              |
|           |                                                                     | 9:00~12:00<br>13:30~16:30<br>(每 50 分鐘休息<br>10 分鐘) |
| 滲透測試工具    | 1. 弱點掃描軟體<br>2. 滲透測試工具                                              |                                                   |
|           |                                                                     |                                                   |
|           |                                                                     |                                                   |

#### **PT Environment**

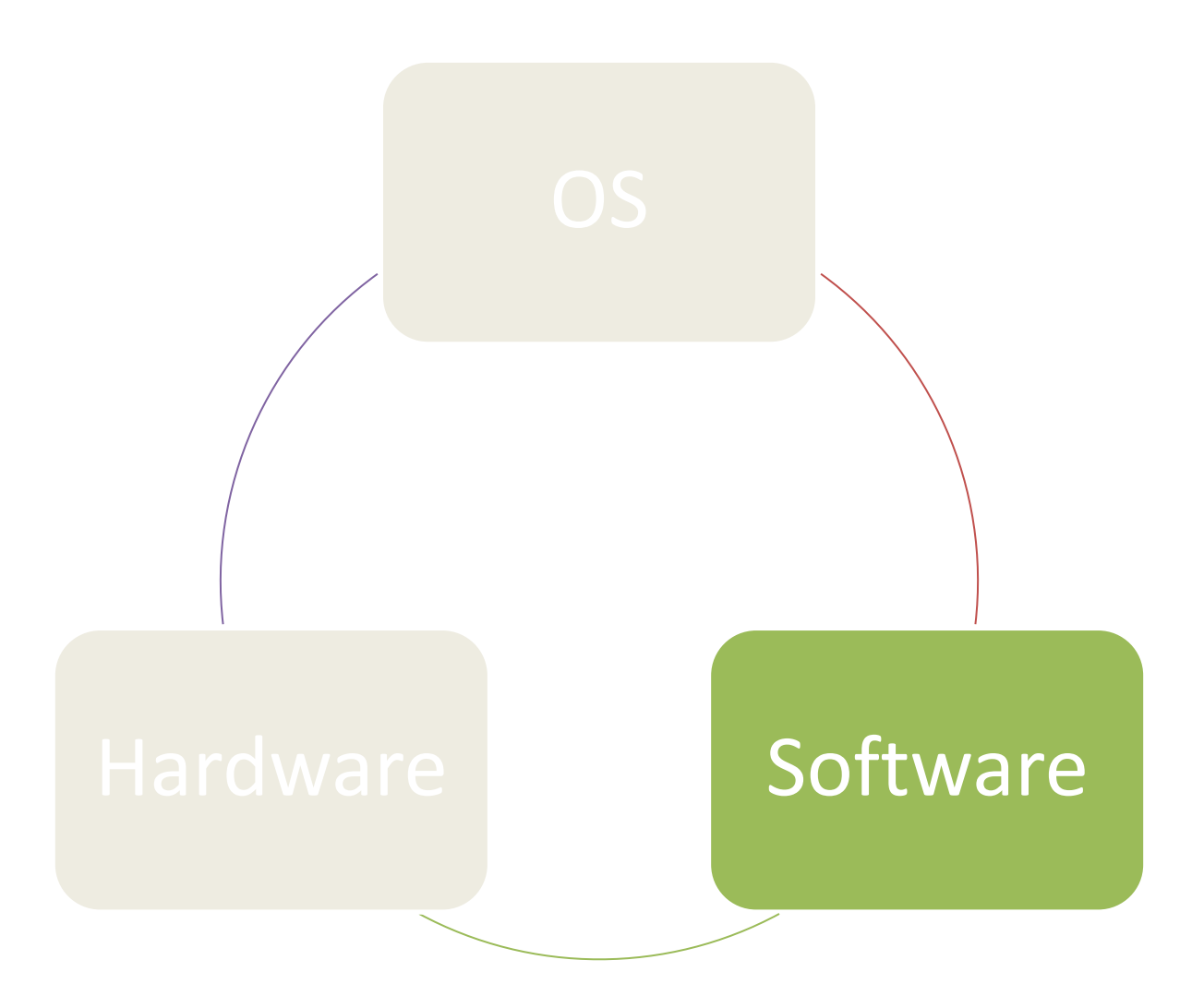

#### Web-based Recon Tools

- <u>http://tools.digitalpoint.c</u> om
  - 需要免費註冊

#### - → C 🗋 tools.digitalpoint.com

| 個資法         | D   | 個ノ         | 資料保護法            | 🗋 特定目的及  | 個資 | 🗅 金管會-保險目    | 🗋 保險法          | D =>             |
|-------------|-----|------------|------------------|----------|----|--------------|----------------|------------------|
| <b>NI 6</b> | eet | <b>3</b> 2 | <b>X +1</b> ( 17 | LIKE 134 | 6  | Did You Know | The world's la | argest <u>Se</u> |

#### A Tools

The forum rules and policies have been revised and published in the FAQ/Rules area. Please read (and un http://forums.digitalpoint.com/faq.php?faq=rules

After you read them, you can dismiss this notice with the X at the upper-right.

Free Webmaster Tools Here you can find useful tools that are free to use for our users

#### ools

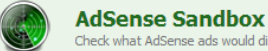

Check what AdSense ads would display on any URL.

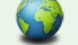

Analytics Globe View a WebGL-based 3D globe of visitors based on your Google Analytics data.

Base64 Encoder/Decoder Encode or decode any text into base64 MIME type.

CSS Compressor Allows you to compress/minify CSS files.

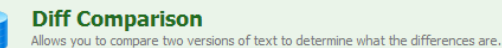

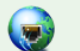

DNS Lookup A tool that allows you to quiddy check DNS records for any domain/host.

**DNS Zone Transfer** Check the security of your DNS servers (check if your DNS zone files can be transferred).

EXIF Reader Read EXIF meta data from any JPEG or TIFF image.

Where in the world are people that are visiting your site/blog?

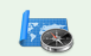

Geolocation Allows you to geographically locate any IP address or hostname. Also shows your own IP address.

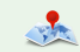

Geo Visitors

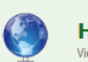

HTTP Headers View HTTP response headers for any URL.

4 5 9 Hit Counter Simple to use web hit counter.

Roland: 11-07-12 22:02:18

#### Web-based Recon Tools

<u>http://centralops.net/co</u>

| Central Oj                                                                                                    | <b>ps.net</b> Advanced online Internet utilities                                                                                                    |
|----------------------------------------------------------------------------------------------------|----------------------------------------------------------------------------------------------------|
| Utilities<br>Domain Dossier<br>Domain Check<br>Email Dossier<br>Browser Mirror<br>Ping<br>Traceroute<br>NsLookup<br>AutoWhois<br>TcpQuery | AspTcpQuery sample<br>service whois finger HTTP echo<br>server www.asuscloud.com<br>query GET / HTTP/1.0 Go                                                                                                    |
| AnalyzePath                                                                                                    | Querying www.asuscloud.com [208.74.76.174]<br>[begin response]<br>HTTP/1.1 200 OK<br>Server: Apache-Coyote/1.1<br>X-Powered-By: JSF/2.0<br>Set-Cookie: JSESSIONID=COD17C623CE98FA3188881379B067A74; Path=/<br>Content-Type: text/html;charset=UTF-8<br>Content-Length: 7990<br>Date: Wed, 07 Nov 2012 14:28:17 GMT Cland: 11-07-12 22:28:39<br>Connection: close |

## Cloud-based Tools

- CloudShark
- SHODAN
- PunkSpider
- WebSecurity (\$)

# PT Live CD/Distro

- Back Track
- Kali
- Pentoo
- Backbox
- WEAKERTH4N BLUE GHOST
- Network Security Toolkit(NST)
- Bugtraq 2
- Blackbuntu (x64 only now)

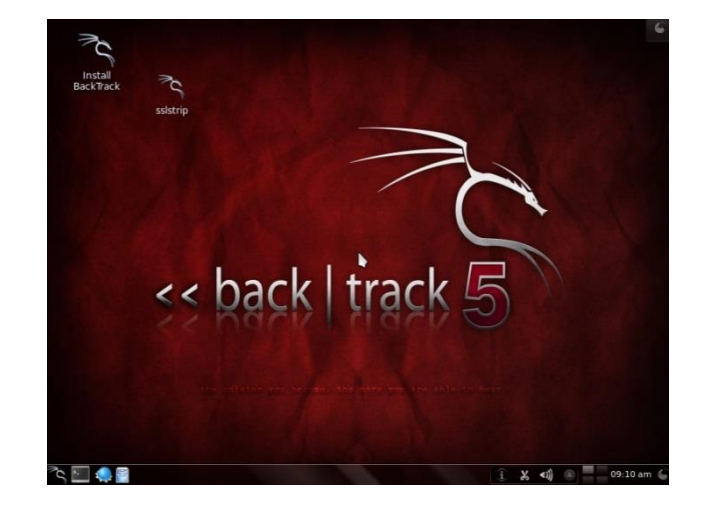

# PT Live CD/Distro

- OWASP Live CD (2008)
- Samurai WTF (2012)
- Web Security Dojo (2013)

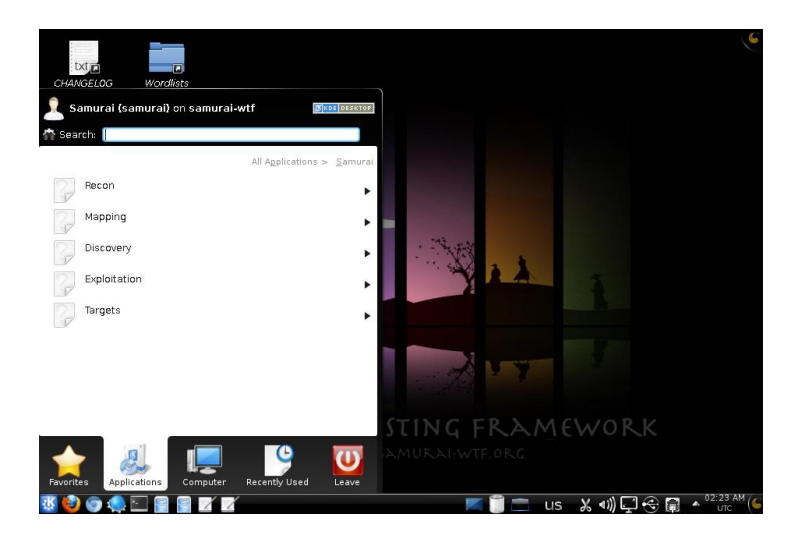

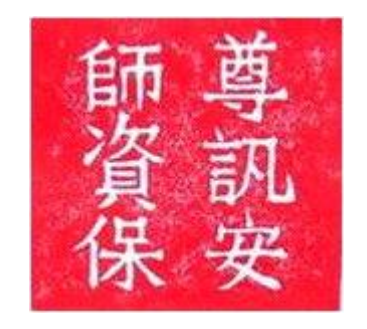

# What's Metasploit?

- Live framework for penetration testing
- From basic to advanced exploitation
- From manual to automatic exploiting
- From one-time to comprehensive
- Integrate with 3-rd party tools
- Designed by HD Moore
- COTS based on msf(metasploit framework)
   Metasploit Express
  - Metasploit Pro

### Supported OS

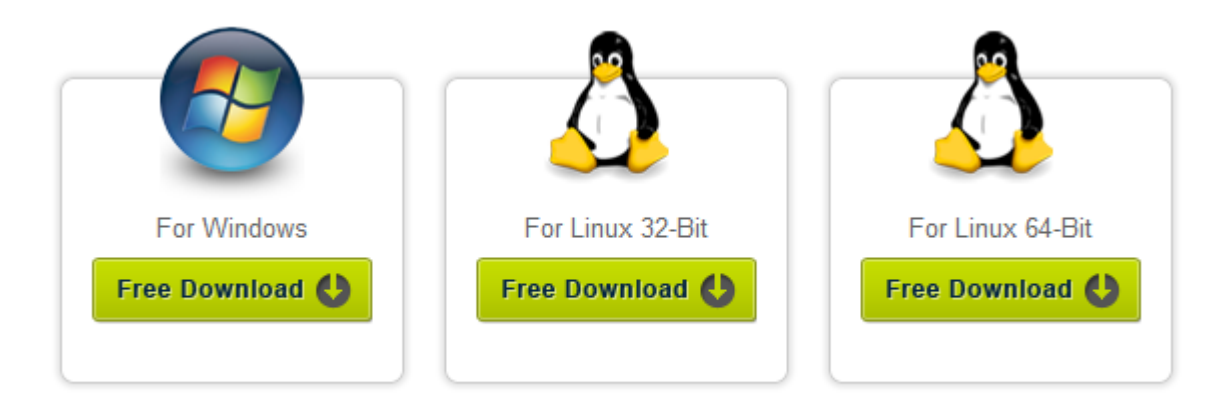

Metasploit Version 4.5.2

#### http://www.metasploit.com/download/

## Who Made It?

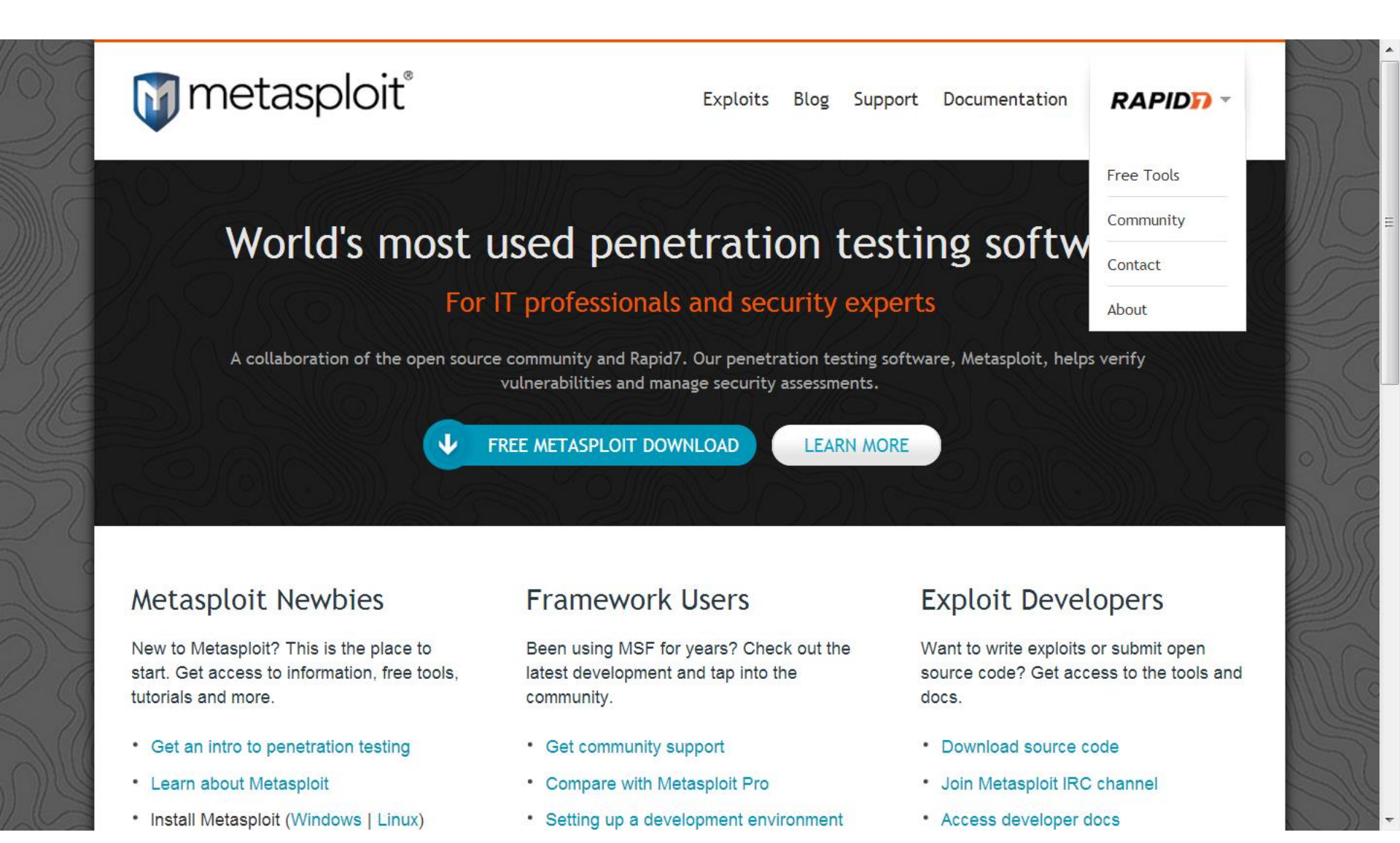

#### What can metasploit do?

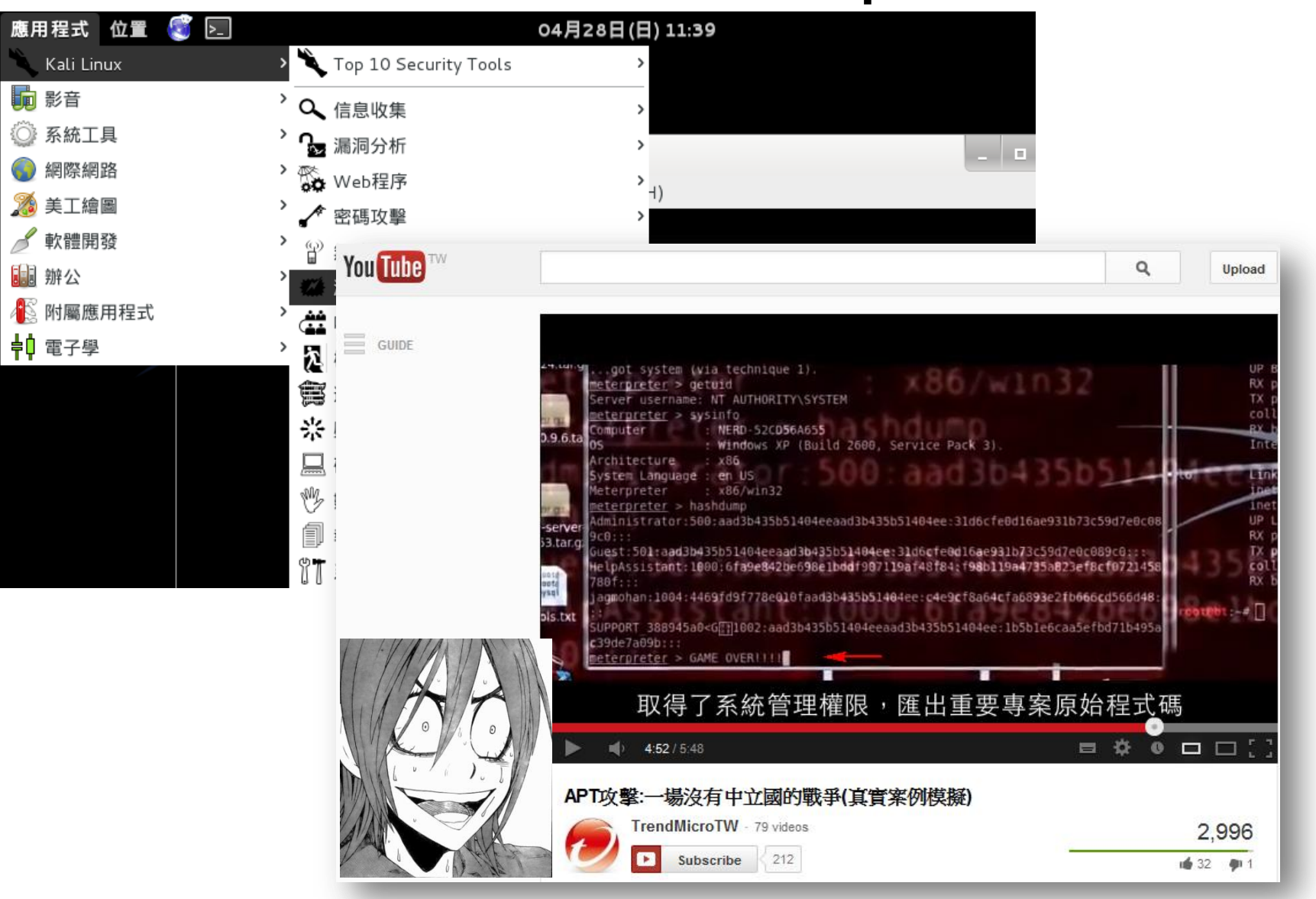

### VA

- Support nessus and nexpose
- Import VA output into msf database
- Scanning from within msfconsole
  - nessus
  - nexpose
- SMB credentials inspection
- Open VNC authentication

## msf versions

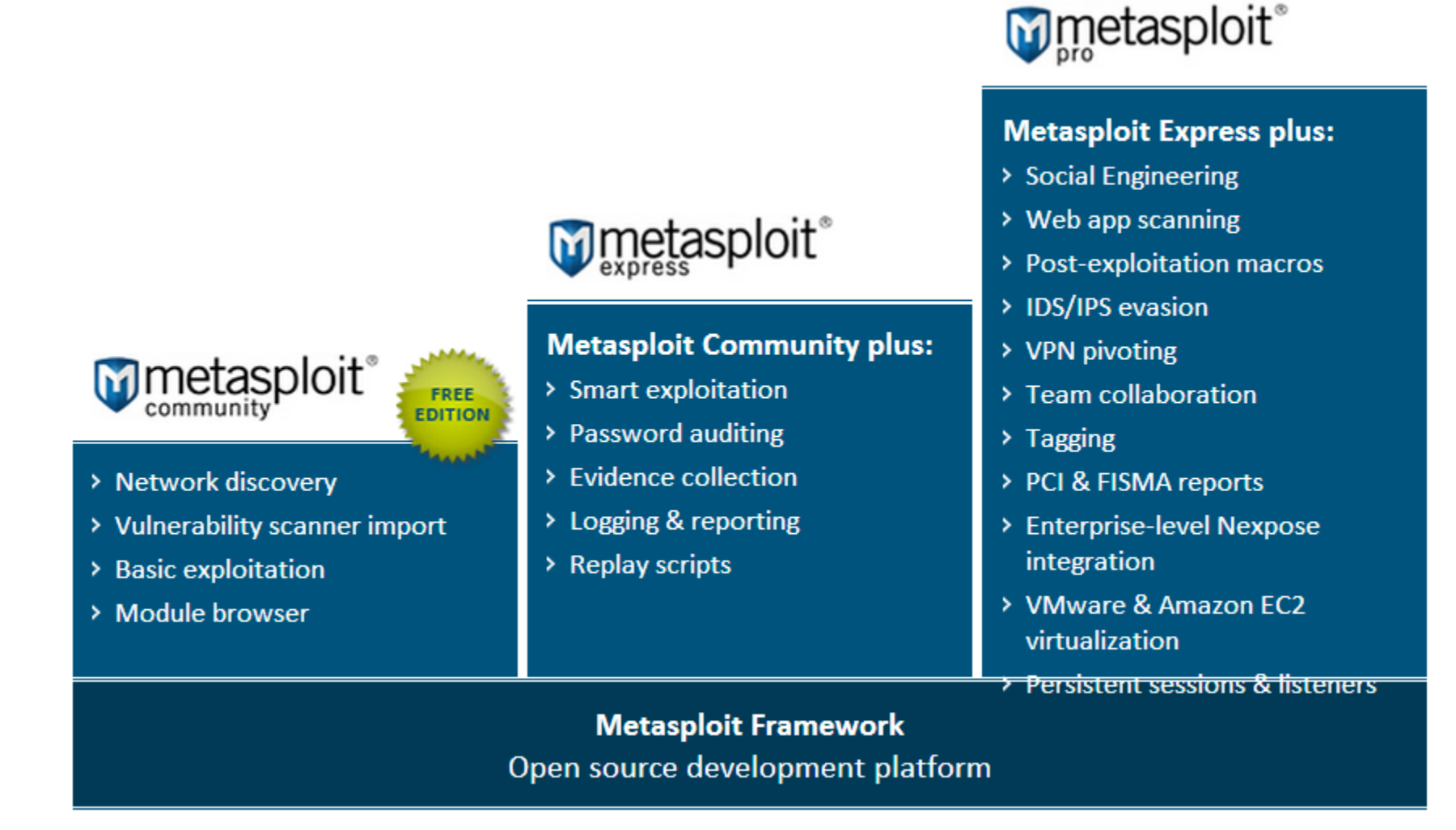

## Metasploit Pro

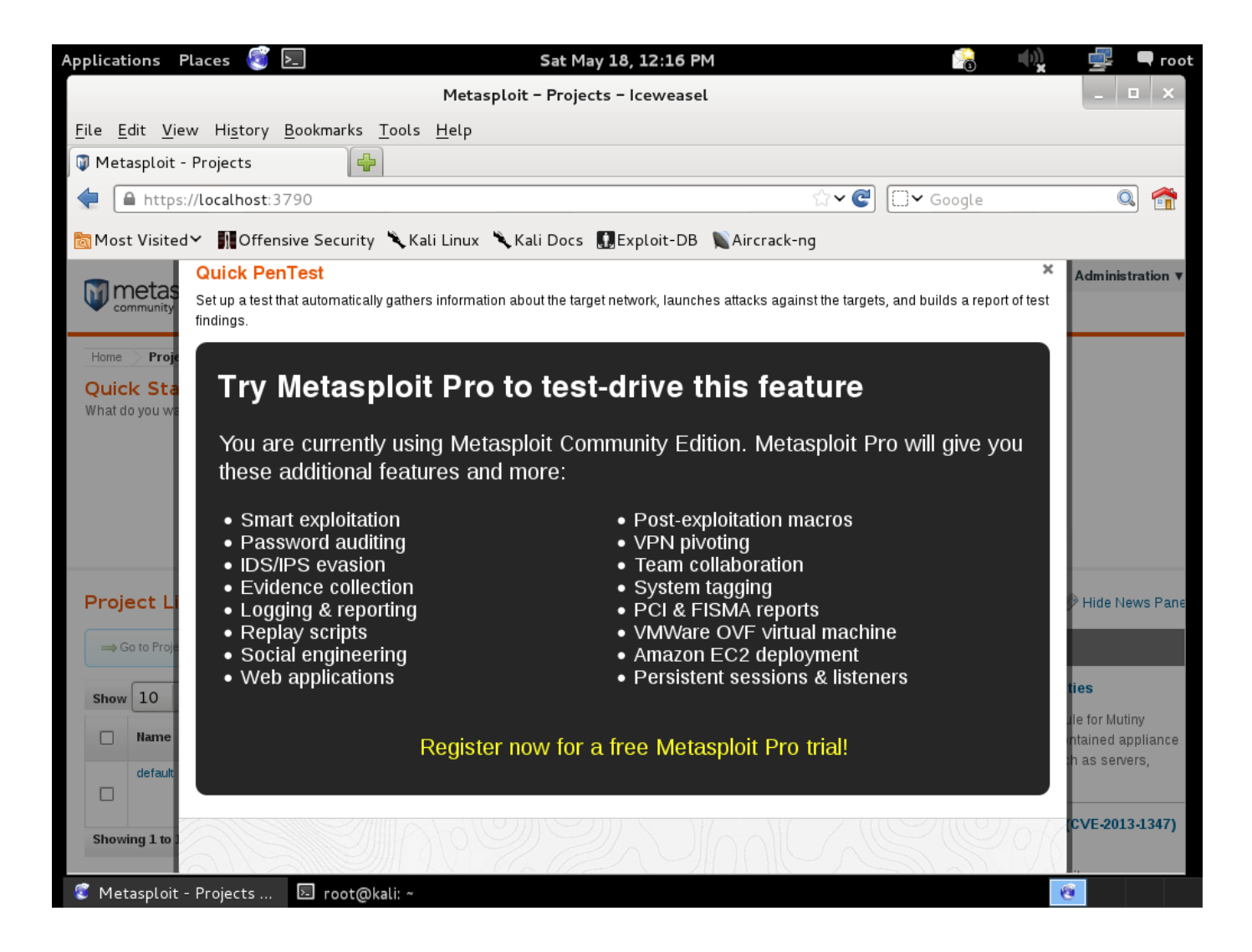

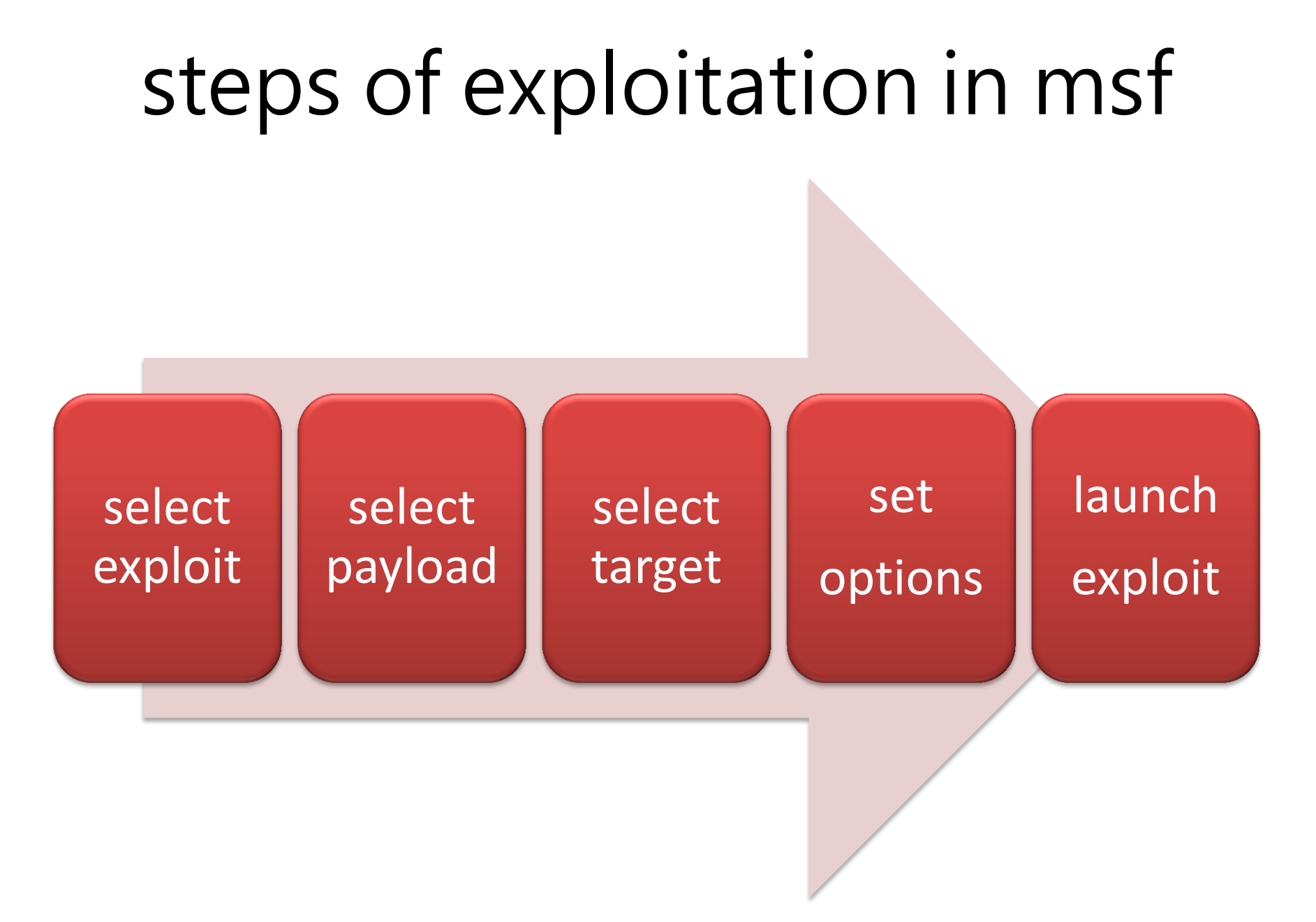

### metasploit demo

- 1. 社交工程攻擊瀏覽器弱點,入侵系統
- 利用系統弱點,將步驟1獲得的一般權限,提昇 為系統權限

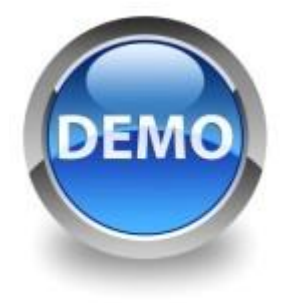

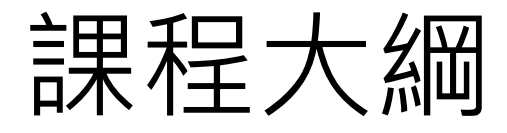

| 大綱         | 內容                                                                  | 時間                                                |
|------------|---------------------------------------------------------------------|---------------------------------------------------|
| 資訊安全檢測類型   | <ol> <li>1. 資安稽核</li> <li>2. 弱點掃描</li> <li>3. 滲透測試</li> </ol>       |                                                   |
| 駭客思維與滲透測試  | <ol> <li>1. 駭客攻擊程序</li> <li>2. 滲透測試程序</li> <li>3. 滲透測試方法</li> </ol> | 6 小時                                              |
|            |                                                                     | 9:00~12:00<br>13:30~16:30<br>(每 50 分鐘休息<br>10 分鐘) |
|            | <ol> <li>1. 弱點掃描軟體</li> <li>2. 滲透測試工具</li> </ol>                    |                                                   |
| 網頁應用程式滲透測試 | <ol> <li>SQL injection</li> <li>XSS</li> </ol>                      |                                                   |
|            |                                                                     |                                                   |

### **Total Threat Trend**

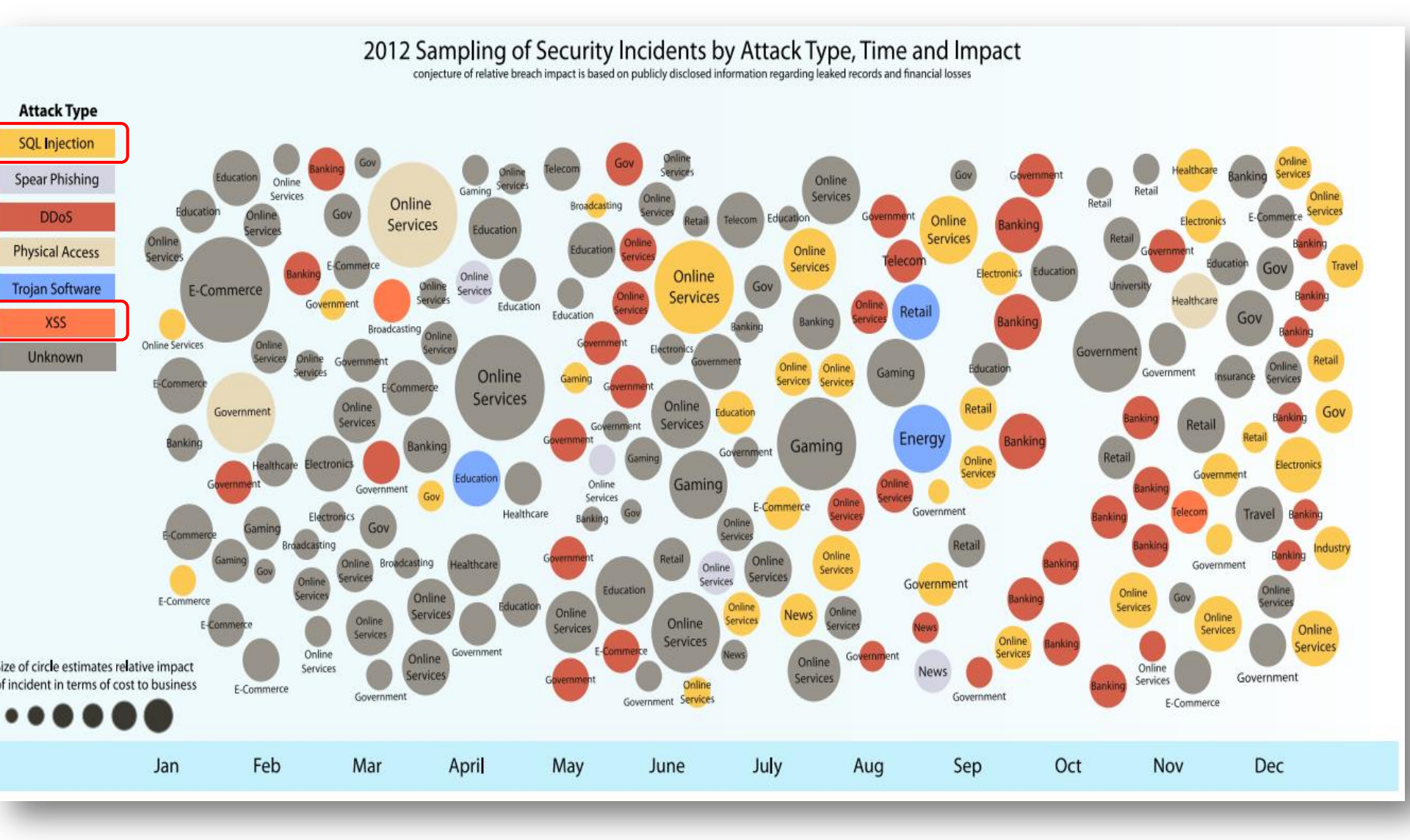

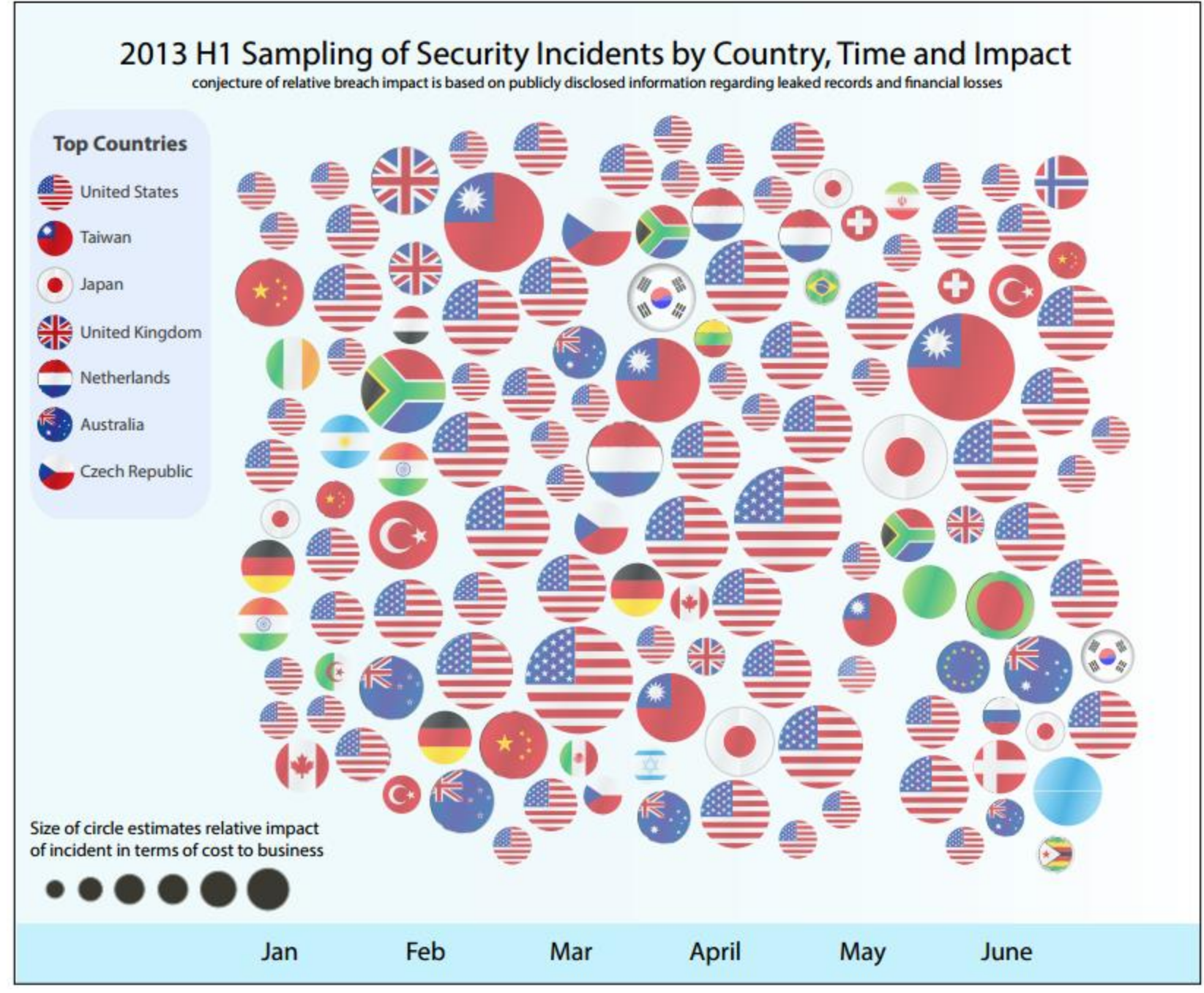

)9

### Web Application Attack Trend

Web Application Vulnerabilities by Attack Technique

2006 to 2012

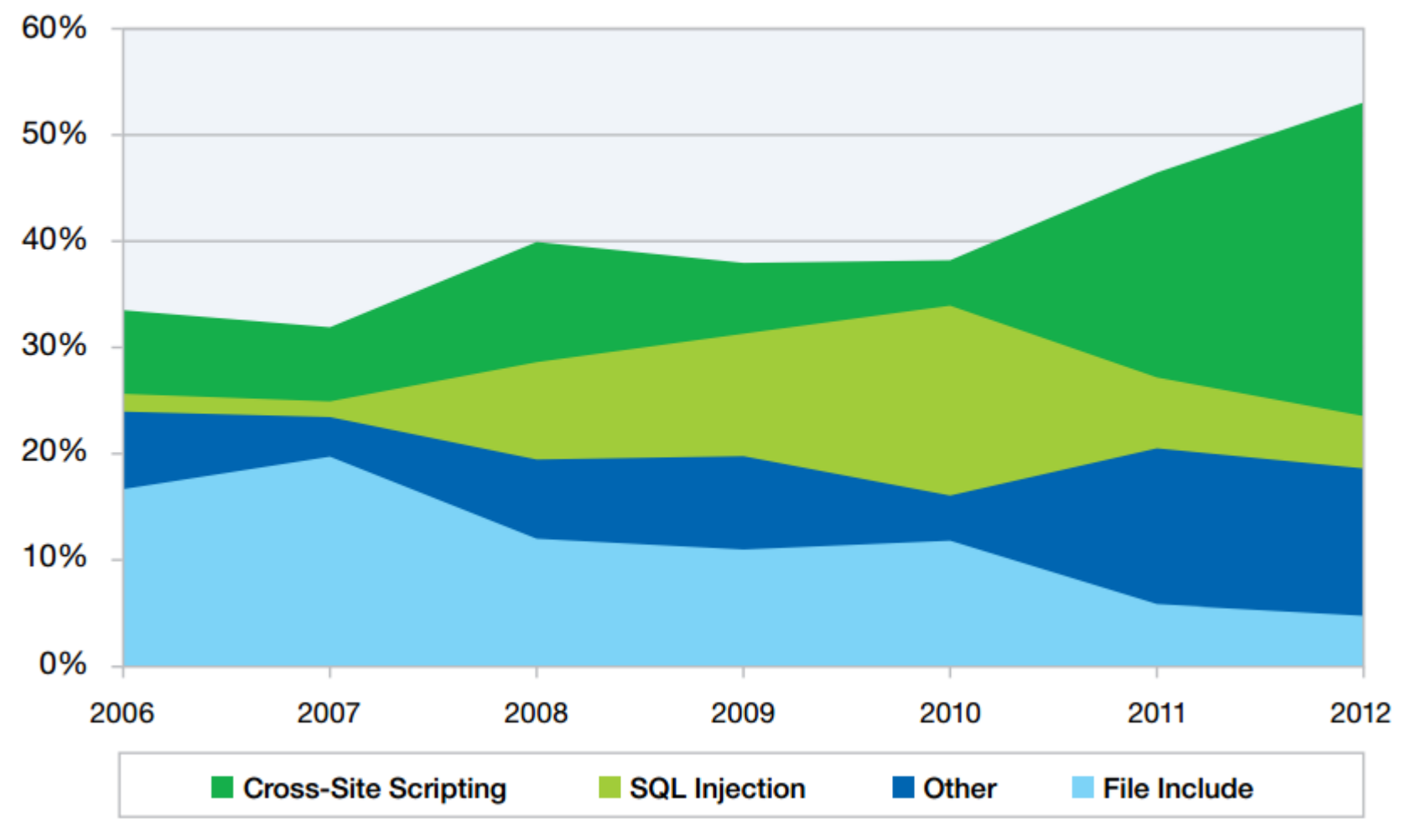

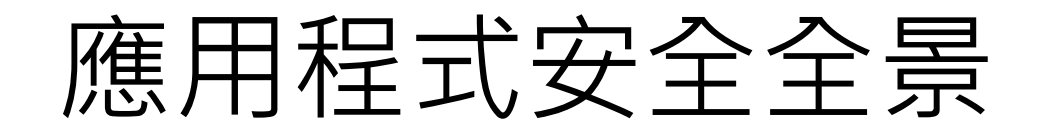

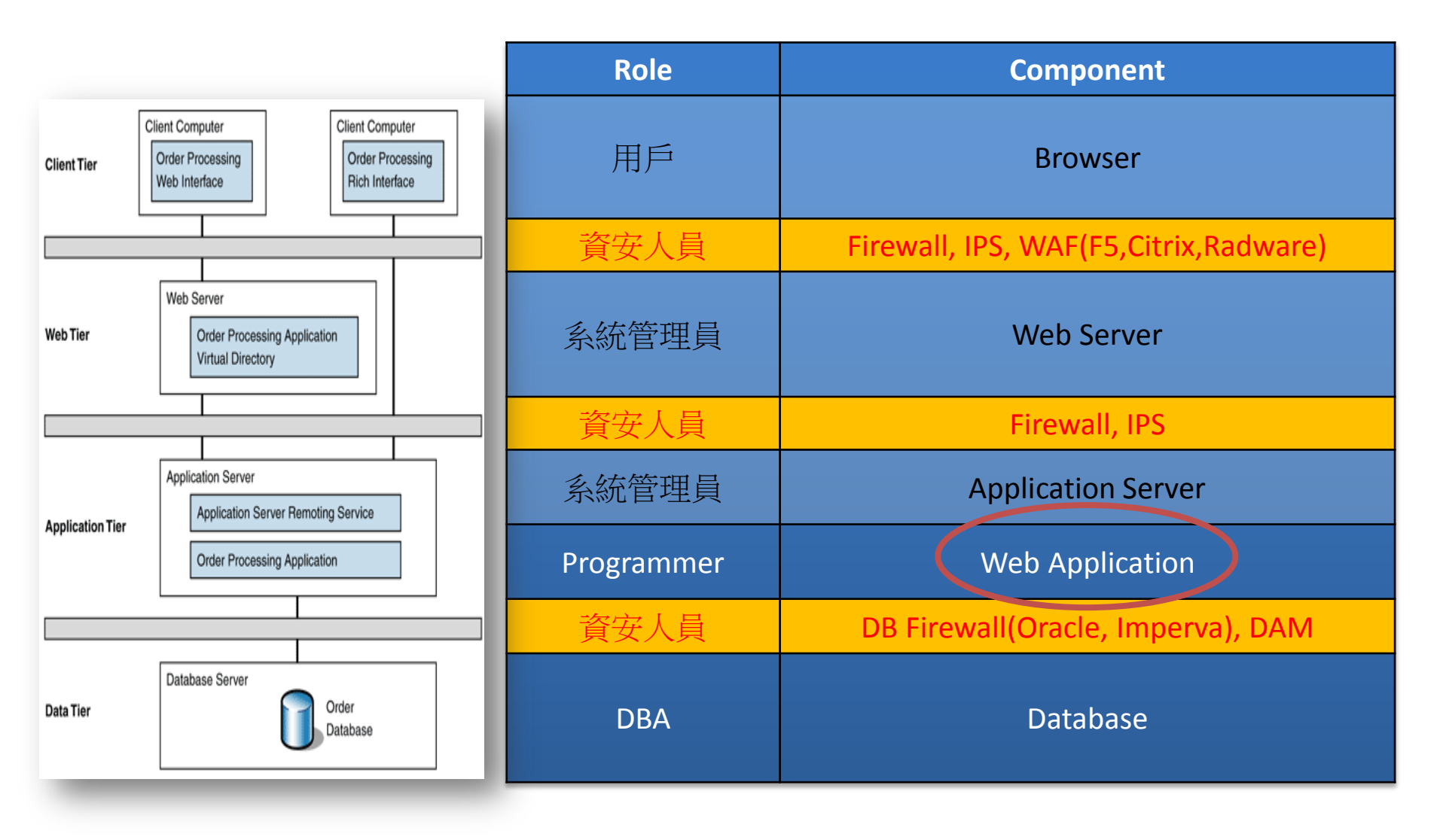

#### 案例:網頁設計不當洩露機密資訊

|                                                                                               | 設定檔名                                                               | 3稱                                                                                                    |                                                                                                    |                                                                    |                                                                |
|-----------------------------------------------------------------------------------------------|--------------------------------------------------------------------|----------------------------------------------------------------------------------------------------|----------------------------------------------------------------------------------------------------|--------------------------------------------------------------------|----------------------------------------------------------------|
|                                                                                               |                                                                    |                                                                                                    |                                                                                                    |                                                                    |                                                                |
| File Edit Yiew History Bookmarks Icols Help                                                   | ▼ ▶ □・人力銀行                                                         | <u>ः</u><br>वि                                                                                                    |                                                                                                    |                                                                    |                                                                |
| Google security control classification                                                        | MoLink 🖺 AutoFill 💊 Send to- 🤌 🗟 sect                              | rity » 🔘 Settings <del>-</del>                                                                                                    |                                                                                                    |                                                                    |                                                                |
| - I Security 首頁   [ ] Information Security □ IBM Teiwan - 企業 ■ 8 Gmail Emp<br>中心 - 沙台南中心 - 沙石 | 高雄中心 ☆産業中心                                                         | uity control classif 💽 🔻                                                                                                    | 資                                                                                                    | [料庫<br>[及変                                                         | [使用者名]<br>[碼-現形!!                                              |
| I Microsoft OLE DB Provider for SQL Server 錯誤 80804005"                                       |                                                                    |                                                                                                    |                                                                                                    |                                                                    |                                                                |
| [DBNETLIB][ConnectionOpen (Connect())] BalL Server 不存在或拒绝存取。                                  |                                                                    |                                                                                                    |                                                                                                    |                                                                    |                                                                |
| I dig ning/connection.inc,列6<br>II IIIIIIIIIIIIIIIIIIIIIIIIIIIIIIIIII                         | CHE 課程查錄 - 類別 - Mozilla Find<br>le Edit View History Bookmarks<br> | fox<br><u>I</u> ools <u>H</u> elp<br><b>了</b><br>音音資訊 9.pd<br>erver 錯誤 80004005<br>t()).]SQL Server 不行<br><b>Connection.inc</b> -<br>檔案(F) 編輯(E) 析<br>长% | ning/connection.inc<br>Search • • Ø Ø 暨 • •<br>tf (appl<br>5 <sup>.</sup><br>存在或拒絕存取 •<br>記事本<br>弱式(Q) 檢視(Y) 說明(H) | 1 - 公 Bool<br>27 渗透测試                                              | kmarks- 🔨 AutoLink 🕤 AutoFill [<br>] 資安論壇 ] 財團法                |
| h                                                                                             |                                                                    | Set Conn = Ser<br>Conn.Connectic<br>source<br>'Set Conn = Se<br>'conn.Open App<br>Conn.Open<br>%>                                                        | ver.CreateObject("Ad<br>mString = "Provider=<br>er id=s<br>rver.CreateObject("A<br>lication("conn_emplo            | odb. <b>C</b> onne<br>SQLOLEDB.<br>a;pwd=666<br>DODB.Conn<br>yee") | ection")<br>1;data<br>56;database=I <b>nterne</b><br>Nection") |

#### 案例:網頁設計不當洩露機密資訊

#### '/'應用程式中發生伺服器錯誤。

#### 接近 'i1pjf3tcxy22zuhazsz0ugjf' 之處的語法不正確。 遺漏字元字串')'後面的引號。

描述: 在就行目前 Web 要求的過程中發生未處理的例外情形。 銷檢閱增量追蹤以取得錯誤的詳細資訊, 以及在程式码中產生的位置。

例外詳細資訊: System.Data.SqlClient.SqlException:接近 "11pjf3tcxy22zuhazsz0ugjf"之處的語法不正確。 遗漏字元字事 ')' 後面的引號。

#### 原始程式錯誤:

| 行 90: | Catch ex As Exception                                                         |
|-------|-------------------------------------------------------------------------------|
| 行 91: | Finally                                                                       |
| 行 92: | ClsCloudUtil.RecRtn(idx, UID, String.Join(",", aRtn), Session.SessionID, True |
| 行 93: | End Try                                                                       |
| 行 94: | End Sub                                                                       |

原始程式檔: C:\WEB\_PRD\cloud\_prd\XFrmLogin.aspx.vb 行: 92

#### 堆叠追蹤:

[SqlException (0x80131904): 接近 'i1pjf3tcxy22zuhazsz0ugjf'之處的語法不正確。 遺漏字元字串\_')'後面的引號。]

MHT/CFTH // JAURDINGS J Microsoft.VisualBasic.CompilerServices.NewLateBinding.ObjectLateGet(Object Instance, Type Type, String MemberName, Object[] Arguments, String[] ArgumentNames, Type[] TypeArguments, Boolean[] CopyBack) +190 Microsoft.VisualBasic.CompilerServices.NewLateBinding.LateGet(Object Instance, Type Type, String MemberName, Object[] Arguments, String[] ArgumentNames, Type[] TypeArguments, Boolean[] CopyBack) +190 Microsoft.VisualBasic.CompilerServices.NewLateBinding.LateGet(Object Instance, Type Type, String MemberName, Object[] Arguments, String[] ArgumentNames, Type[] TypeArguments, Boolean[] CopyBack) +167 tw.com. ClsDBIO.Exc(List`1 iaSql) in C:\Office\TWPWeb\OmegaLib4\ClsDBIO.vb:466

[Exception: 接近 'i1pjf3tcxy22zuhazsz0ugjf' 之處的語法不正確。 遺漏字元字串 (): 後面的已經

| Data Source= | 205;Initial Catalog=CloudDB;User ID=CloudDBUser;Password=Clouduse                                                                                                    |
|--------------|----------------------------------------------------------------------------------------------------|
| tw.com.      | CISUBIO-HANDIEXCEPTION EXTINC: UNTICE VINWED/UMEGATION/CISUBIC. 00:641                                                                                                    |
| LW.COM.      | CISDBLO.EXC(LISE I lasql) In C: (DITICE/IMPWED/OmegaLID4/CISDBLO.VD:474                                                                                                    |
| [Exception:  | 接近 'i1pif3tcxv22zuhazszOugif' 之處的語法不正確。                                                                                                    |
| 遺漏字元字串       |                                                                                                    |
| Data Source= | 10.1.2.205;Initial Catalog=CloudDB;User ID=CloudDBUser;Password=clouduser@123;                                                                                                    |
| Data Source= | 10.1.2.205;Initial Catalog=CloudDB;User_ID=CloudDBUser;Password=Clouduser@123;]                                                                                                    |
| tw.com.      | CISDBID.HandleEx(Exception ex) in C: (0ffice\TWPWeb\omegalib4(CISDBID.vb:841                                                                                                    |
| tw.com.      | .CISDBLOLEXCLISE 1 [ASQ]) IN C: VITICE (WWWEDVOWEGALIO4/LISDBLOVO:400<br>CleDatalWil SaveRec (List 228 idw. String iSupeNing String iBteMeg, String iSocciental) in C:VOffice\TwDWeb\TwDWeb\TwDWeb\th/CleDatalWil b\/CleDatalWil b\/CleDatalWil b) |
| tw.com       | Clobalatin SaveRec(Int22& idx, String iAgentid, String iMagnic String iSassion14 Rollar) in C. (On techneweb) in Clobalatin (1907)                                                                                                    |
| XFrmLogin    | Login C://E PR/cloud ord/XFmlogin.asx.vb:92                                                                                                    |
| XFrmLogin    | .ASPXButtonLogin_Click(Object sender, EventArgs e) in C:\WEB_PRD\cloud_prd\XFrmLogin.aspx.vb:110                                                                                                    |
| DevExpres    | s.Web.ASPxEditors.ASPxButton.OnClick(EventArgs e) +96                                                                                                    |
| DevExpres    | s.Web.ASPxEditors.ASPxButton.RaisePostBackEvent(String eventArgument) +540                                                                                                    |
| DevExpres    | s.Web.ASPxClasses.ASPxWebControl.System.Web.UI.IPostBackEventHandler.RaisePostBackEvent(String eventArgument) +13                                                                                                    |
| System.We    | b.UI.Page.RaisePostBackEvent[IPostBackEventHandler sourceControl, String eventArgument] +13                                                                                                    |
| System.we    | 0.01.74ge.Kaisevostbacktvenc(Namevaineco)rection postuala) +30<br>HIT Dage Preserveneuerthaine(Paolaan includestragePaofenetermeneit) -5563                                                                                                    |
| system.we    | w.w.raye.rivcessnequestmanilyborean includestagesberor exspicionic, boolean includestagesAlterAsyNCPOINt/ +5505                                                                                                    |

# OWASP Top 10 (Risks)- 2013

| OWASP Top 10 - 2010 (Previous)                                     | OWASP Top 10 – 2013 (New)                         |  |  |
|--------------------------------------------------------------------|---------------------------------------------------|--|--|
| A1 – Injection                                                     | A1 – Injection                                    |  |  |
| A3 – Broken Authentication and Session Management                  | A2 – Broken Authentication and Session Management |  |  |
| A2 – Cross-Site Scripting (XSS)                                    | A3 – Cross-Site Scripting (XSS)                   |  |  |
| A4 – Insecure Direct Object References                             | A4 – Insecure Direct Object References            |  |  |
| A6 – Security Misconfiguration                                     | A5 – Security Misconfiguration                    |  |  |
| A7 – Insecure Cryptographic Storage – Merged with A9 $\rightarrow$ | A6 – Sensitive Data Exposure                      |  |  |
| A8 – Failure to Restrict URL Access – Broadened into $\rightarrow$ | A7 – Missing Function Level Access Control        |  |  |
| A5 – Cross-Site Request Forgery (CSRF)                             | A8 – Cross-Site Request Forgery (CSRF)            |  |  |
| <br>suried in A6: Security Misconfiguration>                       | A9 – Using Known Vulnerable Components            |  |  |
| A10 – Unvalidated Redirects and Forwards                           | A10 – Unvalidated Redirects and Forwards          |  |  |
| A9 – Insufficient Transport Layer Protection                       | Merged with 2010-A7 into new 2013-A6              |  |  |

# A1.Injection

- Definition
  - Turns data(parameter) into "command"(OS, SQL) of interpreters
  - SQL queries, LDAP queries, XPath queries, OS commands, program arguments
- Target
  - Interpreters(e.g. database, OS shell)
- Threat
  - Untrusted data
- Impact

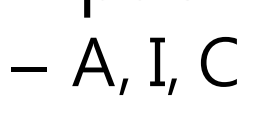

| Threat Agents | Attack Vectors | Security Weakness |               | Technical<br>Impacts | Business<br>Impacts |
|---------------|----------------|-------------------|---------------|----------------------|---------------------|
| Application   | Exploitability | Prevalence        | Detectability | Impact               | Application /       |
| Specific      | EASY           | COMMON            | AVERAGE       | SEVERE               | Business Specific   |

#### **Command Injection**

#### vumerasinty. Command Execution

Ping for FREE Enter an IP address below: 8.8.8.8; cat /etc/passwd submit PING 8.8.8.8 (8.8.8.8) 56(84) bytes of data. 64 bytes from 8.8.8.8: icmp seq=1 ttl=49 time=28.6 ms 64 bytes from 8.8.8.8: icmp seq=2 ttl=49 time=23.9 ms 64 bytes from 8.8.8.8: icmp seq=3 ttl=49 time=86.8 ms --- 8.8.8.8 ping statistics ---3 packets transmitted, 3 received, 0% packet loss, time 2004ms rtt min/avg/max/mdev = 23,938/46.489/86.881/28.626 ms Þ root:x:0:0:root:/root:/bin/bash daemon:x:1:1:daemon:/usr/sbin:/bin/sh bin:x:2:2:bin:/bin:/bin/sh sys:x:3:3:sys:/dev:/bin/sh sync:x:4:65534:sync:/bin:/bin/sync games:x:5:60:games:/usr/games:/bin/sh man:x:6:12:man:/var/cache/man:/bin/sh lp:x:7:7:1p:/var/spool/lpd:/bin/sh mail:x:8:8:mail:/var/mail:/bin/sh news:x:9:9:news:/var/spool/news:/bin/sh uucp:x:10:10:uucp:/var/spool/uucp:/bin/sh proxy:x:13:13:proxy:/bin:/bin/sh www-data:x:33:33:www-data:/var/www:/bin/sh backup:x:34:34:backup:/var/backups:/bin/sh list:x:38:38:Mailing List Manager:/var/list:/bin/sh irc:x:39:39:ircd:/var/run/ircd:/bin/sh gnats:x:41:41:Gnats Bug-Reporting System (admin):/var/lib/gnats:/bin/sh nobody:x:65534:65534:nobody:/nonexistent:/bin/sh libuuid:x:100:101::/var/lib/libuuid:/bin/sh syslog:x:101:102::/home/syslog:/bin/false klog:x:102:103::/home/klog:/bin/false mysql:x:103:105:MySQL Server,,,:/var/lib/mysql:/bin/false landscape:x:104:122::/var/lib/landscape:/bin/false sshd:x:105:65534::/var/run/sshd:/usr/sbin/nologin postgres:x:106:109:PostgreSQL administrator,,,:/var/lib/postgresql:/bin/bash messagebus:x:107:114::/var/run/dbus:/bin/false tomcat6:x:108:115::/usr/share/tomcat6:/bin/false user:x:1000:1000:user,,,:/home/user:/bin/bash polkituser:x:109:118:PolicyKit,,,:/var/run/PolicyKit:/bin/false haldaemon:x:110:119:Hardware abstraction layer,,,:/var/run/hald:/bin/false pulse:x:111:120:PulseAudio daemon, ., :/var/run/pulse:/bin/false 

# SQL Injection(SQLi)

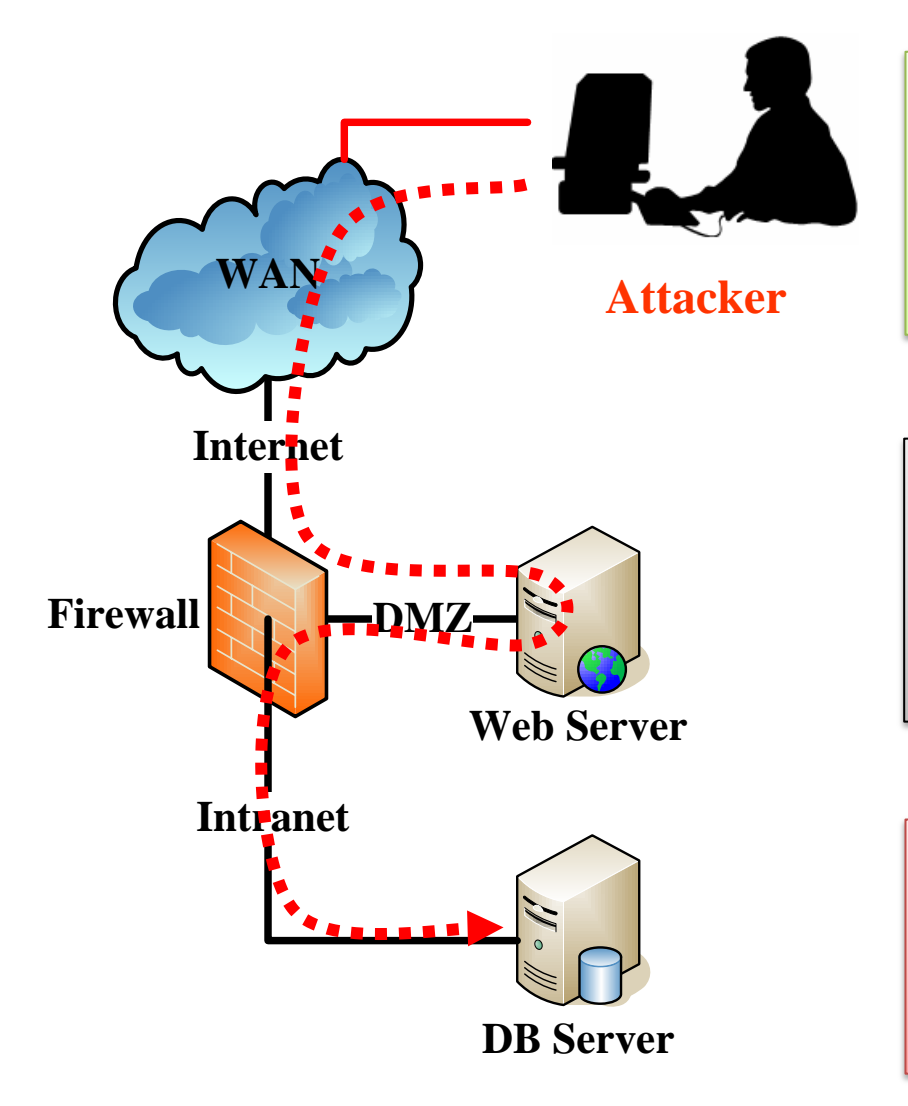

Threat

攻擊者經由網站應用程式入 侵資料庫

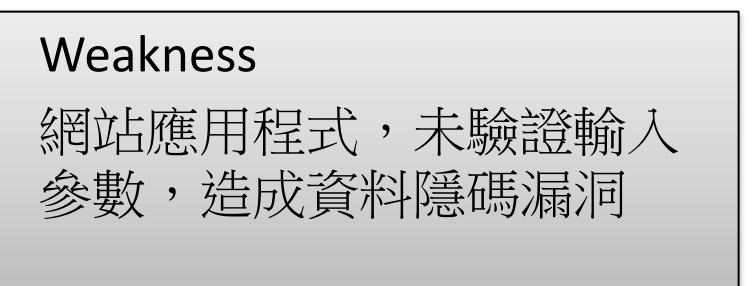

Target 內網 DB

# Impact of SQL Injection

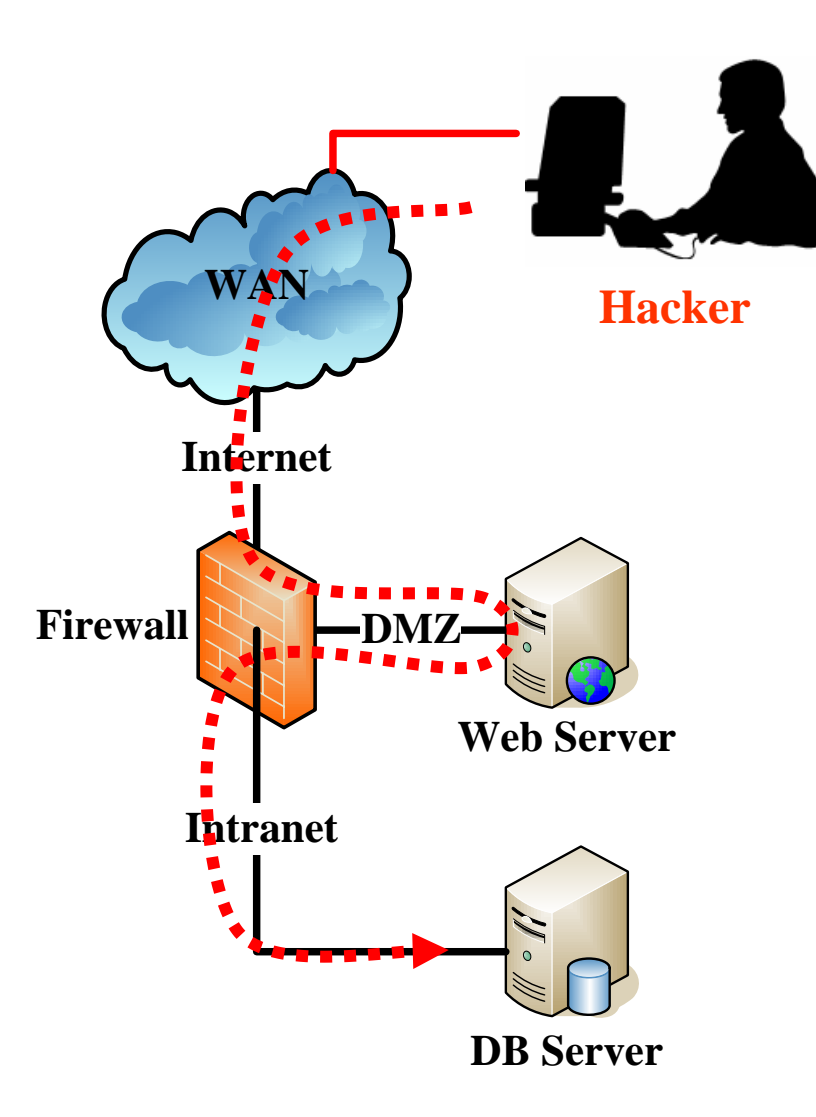

Bypass Authentication Escalate Privilege Steal Data Tamper with Data Tamper with OS Configurations Disrupt DB Service
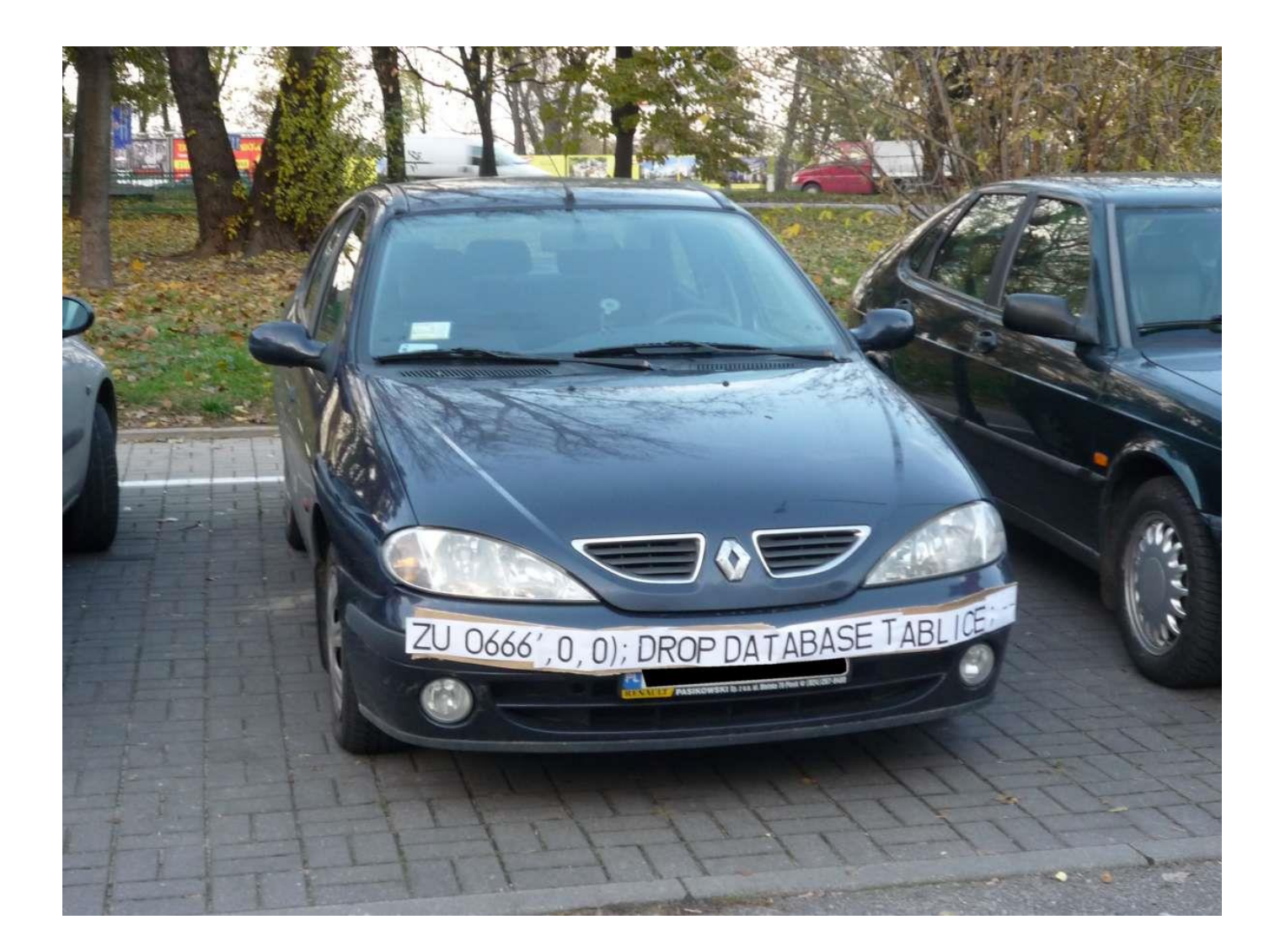

### SQL Injection 篡改資料庫

### ring People

Worldwide

### Empowering Technology Support

You are here: Home / Support & Downloads / Empowering Technology Support

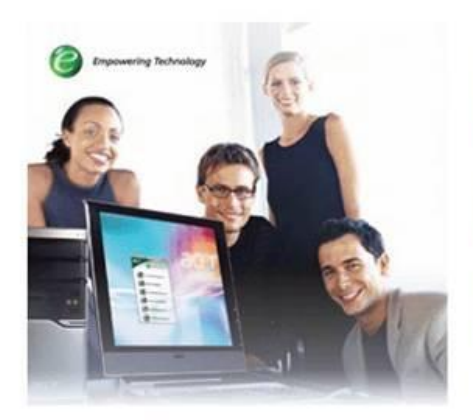

Designed to make it easy for you to access frequently used functions, Acer's innovative Empowering Technology is a simple and easy-to-use portal for managing your Acer IT products.

This website provides you with comprehensive information about Empowering Technology and the most recent software/utility updates that you may need.

For faster download speeds and regioncustomized support, please select your location below:

.

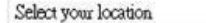

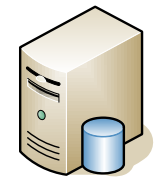

**Database Server** 

### Utility Guides

> Empowering Technology for

defaced by m0sted and amen most important team 2009 acer hax0red

> Empowering Technology for

defaced by m0sted and amen most important team 2009 acer hax0red

### FAQ

>

defaced by m0sted and amen most important team 2009 acer hax0red

| 人才招募 - Mozilla Firefo:                  | X                           | 0                                   |                                                            | ALC: No. ALC: NO.      |                     |               |
|-----------------------------------------|-----------------------------|-------------------------------------|------------------------------------------------------------|------------------------|---------------------|---------------|
| <u>File Edit View History Bookmarks</u> | <u>T</u> ools <u>H</u> elp  |                                     |                                                            |                        |                     |               |
| C × 🏠 🗋 http://                         | 'www 'res                   | sume/queryPasswd.jsp                |                                                            | ☆ - 🛂 - site           | م                   | 🔒 👪 🍈 ·       |
| A Most Visited 💊 NTFS.com Partition     | Boo 🚼 Google Dictionary 🗋 🛛 | D-LINK M Gmail 🏠 Market             | Share 🛱 Market Share                                       | e 🗋 Root Android 💿 The | Case of the Missing | **            |
| robtex james73                          |                             |                                     |                                                            |                        |                     | 🔨 🐡 -         |
| 👍 Problem I 🛕 Problem I 🛕               | Problem I 🔔 Problem I 🔔 I   | Problem I 🔔 Problem I               | 👍 Problem I 🚳                                              | Vote! Ho 🗋 TWNIC       | http:w/zh/          | x ÷ -         |
| Problem I A Problem I A F               | Problem I A Problem I A     | Problem I<br>使用者名稱<br>身分證號<br>登入 重新 | ▲ Problem I ● ● ↑<br>+ + + + + + + + + + + + + + + + + + + | Vote! Ho               | Eiddlar Dirabled    | x ÷ -         |
| Done                                    |                             |                                     |                                                            | ior Disabled           | Piddler: Disabled R | est 3 00 00 🕷 |

# Demo : Bypass Authentication

| <b>Altoro</b> Mutu                                                                                                    |                                                                                                    | Sign Off   Contact Us   Feedback   Sea                                                                                                    | arch Go<br>DEMO<br>SITE<br>ONLY                                                                                           |
|----------------------------------------------------------------------------------------------------|----------------------------------------------------------------------------------------------------|----------------------------------------------------------------------------------------------------|----------------------------------------------------------------------------------------------------|
| MY ACCOUNT                                                                                                    | PERSONAL                                                                                                    | SMALL BUSINESS                                                                                                    | INSIDE ALTORO MUTUAL                                                                                                    |
| I WANT TO<br>View Account Summary<br>View Recent Transactions<br>Transfer Funds<br>Search News Articles<br>Customize Site Language                                   | Hello Admin Use<br>Welcome to Altoro Mutual Onlin<br>View Account Details:                                                                                                    | e.                                                                                                    |                                                                                                    |
| ADMINISTRATION  • View Application Values • Edit Users                                                                                                    |                                                                                                    |                                                                                                    |                                                                                                    |
| Privacy Policy   Security Statement                                                                                                    | © 2011 Altoro Mutual, Inc.                                                                                                    |                                                                                                    |                                                                                                    |
| The Altoro Mutual website is publishe<br>web application vulnerabilities and w<br>purely coincidental. This site is provid<br>to your use of this website. For addit | ed by Watchfire, Inc. for the sole purp<br>ebsite defects. This site is not a real l<br>ded "as is" without warranty of any kir<br>ional Terms of Use, please go to <u>http</u> | ose of demonstrating the effectiveness<br>banking site. Similarities, if any, to third<br>nd, either express or implied. Watchfire<br>or //www.watchfire.com/statements/terms. | of Watchfire products in detecting<br>party products and/or websites are<br>does not assume any risk in relation<br>aspx. |
| Copyright © 2011, Watchfire Corpora                                                                                                    | ation, All rights reserved.                                                                                                    |                                                                                                    |                                                                                                    |
|                                                                                                    |                                                                                                    |                                                                                                    |                                                                                                    |

### Demo: Data Disclosure

| MY ACCOUNT                                                                                                    | PERSONAL                                                                        | SMALL BUSINESS                 | INSID                                                 | ALTORO MUTUAL             |
|----------------------------------------------------------------------------------------------------|---------------------------------------------------------------------------------|--------------------------------|-------------------------------------------------------|---------------------------|
| View Account Summary     View Recent Transactions                                                                                                    | Recent Transa                                                                   | ctions                         |                                                       |                           |
| <u>Search News Articles</u>                                                                                                    | After 01/01/2013 union se<br>mm/dd/yyyy                                         | elect Before 01/01/20          | 14 Su                                                 | bmit                      |
| <u>Customize Site Language</u>                                                                                                    | TransactionID                                                                   | AccountId                      | Description                                           | Amount                    |
| View Application Values                                                                                                    | admin                                                                           | admin                          |                                                       |                           |
| • Edit Users                                                                                                    | cclay                                                                           | Ali                            |                                                       |                           |
|                                                                                                    | jsmith                                                                          | Demo1234                       |                                                       |                           |
|                                                                                                    | sjoe                                                                            | frazier                        |                                                       |                           |
|                                                                                                    | sspeed                                                                          | Demo1234                       |                                                       |                           |
|                                                                                                    | tuser                                                                           | tuser                          |                                                       |                           |
|                                                                                                    |                                                                                 |                                |                                                       |                           |
| cy Policy   Security Statement                                                                                                    | © 2011 Altoro Mutual, Inc.                                                      |                                |                                                       |                           |
| e Altoro Mutual website is publis                                                                                                    | ned by Watchfire, Inc. for the sole p                                           | ourpose of demonstrating the   | effectiveness of Watchf                               | ire products in detecting |
| b application vulnerabilities and the source of the second second s | website defects. This site is not a re<br>vided "as is" without warranty of any | al banking site. Similarities, | if any, to third party pro<br>ied. Watchfire does not | ducts and/or websites a   |
| your use of this website. For add                                                                                                    | itional Terms of Use, please go to j                                            | http://www.watchfire.com/stat  | ements/terms.aspx.                                    | assume any fisic in fela  |
|                                                                                                    |                                                                                 |                                |                                                       |                           |

# A3.Cross Site Scripting(XSS)

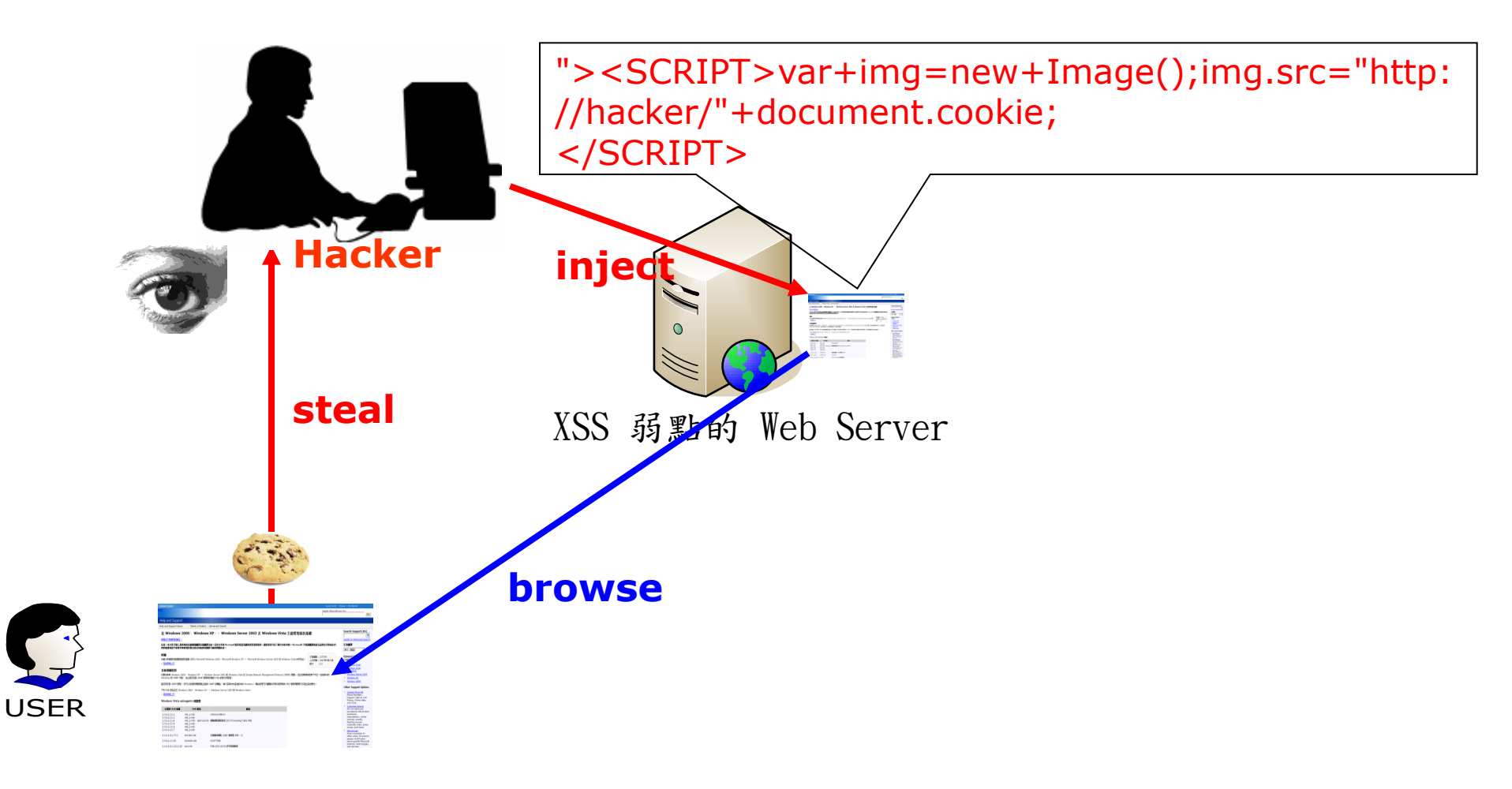

# A3. Cross-Site Scripting (XSS)

- Definition
  - Permits an attacker to inject code (typically <u>HTML</u> or <u>Java script</u>) into contents of a website not under the attacker's control
- Target
  - Primary victim : end users(browser)
  - Secondary victim : Web application
- Threat
  - Untrusted data

| – Misuse | Attack Vectors            | Security V                       | Technical<br>Impacts  |                    |
|----------|---------------------------|----------------------------------|-----------------------|--------------------|
| USEI S   | Exploitability<br>AVERAGE | Prevalence<br>VERY<br>WIDESPREAD | Detectability<br>EASY | Impact<br>MODERATE |

# A3. Cross-Site Scripting (XSS)

- Impact
  - 駭客偷取使用者的Cookie,存取其身份控管的網站。
  - 將使用者瀏覽器導向釣魚網站,騙取帳號密碼等個人 資訊。
  - 將使用者瀏覽器導向惡意網站,安裝惡意後門程式。
  - 攻擊對象並非網站本身,藉由網站為媒介,造成瀏覽
     網站的無辜使用者受害。

| Attack Vectors            | Security V                       | Technical<br>Impacts  |                    |
|---------------------------|----------------------------------|-----------------------|--------------------|
| Exploitability<br>AVERAGE | Prevalence<br>VERY<br>WIDESPREAD | Detectability<br>EASY | Impact<br>MODERATE |

### Reflected XSS 用於網路釣魚

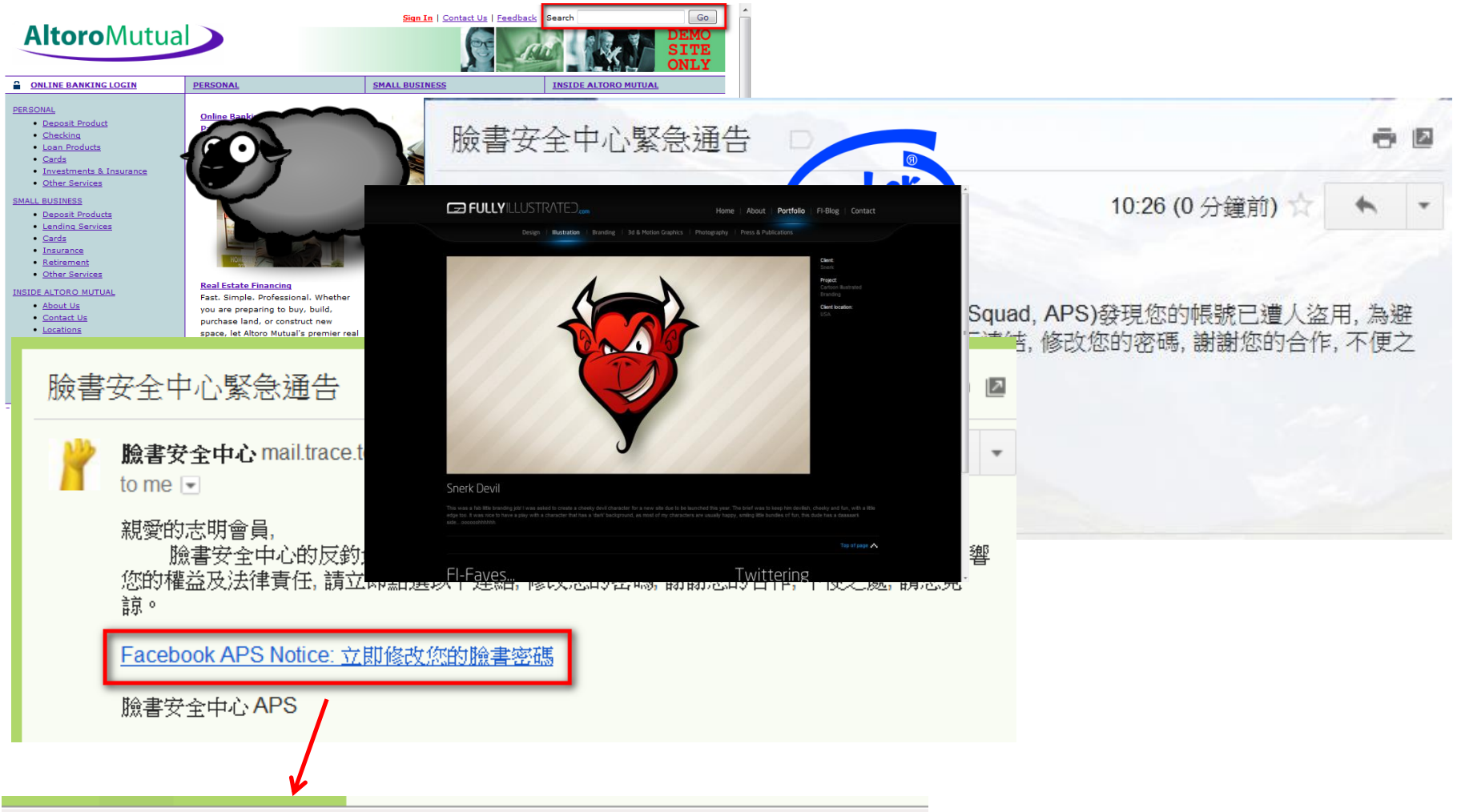

http://www.testfire.net/search.aspx?txtSearch=<script>window.open('http://www.google.com')</script>

### 受害者被導向釣魚網站

• 駭客竊得帳密

Session Edit View Bookmarks Settings Help The best way to use this attack is if username and password form fields are available. Regardless, this captures all POSTs on a website. [\*] I have read the above message. [\*] Press {return} to continue. [\*] Social-Engineer Toolkit Credential Harvester Attack [\*] Credential Harvester is running on port 80 [\*] Information will be displayed to you as it arrives below: 172.31.0.102 - - [30/May/2011 22:35:27] "GET / HTTP/1.1" 200 -[\*] WE GOT A HIT! Printing the output: PARAM: charset test=â¬,´,â¬,´,æ°´,Đ,Đ PARAM: locale=en US POSSIBLE USERNAME FIELD FOUND: non com login= POSSIBLE USERNAME FIELD FOUND: email=myemail@gmail.com POSSIBLE PASSWORD FIELD FOUND: pass=mypassword POSSIBLE PASSWORD FIELD FOUND: pass placeholder= PARAM: charset test=â¬,´,â¬,´,æ°´,Đ,Đ PARAM: lsd=Bi FQ [\*] WHEN YOUR FINISHED. HIT CONTROL-C TO GENERATE A REPORT 172.31.0.102 - - [30/May/2011 22:35:51] "GET / HTTP/1.1" 200 -

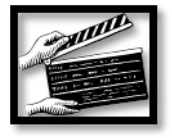

### Add a Link Using Reflected XSS

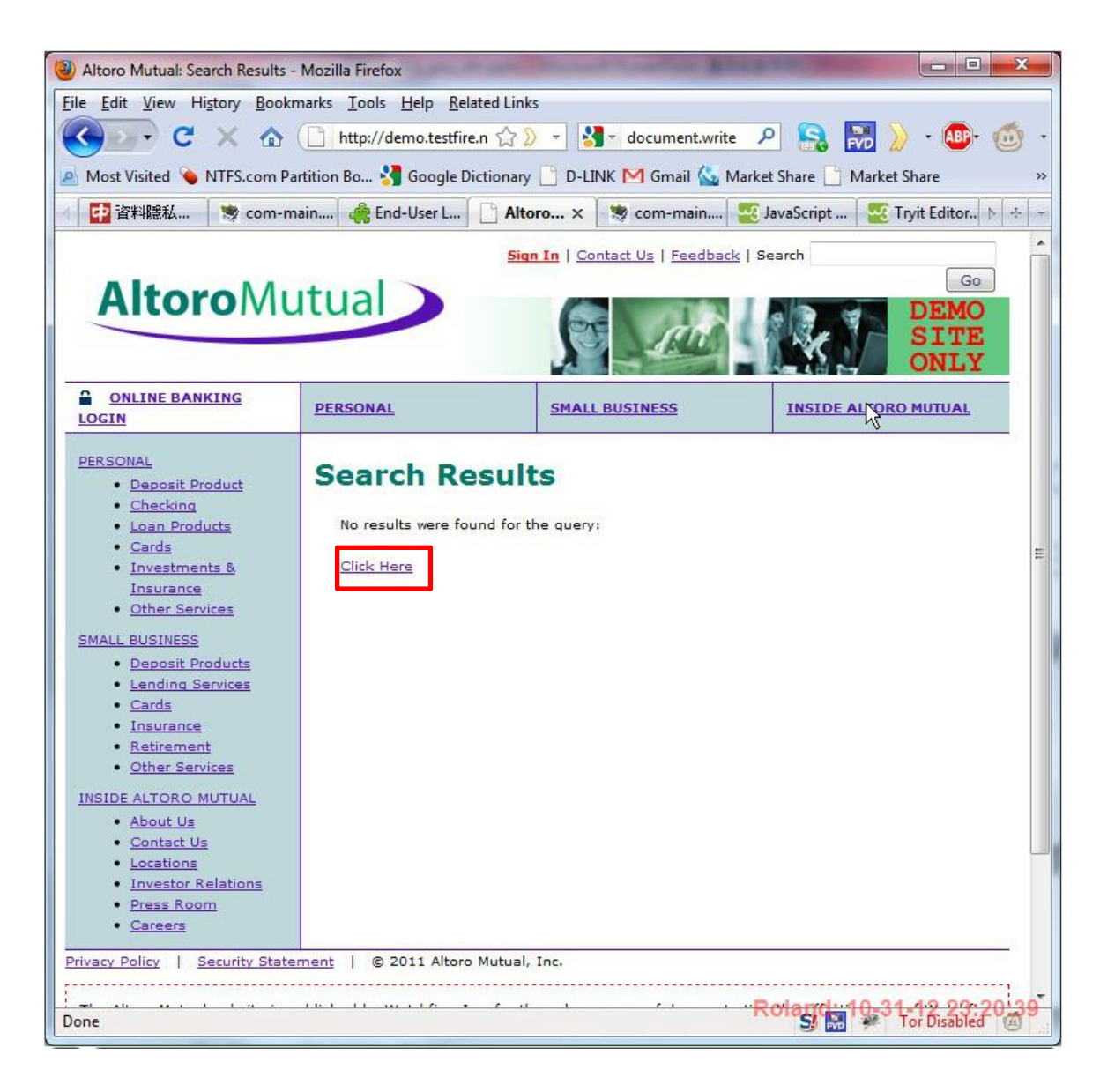

### 案例:YouTube Stored XSS

| 2                                                                                     |                                                                         |
|---------------------------------------------------------------------------------------|-------------------------------------------------------------------------|
|                                                                                       | left SouTube - ISR SQL SunBurn - ISS (insecurity.ro) - Mozilla Firefox  |
| 0:12 / 3:37                                                                           | Elle Edit View History Bookmarks Tools Help                             |
| Alika 🖸 土 Addita 💌                                                                    | C X 🟠 http://www.youtube.com/watch?v=lQXofH2-grk                        |
| Uploaded by muse on Eab 8, 2010                                                       |                                                                         |
| ©: 2009 WMG                                                                           | YouTube - ISR SQL SunBurn - ISS (in                                     |
| a, 100, 2000 time                                                                     | You Tube Search Browse Upload                                           |
| Top Comments                                                                          | Edit Video Annotations AudioSwap Captions and Subtitles Insight         |
| PLEASE, STOP talking about Kate Hud<br>nothing else !<br>Maisjmenfous 2 weeks ago 146 | ISR SQL SunBurn - ISS (insecurity.ro)<br>1337TinKode 1 videos Subscribe |
| Paulxbassx 1 week ago 97                                                              | Exas<br>21 dia Tranyferr<br>1 dia Tranyferr                             |
| <script></script>                                                                     |                                                                         |

http://www.xssed.com

# 黑箱測試(Black-box Testing)

- 直接對運行中的Web應用程式進行檢測,而非對 原始程式碼做分析
- 又稱動態分析(Dynamic Analysis)

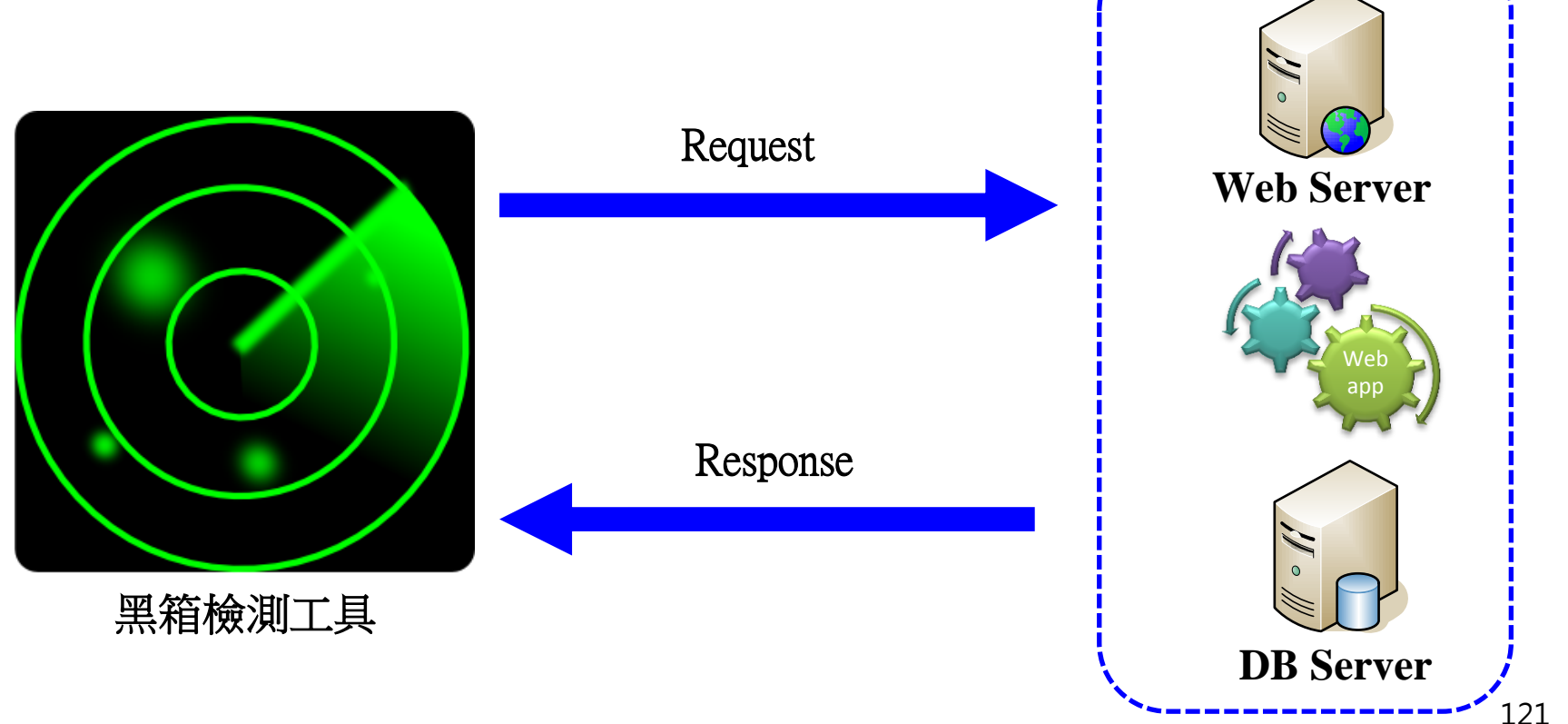

## IBM AppScan-找到的資安漏洞

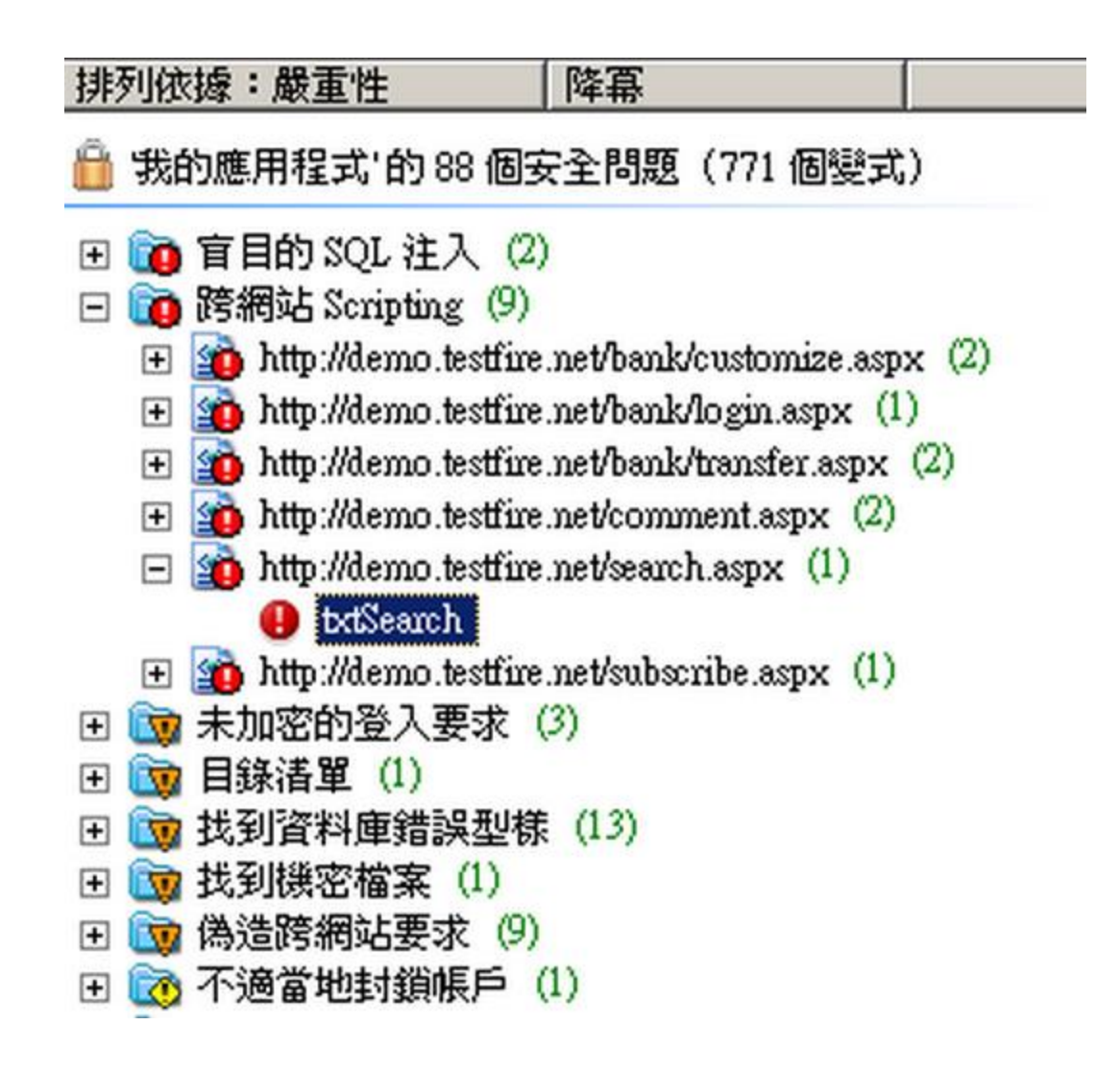

# Hacking/Test Tools Categories

- Stand-alone program
  - Paros Free
  - Burp Suite Basic Edition Free
  - Web Scarab Free, OWASP Project
  - w3af GNU General Public License
  - Vega
- Browser plugins (Free)
  - Hackbar
  - XSS ME
  - SQL Inject ME
  - Tamper Data
  - Firecat-a suite of plugins
  - Firebug
  - HttpWatch
- Framework
  - BeEF
  - HconSTF

# Hacking Tools Feature

- An intercepting proxy
- A web application spider
- An application fuzzer or scanner
- A manual request tool
- Various shared functions and utilities

## Paros

- Spider
- Scan
- <u>Report</u>
- Recommendation

| 🥵 Untitled Session - Paros                                                                                                   |                                                                                                    |
|----------------------------------------------------------------------------------------------------|----------------------------------------------------------------------------------------------------|
| File Edit View Analyse Report Tools Help                                                                                     | )                                                                                                    |
| Sites                                                                                                    | Request Response Trap                                                                                                    |
| Sites     Htp://www.google-analytics.com     Htp://www.techlife.com.tw     Htp://www.techlife.com.tw     GET:01news.asp(NID) | HTTP/1.1 500 Internal Server Error<br>Server: Microsoft-IIS/5.0<br>Date: Wed, 02 Sep 2009 00:07:15 GMT<br>Content-Length: 3035<br>Content-Type: text/html<br>Cache-control: private |
|                                                                                                    | <pre><!-- InstanceBegin template="/Templates/TechlifeTemp.dwf" codeOutsideHTMLIsLocked=" false"--> <script type="text/javascript"></script></pre>                                   |

## Tamper Data

• Firefox 外掛

### • 小巧方便

| 🕹 Tamper Data - Ongoing requests 🔹 🗖 🗖 🔀 |               |                 |                     |                    |              |                        |     |              |            |          |
|------------------------------------------|---------------|-----------------|---------------------|--------------------|--------------|------------------------|-----|--------------|------------|----------|
| Start Tamj                               | per Stop Tamp | er Clear        |                     |                    |              |                        |     |              | Optic      | ons Help |
| Filter                                   |               |                 |                     |                    |              |                        |     |              | She        | w All    |
| Time                                     | Duration      | Total Duration  | Size                | Method             | Status       | Content Typ            | e   | URL          | Load Flags | : 🗗      |
| 8:12:35.**                               | • O ms        | 0 ms            | unknown             | GET                | pending      | unknown                |     | http://w···· | LOAD_DO    | CUM…     |
| 8:13:17.**                               | • 158 ms      | 513 ms          | 3035                | GET                | 500          | text/html              |     | http://w···· | VALIDATE   | _AL···   |
| 8:13:17.**                               | • 115 ms      | 115 ms          | -1                  | GET                | 304          | application/x-         | un  | http://w···· | LOAD_NO    | RMAL     |
| 8:13:17.**                               | • 55 ms       | 55 ms           | 35                  | GET                | 200          | image/gif              |     | http://w···· | VALIDATE   | _AL      |
| 8:13:17.**                               | • 70 ms       | 70 ms           | 0                   | GET                | 304          | application/x-         |     | http://w···· | LOAD_NO    | RMAL     |
| 8:13:17.**                               | • 65 ms       | 65 ms           | 0                   | GET                | 304          | application/x-         |     | http://w···· | VALIDATE   | _AL      |
|                                          |               |                 |                     |                    |              |                        |     |              |            |          |
| Request                                  | Header Name   | Request Head    | er Value            |                    |              |                        | Res | ponse Heade  | er Name    | R        |
| Host                                     |               | www.techlife.c  | om.tw               |                    |              |                        |     |              |            |          |
| User-Age:                                | nt            | Mozilla/5.0 (W  | 'indows; U          | ; Windows NI       | 5.1;en-US;   | rv:1.9.***             |     |              |            |          |
| Accept                                   |               | text/html,applu | cation/xhtn<br>0.70 | ul+xmi,applica<br> | tion/xml;q≓t | J.9,*/*, <b>g</b> ···· |     |              |            |          |
| Accept-La                                | nguage        | zn-tw,en-us,q=  | u./ <b>,</b> enµ⊐u  |                    |              |                        |     |              |            |          |
| Accept-Cl                                | herret        | 221p,0011ale    | f-8~-07;            | k∞-0.7             |              |                        |     |              |            |          |
| Keen-Aliy                                | /6            | 300             | 1-0,4-0.7,          | ,д=0.7             |              |                        |     |              |            |          |
| Proxy-Co                                 | nnection      | keep-alive      |                     |                    |              |                        |     |              |            |          |
| Cookie                                   |               | ASPSESSIONI     | DASRTQI             | )TA=CHJADH         | IFAOLACDI    | FHNGD                  |     |              |            |          |
|                                          |               |                 | _                   |                    |              |                        |     |              |            |          |

# **Burp Suite**

• 類似 Paros

### • 有付費版和免費版

| 🗳 burp suite             | v1.01                 |                  |                              |                    |                             |
|--------------------------|-----------------------|------------------|------------------------------|--------------------|-----------------------------|
| burp intrude             | r repeater window     | help             |                              |                    |                             |
| proxy spic               | ler intruder repa     | eater comms      | alerts                       |                    |                             |
| intercept                | options history       |                  |                              |                    |                             |
| request to http          | o://www.microsoft.com | :80 [65.55.12.2) | 49]                          |                    |                             |
| forward                  | drop                  | intercept on     | action                       | 🔾 text 💿 p         | oaram 🔾 hex                 |
| type<br>cookie<br>cookie | name<br>MC1<br>mcl    | GUID=d47ec       | value<br>7c803e1bf4ebb00e588 | 30b29b16e&HAS      | new<br>remove<br>up<br>down |
| body encodin             | g: urlencoded 👻       |                  | target: /taiwan/sql/SQ       | L_Injection_G1.htm |                             |

### WebScarab

• OWASP 所開發

| 🚳 WebScara        | b                                           |               |                             |                          |             |          |           |              |          |            |            |        |          |         |          |
|-------------------|---------------------------------------------|---------------|-----------------------------|--------------------------|-------------|----------|-----------|--------------|----------|------------|------------|--------|----------|---------|----------|
| <u>File V</u> iew | ile <u>V</u> iew <u>T</u> ools <u>H</u> elp |               |                             |                          |             |          |           |              |          |            |            |        |          |         |          |
| Summary           | Messages                                    | Proxy         | Manual Request 🛛 WebSe      | rvices S                 | pider Exte  | ensions  | XSS/CRLF  | SessionID    | Analysis | Scripted   | Fragments  | Fuzzer | Compare  | Search  |          |
| Tree Sele         | ction filters c                             | onversation I | ist                         |                          |             |          |           |              |          |            |            |        |          |         |          |
|                   | Url                                         |               | Methods                     | Status                   | Possible Ir | ijection | Injection | Set-Cookie   | Commer   | nts Script | ts         |        |          |         |          |
| 🗠 📺 http://v      | ww.google-a                                 | nalytics.com: | 80/                         |                          |             |          |           |              |          |            |            |        |          |         | <b></b>  |
| ≻ 📑 http://v      | www.offensive                               | -security.com | :80/                        |                          |             |          |           |              |          |            |            |        |          |         |          |
| http://v          | www.testfire.ne                             | et:80/        | GET, HEAD 20                | JUOK                     |             |          |           | V            |          |            |            |        |          |         |          |
| P Da              | niv<br>Login conv                           |               | GET 20                      |                          |             |          |           |              |          |            | -          |        |          |         |          |
|                   | i ovo                                       |               | GET A                       | M Not Eo                 |             |          |           |              |          |            | _          |        |          |         |          |
| e 🗖 de            | fault asny                                  |               | GET 20                      | 10 OK                    | _           |          |           |              |          |            |            |        |          |         |          |
|                   | ?content=bu                                 | siness.htm    | GET 20                      | DO OK                    | ×           |          |           |              |          |            |            |        |          |         |          |
|                   | ?content=bu                                 | siness_cards  | s.htm GET 20                | 00 OK                    | -<br>-      |          |           |              |          |            |            |        |          |         | -        |
|                   | ?content=bu                                 | siness_depo   | sit.htm GET 20              | 00 OK                    | <b>V</b>    |          |           |              |          |            |            |        |          |         |          |
|                   | ?content=bu                                 | siness_insur  | ance.htm GET 20             | 00 OK                    | <b>v</b>    |          |           |              |          |            |            |        |          |         |          |
|                   | ?content⊨bu                                 | siness_lendi  | ng.htm GET 20               | 10 OK                    | ~           |          |           |              |          |            |            |        |          |         |          |
|                   | }?content⊨bu                                | siness_other  | .htm GET 20                 | 00 OK                    | ~           |          |           |              |          |            |            |        |          |         |          |
|                   | ) ?content⊨bu                               | siness_retire | ment.htm GET 20             | 10 OK                    | <b>V</b>    |          |           |              |          |            |            |        |          |         |          |
|                   | ) ?content⊨ins                              | side.htm      | GET 20                      | 00 OK                    | ~           |          |           |              |          |            |            |        |          |         |          |
|                   | ) ?content=ins                              | side_about.ht | m GET 20                    | 10 OK                    | ~           |          |           |              |          |            |            |        |          |         |          |
|                   | <u>l ?content⊨ins</u>                       | side careers. | htm GEI 2l                  | JUOK                     | ·····       |          |           |              |          |            |            |        |          |         | ▲  <br>  |
| ID 🗸              | Date                                        | Method        | Host                        | Path                     | Paramet.    | . Status | s Origin  | Possible Inj | . XSS    | CRLF       | Set-Cookie | Cookie | Comments | Scripts |          |
| 3                 | 2009/10/09                                  | HEAD          | http://www.offensive-secur  | it /faqs.ph              | p           | 200 OK   | Proxy     |              |          |            |            |        |          |         | <b>^</b> |
|                   | 2009/10/09                                  | GET           | http://www.offensive-secur  | it /images               | l           | 200 OK   | Proxy     |              |          |            |            |        |          |         |          |
|                   | 2009/10/09                                  | GET           | http://www.offensive-secur  | it /images               | f           | 200 OK   | Proxy     |              |          |            |            |        |          |         | _        |
|                   | 2009/10/09                                  | GET           | nttp://www.google-analytic  | s/ga.js                  | ,           | 404 Not  | Proxy     |              |          |            |            |        |          |         | _        |
| i                 | 2009/10/09                                  | GET           | http://www.ullerisive-secur | it /images<br>it/images  | 1           | 200 OK   | Proxy     |              |          |            |            |        |          |         | _        |
|                   | 2009/10/09                                  | GET           | http://www.offensive-secur  | it /images               | 1           | 200 0K   | Prow      |              |          |            |            |        |          |         | _        |
| 1                 | 2009/10/09                                  | GET           | http://www.offensive-secur  | it /inayes<br>it/blog/wr | /           | 200.0K   | Prov      |              |          |            |            |        |          |         | -        |
| ,<br>1            | 2003/10/09                                  | GET           | http://www.offensive-secur  | it lifags nh             | n           | 200 0K   | Proxy     |              |          |            |            |        |          | ~       | -        |
| ,<br>}            | 2009/10/09                                  | GET           | http://www.offensive-secur  | it /scripts/             | r           | 200 OK   | Proxy     |              |          |            |            |        |          |         |          |
| ,                 | 2009/10/09                                  | GET           | http://www.offensive-secur  | it /blog/wr              |             | 200 OK   | Proxy     |              |          |            |            |        |          |         |          |
| 6                 | 2009/10/09                                  | GET           | http://www.offensive-secur  | it /fags.ph              | p           | 200 OK   | Proxy     |              |          |            |            |        | <b>V</b> | ~       |          |
| i                 | 2009/10/09                                  | HEAD          | http://www.offensive-secur  | it /blog/ba              |             | 200 OK   | Proxy     |              |          |            |            |        |          |         |          |
| }                 | 2009/10/09                                  | GET           | http://www.offensive-secur  | it /blog/ba              |             | 200 OK   | Proxy     |              |          |            |            |        | ¥        | ~       |          |
| 2                 | 2009/10/09                                  | GET           | http://www.testfire.net:80  | 1                        |             | 200 OK   | Spider    |              |          |            | A          | SP.NET |          |         |          |
|                   | 2009/10/09                                  | GET           | http://www.testfire.net:80  | 1                        |             | 200 OK   | Spider    |              |          |            | A          | SP.NET |          |         |          |
| )                 | 2009/10/09                                  | GET           | http://www.testfire.net:80  | /images                  | 1           | 403 For. | Spider    |              |          |            | A          | SP.NET |          |         |          |
|                   | 2009/10/09                                  | GET           | http://www.testfire.net:80  | /survey_                 |             | 200 OK   | Spider    |              |          |            | A          | SP.NET |          |         |          |
| )                 | 2009/10/09                                  | GET           | http://www.testfire.net:80  | /feedba                  |             | 200 OK   | Spider    |              |          |            | A          | SP.NET | V        |         |          |
| ,                 | 2009/10/09                                  | GET           | http://www.testfire.net:80  | /default.                | ?content    | 200 OK   | Spider    | ~            |          |            | A          | SP.NET |          |         |          |
| 3                 | 2009/10/09                                  | GET           | http://www.testfire.net:80  | /default.                | ?content    | 200 OK   | Spider    | ~            |          |            | A          | SP.NET |          |         |          |
|                   | 2000/10/00                                  | IGET          | http://www.toctfire.not.90  | (dofoult                 | 2contont    | 600 Into | r Qnidor  |              |          |            | 10         | OD NET |          |         |          |

# Browser/Client-side Tools

- OWASP Mantra (Firefox)
- Sandcat browser (Chrome)
- Firefox PT tools <u>add-ons</u>
- Chrome PT extensions
- IronWASP
- BeEF (Attack the browsers)

### BeEF

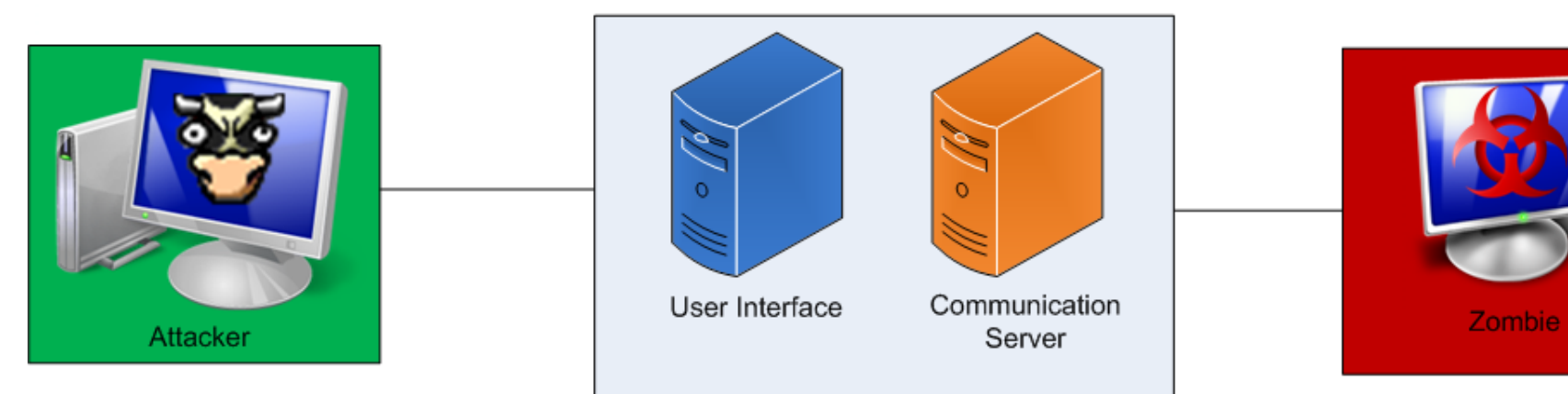

### IronWASP

| IronWASP 2013 beta                                                                                                    |                                                                                                    |
|----------------------------------------------------------------------------------------------------|----------------------------------------------------------------------------------------------------|
| Project Tools Modules Dev Tools                                                                                                    | About Show Config                                                                                                    |
| Project                                                                                                    | Console Automated Scanning Manual Testing Scripting Proxy Logs Results JavaScript Analysis Dev                                                          |
| Vulnerabilities (205)     High (173)     High (173)     High (173)     High (173)     Hoscure Basic Authentication usec     H-Local File Include Found (44)     GL Injection Detected (27)     Gross-site Scripting Detected (86)     Header Injection Found (6)     Header Injection Found (6)     Gross-site Scripting Detected (87)     Gross-site Scripting Detected (87)     Gross-site Scripting Detected (87)     Gross-site Scripting Detected (87)     Gross-site Scripting Detected (87)     Gross-site Scripting Detected (86)     Gross-site Scripting Detected (86)     Gross-site Scripting Detected (86)     Gross-site Scripting Detected (86)     Gross-site Scripting Detected (86)     Gross-site Scripting Detected (86)     Gross-site Scripting Detected (86)     Gross-site Scripting Detected (27)     Gross-site Scripting Detected (27)     Gross-site Scripting Detected (27)     Gross-site Cookie and submit Sing the Http://demo.testfire.net/(27)     Gross-site Cookie Setting (6)     Gross-site Cookie Setting (6)     Gross-site Cookie Setting (6)     Gross-site Cookie Setting (6)     Gross-site Cookie Setting (6)     Gross-site Cookie Setting (7)     Gross-site Cookie Setting (7)     Gro | Enter a URL to Scan: http://demo.testfire.net Stop Scan Eg: http://example.org Requests From Crawler: 817 ScanJobs Created: 323 ScanJobs Completed: 141 |
|                                                                                                    |                                                                                                    |

# WebSecurity

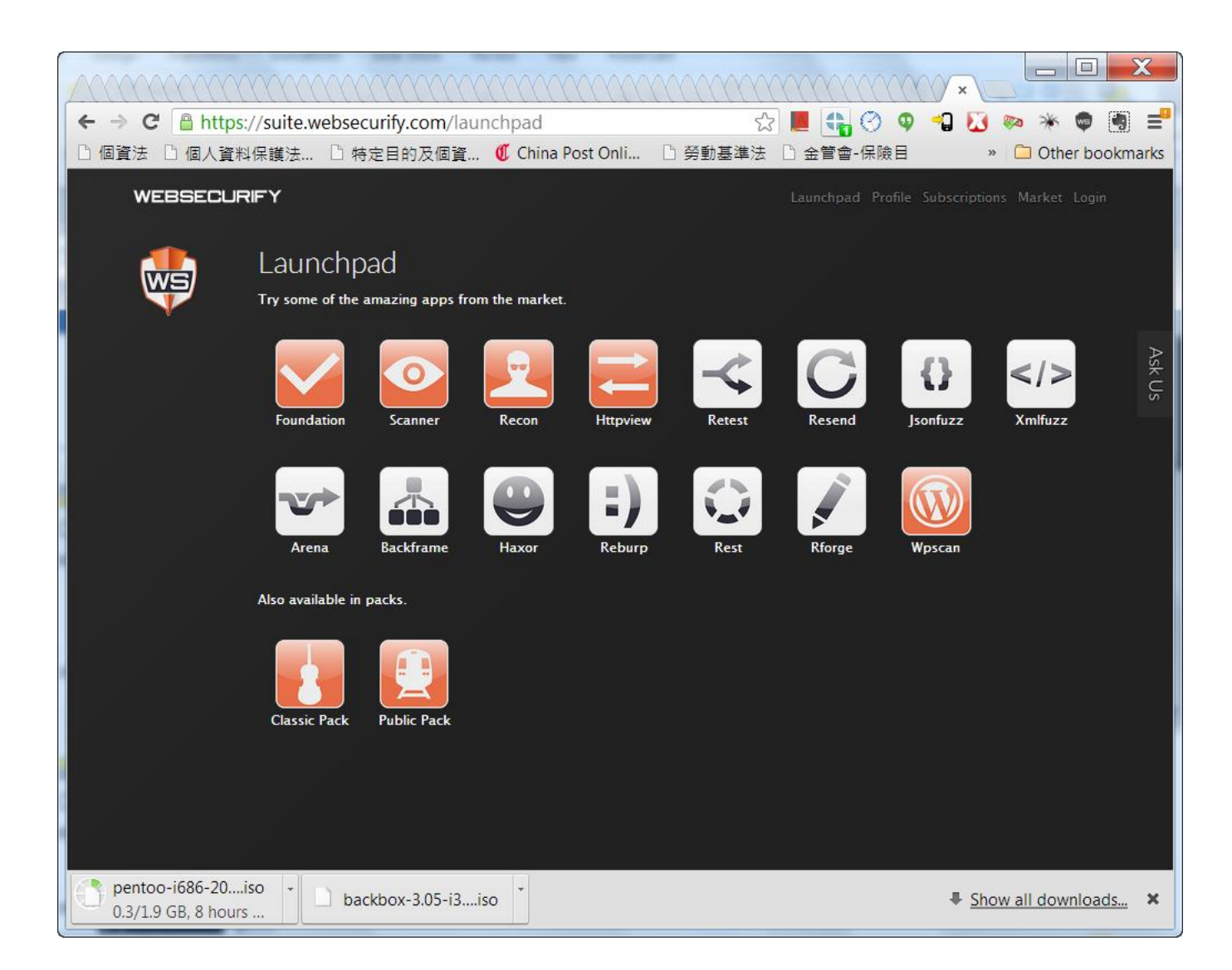

# PunkSpider

|   |                                                                                                 |                                            | Home                   | Contributors                    | About PunkSpider          | About Hyperion Gray | Search Help |
|---|-------------------------------------------------------------------------------------------------|--------------------------------------------|------------------------|---------------------------------|---------------------------|---------------------|-------------|
|   | Welcome to Pu<br>A global web appli                                                             | INKSPIDER<br>ication vulnerability         | search engin           | e                               |                           |                     |             |
|   | HYPERION<br>Gray                                                                                | Search by<br>having                        | url 💌 htt<br>all 💌 🗈 b | p://history<br>⊳sqli □sqli □xss | vulnerabilities           |                     |             |
|   | PHP Test http://historv.8 Scanned: Thu Apr 18 16:04:42 BSQLI:1   SQLI:0   XSS:3  Own            | 2 GMT 2013<br>Ferall Risk:3 (hide details) |                        |                                 |                           |                     |             |
|   | Type: bəqli<br>Protocol: http<br>Vulnerability URL: <u>http:</u><br>Parameter: id               |                                            | <u>4ND+1\$3D1</u>      |                                 |                           |                     |             |
|   | Type: xss<br>Protocol: http<br>Vulnerability URL: <u>http:</u><br>Parameter: style<br>Type: xss |                                            | 3tyle=\$22\$3E\$3CSC   | TrIpT%3Ealert%2012663%29%       | 3C%2FScRiFt%3Estoday=0701 |                     |             |
|   | Protocol: http<br>Vulnerability URL: <u>http:</u><br>Parameter: History_title                   |                                            | _title=%27%3E%3C3      | 3CrIpT\$3Ealert\$289340\$29\$   | <u>3C%2FScRiFt%3E</u>     |                     |             |
| - | TAbe: V20                                                                                       |                                            |                        |                                 |                           |                     |             |

### W3af

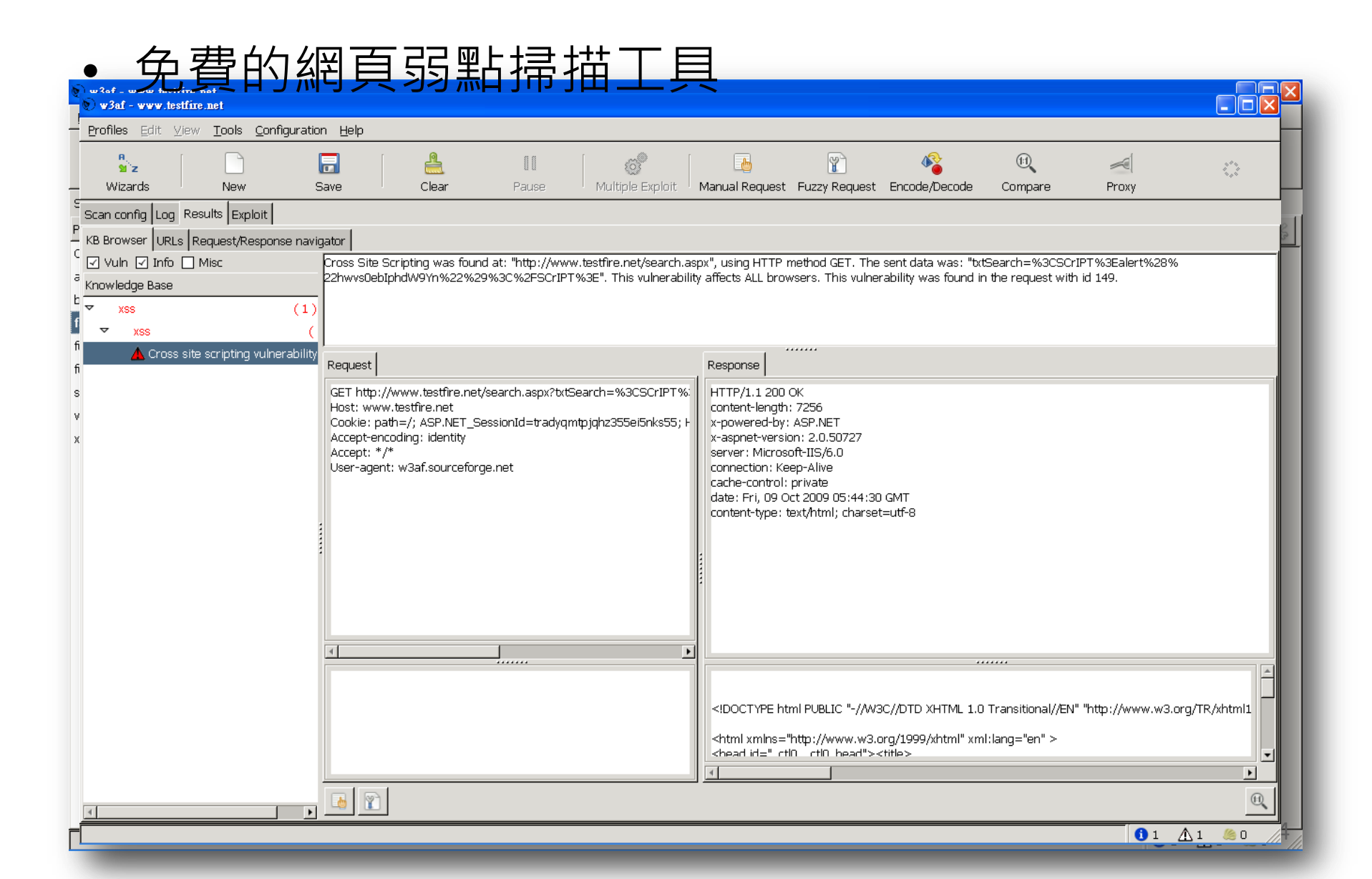

# Pangolin SQLi

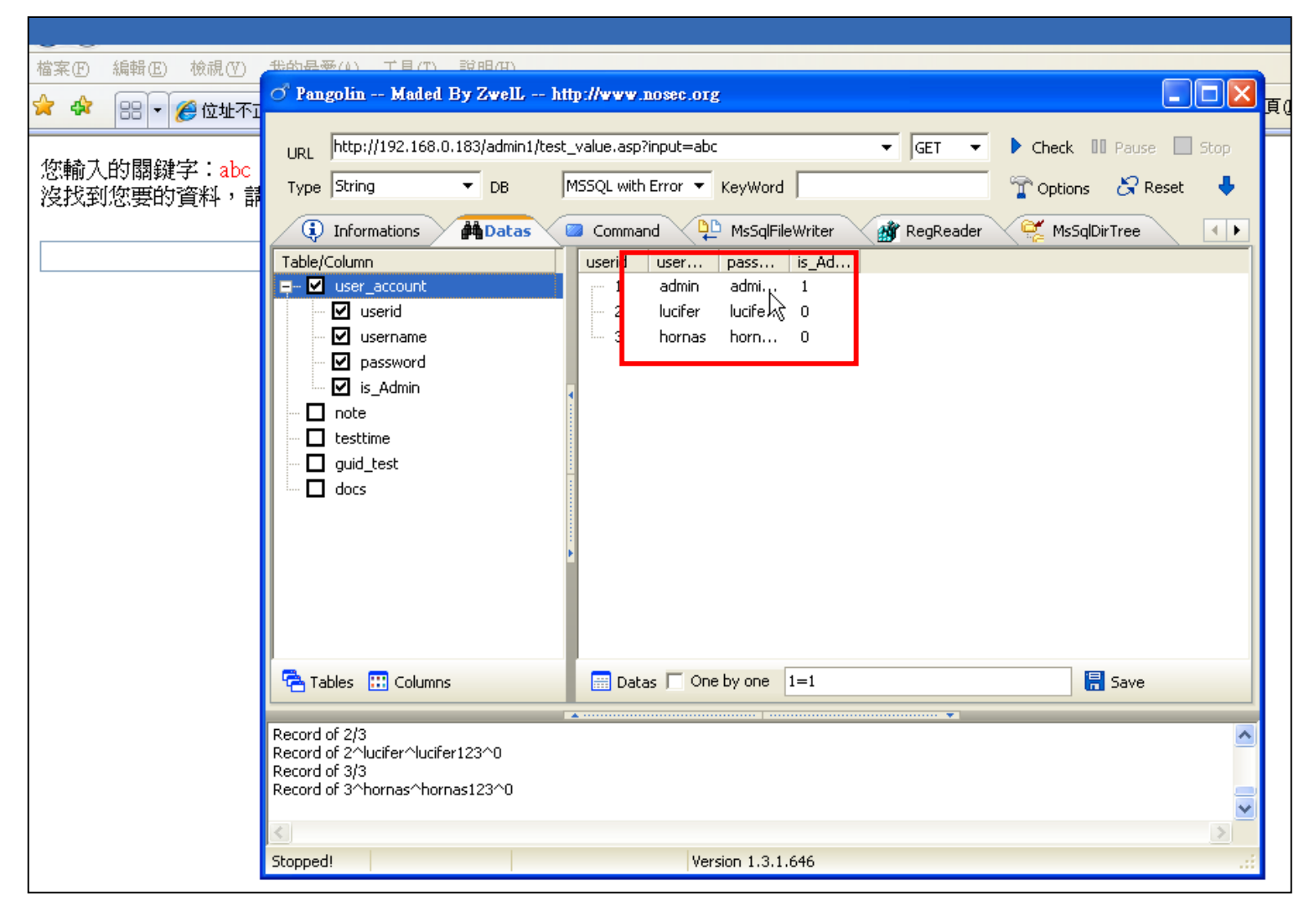

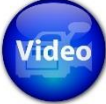

# PunkSpider

| <br>                                                                                       |                                      | Home                     | Contributors                        | About PunkSpider          | About Hyperion Gray | Search Help |
|--------------------------------------------------------------------------------------------|--------------------------------------|--------------------------|-------------------------------------|---------------------------|---------------------|-------------|
| Welcome to Pu<br>A global web appli                                                        | inkSPIDER<br>ication vulnerability : | search engind            | e                                   |                           |                     |             |
| HYPERION<br>Gray                                                                           | Search by<br>having                  | url 💌 htt<br>all 💽 b     | p∴/history<br>sqli □sqli □xss       | vulnerabilities           |                     |             |
| PHP Test<br>http://history.8<br>Scanned: Thu Apr 18 16:04:42                               | 2 GMT 2013                           |                          |                                     |                           |                     |             |
| Type: baqli<br>Protocol: http<br>Vulnerability URL: <u>http:</u><br>Parameter: id          | , <u></u> ,                          | <u>\ND+1\$3D1</u>        |                                     |                           |                     |             |
| Type: xss<br>Protocol: http<br>Vulnerability URL: <u>http:</u><br>Parameter: style         |                                      | <u>%tvle=%22%3E%3CSC</u> | <u>rIpI\$3Ealert\$2812663\$29\$</u> | 3C%2FScRiPt%3Estoday=0701 |                     |             |
| Type: xss<br>Protocol: http<br>Vulnerability URL: <u>http:</u><br>Parameter: History_title |                                      | _title=%27%3E%3CS        | CrIpT\$3Ealert\$289340\$29\$        | 3C%2FScRiPt%3E            |                     |             |
| <br>Type: xss                                                                              |                                      |                          |                                     |                           |                     |             |

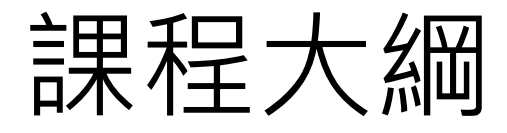

| 大綱        | 内容                                                                  | 時間                                                |  |
|-----------|---------------------------------------------------------------------|---------------------------------------------------|--|
| 資訊安全檢測類型  | <ol> <li>資安稽核</li> <li>3. 滲透測試</li> </ol>                           |                                                   |  |
| 駭客思維與滲透測試 | <ol> <li>1. 駭客攻擊程序</li> <li>2. 滲透測試程序</li> <li>3. 滲透測試方法</li> </ol> | 6 小時                                              |  |
|           |                                                                     | 9:00~12:00<br>13:30~16:30<br>(每 50 分鐘休息<br>10 分鐘) |  |
|           | 1. 弱點掃描軟體<br>2. 滲透測試工具                                              |                                                   |  |
|           |                                                                     |                                                   |  |
| 實務案例      | 實務案例解析                                                              |                                                   |  |

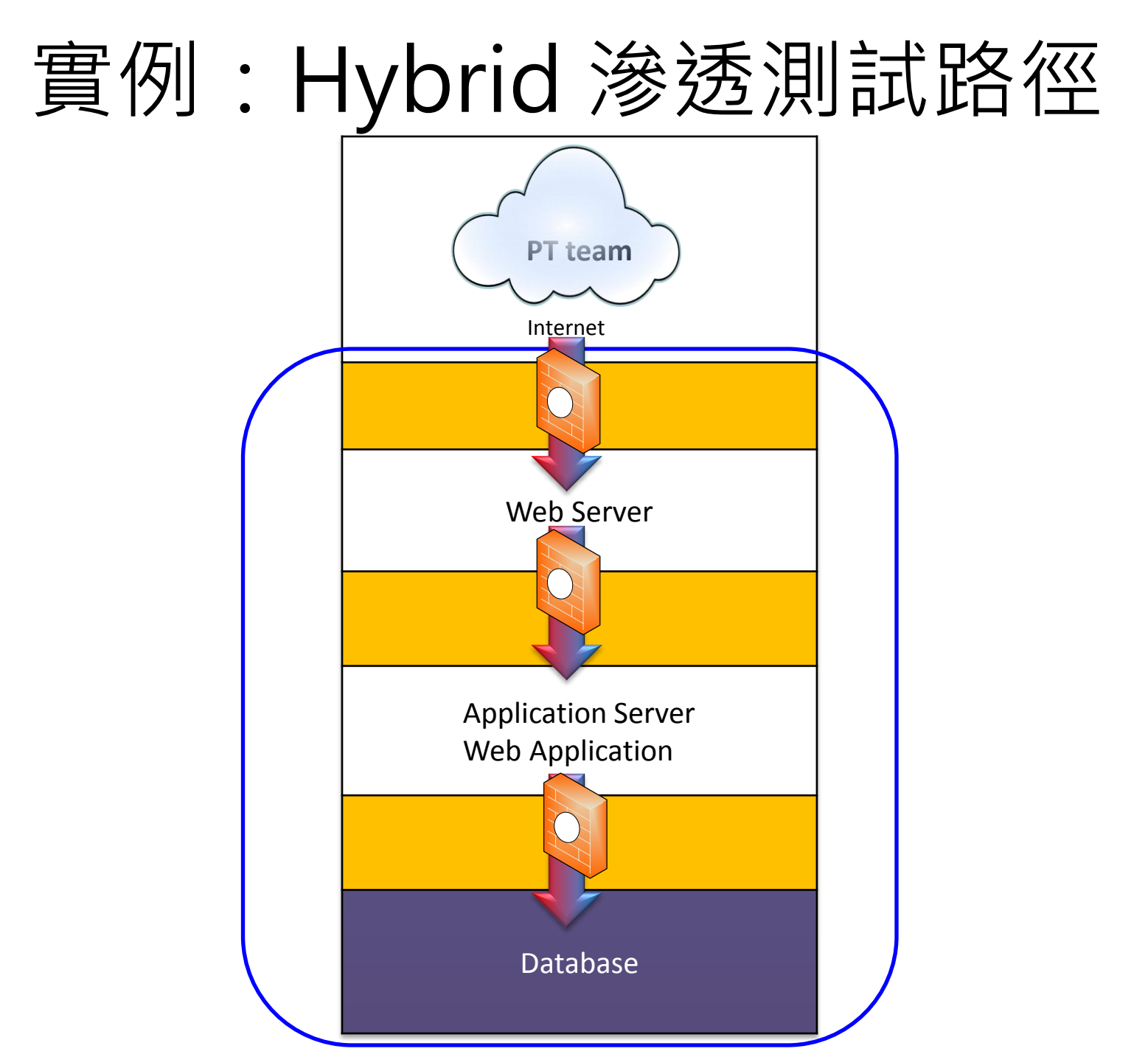

### Google Hacking 實例:Download DB

| 🔂 http         | >://www.                                       | ıs.mdb                                                                                                    |                      |               | <u>Sign i</u> |
|----------------|------------------------------------------------|----------------------------------------------------------------------------------------------------|----------------------|---------------|---------------|
| 🚳 wish -       | 另存新檔                                           |                                                                                                    | ? 🛛                  | -             |               |
|                | 儲存於①:                                          | 😼 我的電腦 🛛 🕑 🌮 🖽                                                                                                    | -                    |               |               |
|                | Recent<br>Recent<br>夏面<br>後的文件<br>我的文件<br>我的電腦 | <ul> <li>本機磁碟 (C:)</li> <li>本機磁碟 (D:)</li> <li>DVD-RAM 磁碟機 (E:)</li> <li>Newest (F:)</li> <li>CEHv6 Volume 1 (I:)</li> <li>CEHv6 Volume 2 (J:)</li> <li>GMail Drive</li> <li>共用文件</li> <li>rolandandy 的文件</li> </ul> | 儲存( <u>S</u> )<br>取消 | aNet\www\db\N | _             |
| 111114-1-1-1-1 |                                                |                                                                                                    |                      | 1 - The set   |               |

### DNS 實例:Zone Transfer

## DoS 實例: Slow HTTP DoS

- 弱點
  - 利用 HTTP 協定的弱點,當 web server 收到一個不完整的 HTTP request 時,會消耗資源等待
- 威脅
  - 網路上已有多種攻擊工具可取得
- 影響
  - 網站服務中斷,影響公司重要營運/服務
- > 驗證
  - 進行受控小規模攻擊驗證,發現防火牆會限制同一來源IP的 連線,可在非分散式攻擊情境阻擋攻擊,因此調降為中風險

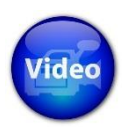

## SQL Injection 實例

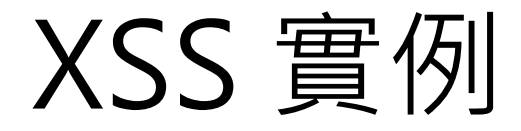

### Directory Traversal 實例: 守不住 etc 的 ETC
Q&A

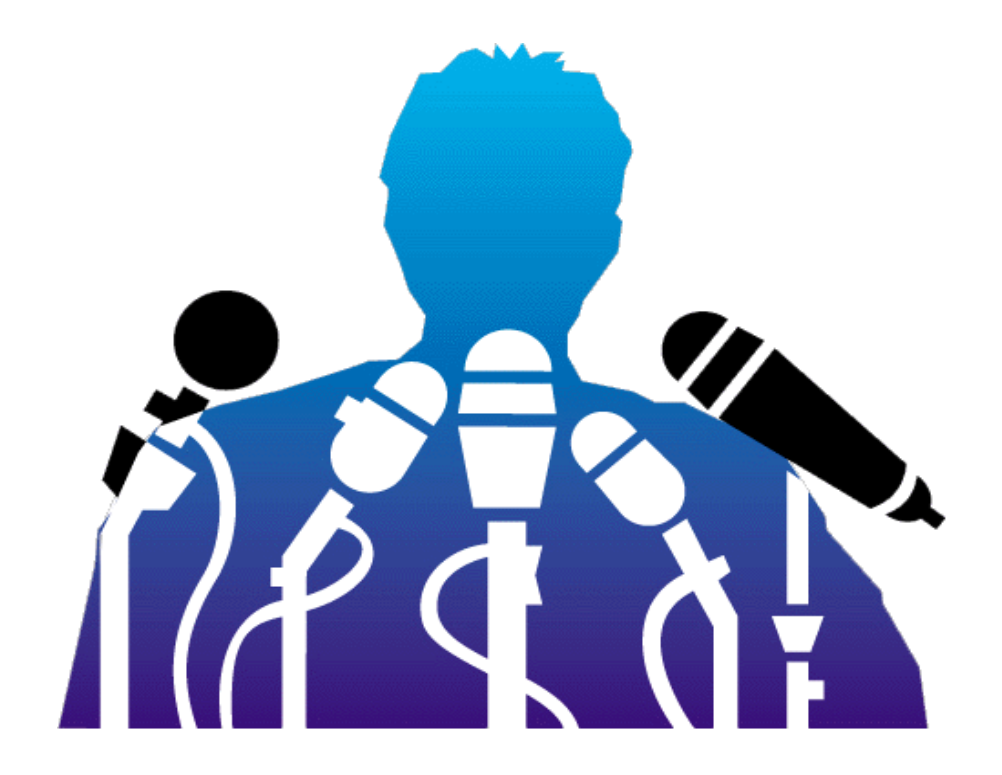